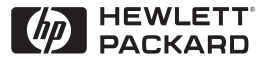

ΗP

JetDirect

Print Servers

# HP JetDirect Skrivarservrar

600N/400N/500X/300X Handledning för nätverksadministratörer

## Handledning för nätverksadministratörer

## HP JetDirect Skrivarservrar (600N/400N/500X/300X)

©Copyright Hewlett-Packard Company 2000

Med ensamrätt. Inga delar av detta dokument får kopieras, mångfaldigas eller översättas till ett annat språk utan föregående skriftligt tillstånd, förutom vad som tillåts enligt lagen om upphovsrätt.

Publikationsnummer 5969-3535

Första utgåvan, februarui 2000

#### Garanti

Uppgifterna i detta dokument kan ändras utan föregående meddelande.

#### HEWLETT-PACKARD COMPANY LÄMNAR INGA GARANTIER AVSEENDE DETTA MATERIAL, INKLUSIVE, MENEJ BEGRÄNSAT TILL, UNDERFÖRSTÅDDA GARANTIER AVSEENDE SÅLJBARHET OCH LÄMPLIGHET FÖR ETT VISST SYFTE.

Hewlett-Packard är inte ansvarigt för eventuella fel i detta dokument eller för tillfälliga skador eller följdskador som uppkommer i samband med tillhandahållandet, prestandan eller användningen av detta material.

Denna produkt är helt eller delvis baserad på teknik som utvecklats av Novell, Inc.

Hewlett-Packard påtager sig inget ansvar för användningen av eller pålitligheten i sin programvara när denna används på utrustning som ej tillhandahållits av Hewlett-Packard.

MICROSOFT CORPORATION LÄMNAR INGA UTFÄSTELSER ELLER GARANTIER AVSEENDE INNEHÅLLET ELLER ANVÄND-NINGEN AV DENNA HANDBOK, OCH AVSÄGER SIG SPECIELLT ALLA UTTRYCKTA ELLER UNDERFÖRSTÅDDA GARANTIER AVSEENDE SÄLJBARHET ELLER LÄMPLIGHET FÖR ETT VISST SYFTE. Microsoft Corporation lämnar inte heller några utfästelser eller garantier avseende någon Microsoft Corporation Serverprogramvara, och avsäger sig speciellt alla uttryckta eller underförstådda garantier avseende

säljbarhet eller lämplighet för ett visst syfte. Microsoft Corporation förbehåller sig också rätten att när som helst, helt eller delvis, ändra Microsoft Corporation Serverprogramvara utan skyldighet att meddela någon person eller företag om sådana ändringar.

NOVELL, INC. LÄMNAR INGA UTFÄSTELSER ELLER GARANTIER AVSEENDE INNEHÅLLET ELLER ANVÄNDNINGEN AV DENNA HANDBOK, OCH AVSÄGER SIG SPECIELLT ALLA UTTRYCKTA ELLER UNDERFÖRSTÅDDA GARANTIER AVSEENDE SÄLJBAR-HET ELLER LÄMPLIGHET FÖR ETT VISST SYFTE.

#### Varumärken

Microsoft Windows®, Microsoft Windows® 95/98, Microsoft Windows for Workgroups® och Microsoft Windows NT® är i USA inregistrerade varumärken som tillhör Microsoft Corporation. NetWare® och Novell® är inregistrerade varumärken som tillhör Novell Corporation. IBM®, IBM Warp Server®, Operating System/2® är inregistrerade varumärken som tillhör International Business Machines Corp. Ethernet är ett inregistrerat varumärke som tillhör Xerox Corporation. PostScript är ett varumärke som tillhör Adobe Systems, Incorporated, vilket kan vara inregistrerat i vissa jurisdiktioner. UNIX® är ett inregistrerat varumärke i USA och andra länder, exklusivt licensierat genom X/Open Company Limited.

Hewlett-Packard Company 11311 Chinden Boulevard Boise, Idaho 83714, USA

Hewlett-Packard Company 8000 Foothills Blvd. Roseville, CA 95747, USA

# Innehåll

| 1. | Presentation av skrivarservern HP JetDirect<br>Inledning<br>Supportmaterial<br>Uppgradering av program, drivrutiner och flashminne                                                                                                    | . 1<br>. 2<br>. 3                                  |
|----|----------------------------------------------------------------------------------------------------|----------------------------------------------------|
| 2. | HP:s programvara - en sammanfattning<br>Programvaror<br>HP Web JetAdmin<br>Programmet Internet Printer Connection<br>HP IP/IPX Printer Gateway för NDPS<br>EtherTalk eller LocalTalk-nätverk (Mac OS)                                                                                                 | . 5<br>. 8<br>11<br>14<br>16                       |
| 3. | TCP/IP-konfiguration<br>Inledning<br>Använd BOOTP/TFTP<br>Använd DHCP<br>Använd RARP<br>Använd kommandona arp och ping<br>Använd kommandona arp och ping<br>Använd den inbäddade webbservern<br>Använd den inbäddade webbservern<br>Använd skrivarens kontrollpanel<br>Flytta till ett annat nätverk. | 23<br>25<br>33<br>40<br>42<br>44<br>49<br>50<br>52 |
| 4. | Konfiguration för LPD-utskrift<br>Inledning<br>Översikt av LPD-inställningar<br>LPD på UNIX-system<br>LPD på Windows NT/2000-system<br>LPD på Mac OS-system                                                                                                    | 53<br>55<br>57<br>61<br>67                         |
| 5. | FTP-utskrift<br>Inledning<br>Krav<br>Utskriftsfiler<br>Använd FTP-utskrift<br>Exempel på en FTP-session                                                                                                    | 69<br>69<br>70<br>70<br>73                         |

| 6. | Felsökning för HP JetDirect-skrivarservernInledning75Återställning till fabriksinställningarna76Allmän felsökning77Felsökning för en LPD UNIX-konfiguration86Förklaring till Ethernet konfigurationssida88(Interna MIO- och EIO-skrivarservrar)88Förklaring till konfigurationssidan för Token Ring91Använd konfigurationssidorna för Ethernet och Token Ring94 |
|----|----------------------------------------------------------------------------------------------------|
| 7. | HP JetDirect-meddelanden på konfigurationssidan<br>Inledning                                                                                                    |
| A. | Översikt av TCP/IP<br>Inledning                                                                                                    |
| В. | Den inbäddade webbservern<br>Inledning                                                                                                    |
| C. | Utskrift i Windows NT DLC/LLC-nätverk<br>Inledning                                                                                                    |
| D. | Y2K-kompatibilitet för HP JetDirect<br>Inledning                                                                                                    |

## Presentation av skrivarservern HP JetDirect

## Inledning

HP JetDirect-skrivarservrarna gör det möjligt att direktansluta skrivare och andra enheter till ett nätverk. Detta gör att enheterna blir lätt åtkomliga för de personer som ska använda dem. Nätverksanslutningen gör dessutom att dataöverföringen till och från enheten sker med nätverkshastighet.

De *interna* HP JetDirect-skrivarservrarna är installerade i HP-skrivare som har en kompatibel I/O-plats. De *externa* HP JetDirect-skrivarservrarna ansluter skrivare till nätverket genom att skrivarens parallellport görs till en nätverksport. De externa HP JetDirect-skrivarservrarna kan ansluta upp till tre skrivare till ett nätverk, beroende på den aktuella servermodellen.

#### Obs!

Uttrycket skrivarserver i denna handbok avser, såvida inget annat anges, HP JetDirect skrivarserverer och inte en separat dator som kör ett skrivarserverprogram.

#### Skrivarservrar som stöds

De funktioner som beskrivs i denna handbok stöder följande HP JetDirect-skrivarservrar med fast programvara i version x.08.03 eller senare, om inte annat anges.

- HP JetDirect 600N/400N interna skrivarservrar
- HP JetDirect 500X/300X externa skrivarservrar

#### Nätverk som stöds

HP JetDirect-skrivarservrar stöder många olika nätverksprotokoll, bl a TCP/IP, IPX/SPX, DLC/LLC och AppleTalk. HP tillhandahåller dessutom programvara för nätverkskonfiguration i följande nätverk:

- Novell NetWare (inklusive system med NDPS)
- Microsoft Windows 95/98
- Microsoft Windows NT 4.0
- Microsoft Windows 2000
- Apple EtherTalk och LocalTalk
- UNIX (HP-UX och Solaris)
- Internet (via programmet för internetskrivaranslutning, Internet Printer Connection)
- Linux (RedHat och SuSE)

#### Obs!

Du kan skaffa HP:s programvara för konfiguration och hantering av nätverk via HP:s onlinesupport (http://www.hp.com/support/net\_printing) om den programvara du vill ha inte medföljer denna produkt.

Kontakta systemåterförsäljaren för att få programvara för nätverksutskrift på andra system.

## Supportmaterial

De handböcker som anges nedan levereras tillsammans med skrivarservern och med alla skrivare där skrivarservern har installerats på fabriken.

- *Grundläggande anvisningar* eller motsvarande skrivardokumentation (levereras med skrivare som har fabriksinstallerade HP JetDirect-skrivarservrar).
- Den här handboken *Handledning för nätverksadministratörer HP JetDirect Skrivarservrar*.
- Handboken *HP JetDirect Print Server Hardware Installation Guide* (HP JetDirect Skrivarserver Installationshandledning för hårdvara) levereras också med skrivarservrar som inte är installerade på fabriken.

## Uppgradering av program, drivrutiner och flashminne

Hewlett-Packard tillhandahåller nedladdningsbara elektroniska uppgraderingar för HP JetDirect-skrivarservrar som innehåller internt flashminne. De elektroniska uppgraderingarna är tillgängliga på webben samt genom olika elektroniska nedladdningstjänster.

Aktuella upplysningar om drivrutiner, programversioner och HP JetDirect- flashminne finns att tillgå genom följande tjänster:

Tabell 1.1

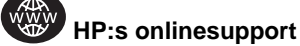

| HP<br>Distribution<br>Center | Du kan beställa drivrutiner och uppgraderingar för<br>HP-skrivare genom att ringa till HP Distribution Center<br>på telefon (805) 257-5565 (endast i USA). |
|------------------------------|----------------------------------------------------------------------------------------------------|
| FTP                          | Ladda ner skrivardrivrutiner och uppgraderingar från HP:s<br>anonyma FTP på adress:<br>ftp.hp.com/pub/networking/software                                  |
| America<br>Online            | Ladda ner drivrutiner och uppgraderingar från HP Forum.                                                                                                    |
| Webben                       | Använda HP:s onlinesupport på adressen:<br>http://www.hp.com/support/net_printing                                                                          |

#### $4\ {\rm Presentation}\ {\rm av}\ {\rm skrivarservern}\ {\rm HP}\ {\rm JetDirect}$

# HP:s programvara - en sammanfattning

## Programvaror

HP tillhandahåller många olika program för inställning och hantering av nätverksenheter som är anslutna till en HP JetDirectserver. Läs Tabell 2.1 för att se vilken programvara som passar bäst för dina behov.

| Operativmiljö                                                                                                    | Funktion                                                                                                    | Anmärkningar                                                                                                    |
|----------------------------------------------------------------------------------------------------|----------------------------------------------------------------------------------------------------|----------------------------------------------------------------------------------------------------|
| Guiden Installera nätverkssl                                                                                                    | krivare (Windows)                                                                                                    |                                                                                                    |
| Windows 95, 98, 2000<br>Windows NT 4.0<br>NetWare 3.x, 4.x, 5.0                                                                                                    | Installation av en<br>nätverksskrivare på ett<br>nätverk av typen peer-to-<br>peer eller klient-server                                                                                                    | Enkel skrivarinstallation<br>Körs från en cd-enhet<br>Ytterligare information<br>finns på:<br>http://www.hp.com/<br>support/net_printing                                                                                     |
| HP JetDirect Skrivarinstallat                                                                                                    | tion för UNIX                                                                                                    |                                                                                                    |
| HP-UX 10.10, 10.20, 11.0,<br>11.10<br>Solaris 2.5.x, 2.6, 7<br>TCP/IP                                                                                                    | Snabb och enkel<br>installation av<br>HP JetDirect-anslutna<br>skrivare                                                                                                    | Ytterligare information<br>finns på:<br>http://www.hp.com/<br>support/net_printing                                                                                                    |
| HP Web JetAdmin                                                                                                    |                                                                                                    |                                                                                                    |
| Windows NT 4.0<br>HP-UX<br>Solaris<br>Red Hat Linux, SuSE Linux<br>NetWare*<br>*Stöder skapandet av köer<br>(NetWare) och<br>periferihantering från HP<br>Web JetAdmin på en dator<br>med Windows NT 4.0 | Fjärrinstallation,<br>konfiguration och<br>hantering av HP JetDirect-<br>anslutna skrivarservrar,<br>skrivare som inte kommer<br>från HP som stöder<br>standard MIB<br>(Management Information<br>base) och skrivare med<br>inbäddade webbservrar<br>Hantering av<br>meddelanden och<br>förbrukningsartiklar<br>Fjärruppgradering av fast<br>programvara för<br>HP JetDirect-<br>skrivarservrar<br>Egendomshantering och<br>användningsanalys | HP:s primära program för<br>hantering och installation<br>av flera skrivare på valfri<br>plats i ett intranät<br>Webbläsarbaserad<br>hantering<br>Ytterligare information via:<br>http://www.hp.com/<br>support/net_printing |

#### Tabell 2.1Programvara (1 av 2)

| Operativmiljö                                                                                                | Funktion                                                                                                    | Anmärkningar                                                                                                    |
|----------------------------------------------------------------------------------------------------|----------------------------------------------------------------------------------------------------|----------------------------------------------------------------------------------------------------|
| Internet Printer Connection                                                                                  | I                                                                                                    |                                                                                                    |
| Windows NT 4.0 (Intel)<br>endast TCP/IP<br>Obs! Programvara för<br>Internetutskrift ingår i<br>Windows 2000. | Utskrift via Internet till IPP-<br>aktiverade HP JetDirect-<br>anslutna skrivare (IPP =<br>Internet Printing Protocol)                                                                                                    | Tillhandahåller billig<br>distribution av utskrivna<br>dokument med hög kvalitet<br>via Internet, som ersätter<br>fax, brev per post och<br>expressleverans                                                              |
|                                                                                                    |                                                                                                    | Kräver HP JetDirect-<br>skrivarserver (fast<br>programvaruversion<br>X.07.16 eller senare)<br>Ytterligare information via:<br>http://www.hp.com/<br>support/net_printing                                                 |
| HP IP/IPX Printer Gateway för NDPS                                                                           |                                                                                                    |                                                                                                    |
| NetWare 4.11, 4.2, 5.0                                                                                       | Förenklad installation<br>och utskrift samt<br>tvåvägshantering av<br>HP JetDirect-anslutna<br>skrivare under NDPS<br>(Novell Distributed Print<br>Services)<br>Tillhandahåller automatisk<br>upptäckt och installation av<br>HP letDirect-anslutna | Frigör användarlicenser<br>Medger SAP-deaktivering<br>för reducering av<br>nätverkstrafiken<br>Kräver för IPXutskrift<br>HP JetDirect fast<br>programvaruversion<br>X.03.06 eller senare<br>Ytterligare information via: |
|                                                                                                    | skrivare till NDPS via IPX                                                                                                    | http://www.hp.com/<br>support/net_printing                                                                                                    |
| HP LaserJet Utility för Mac                                                                                  | OS                                                                                                    | 1                                                                                                    |
| Mac OS 7.5 eller senare                                                                                      | Installation och hantering<br>av HP JetDirect-anslutna<br>skrivare                                                                                                    | Ytterligare information via:<br>http://www.hp.com/<br>support/net_printing                                                                                                    |
| HP Network Port för NT (DL                                                                                   | _C/LLC)                                                                                                    |                                                                                                    |
| Windows NT (DLC/LLC)                                                                                         | Nätverksskrivarinstallation<br>under Windows NT i DLC/<br>LLC-nätverk                                                                                                    | Ytterligare information:<br>Se Bilaga C                                                                                                    |

#### Tabell 2.1Programvara (2 av 2)

## HP Web JetAdmin

HP Web JetAdmin medger att du använder en webbläsare för att installera, visa, hantera och felsöka enheter som är anslutna till en HP JetDirect-skrivarserver eller någon annan standard MIB-skrivarenhet.

Upplysningar om en viss procedur eller ett visst fönster i programmet HP Web JetAdmin finns i det direktanslutna hjälpprogrammet.

#### Systemkrav

Programmet HP Web JetAdmin kan köras på system med Microsoft Windows NT, HP-UX, Solaris, Red Hat Linux och SuSE Linux. Information om operativsystem och webbläsarversioner finns på HP:s olinesupport på http://www.hp.com/go/webjetadmin/.

**Obs!** När HP Web JetAdmin installeras på en värddatorserver, som stöds, kan programmet användas från valfri klient via en webbläsare, som stöds, genom att användaren går till värddatorn för HP Web JetAdmin. Detta medger att skrivaren kan installeras och hanteras i Novell NetWare och andra nätverk.

#### Installera HP Web JetAdmin

Innan du installerar HP Web JetAdmin måste du även ha följande domänadministrations- eller rotprivilegier:

- 1. Ladda ner installationsfilerna från HP:s onlinesupport på http://www.hp.com/go/webjetadmin/.
- 2. Följ anvisningarna på skärmen för att installera programmet HP Web JetAdmin.

**Obs!** Installationsanvisningar finns även i installationsfilen för HP Web JetAdmin.

#### Kontrollera installationen och ge åtkomstmöjlighet

• Kontrollera att HP Web JetAdmin är rätt installerat genom att använda webbläsaren för att öppna programmet enligt nedanstående exempel:

http://server.domain:port/

där server.domain är värdnamnet på webbläsaren och port är det portnummer som tilldelades under installationen.

• Ge användarna åtkomstmöjlighet till programmet HP Web JetAdmin genom att lägga till en länk på webbserverns hemsida som pekar på HP Web JetAdmins URL enligt nedanstående exempel:

http://server.domain:port/

#### Konfigurera och modifiera en enhet

Använd webbläsaren och gå till HP Web JetAdmins URL enligt nedanstående exempel:

```
http://server.domain:port/
```

Följ anvisningarna på tillämplig hemsida för att konfigurera eller modifiera skrivaren.

Du kan också ersätta server.domain med TCP/IP-adressen.

#### Ta bort HP Web JetAdmin

Obs!

Ta bort HP Web JetAdmin från webbservern med det avinstallationsprogram som medföljer programvaran.

## **Programmet Internet Printer Connection**

HP JetDirect skrivarservrar (fast programvara version x.07.16 eller senare) stöder Internet Printing Protocol (IPP). Om du använder lämplig programvara på ditt system kan du skapa en IPPutskriftsväg från ditt system till en HP JetDirect-ansluten skrivare via Internet.

**Obs!** När det gäller inkommande framställningar om utskriftsvägar måste nätverksadministratören konfigurera brandväggen så att den godkänner inkommande IPP-framställningar. Programmets säkerhetsfunktioner är för närvarande begränsade.

#### Windows NT 4.0

När det gäller Windows NT 4.0 kan du använda programmet HP Internet Printer Connection.

- Visa den inbäddade webbservern på HP JetDirect-skrivarservern med en webbläsare som stöds (t ex Netscape Navigator eller Microsoft Internet Explorer). Be nätverksadministratören att ge dig en IP-adress eller URL för skrivaren och gå till webbsidan för skrivarservern. Klicka på länken Internet Printing Install Wizard. Denna länk exekverar en installationsguide som automatiskt ställer in en utskriftssökväg mellan datorn och skrivaren.
- Ladda ner programmet HP Internet Printer Connection från HP:s onlinesupport på:

http://www.hp.com/go/print\_connect.

Följ de anvisningar som medföljer programmet för att installera detta och ställa in utskriftssökvägen till skrivaren. Be nätverksadministratören att ge dig en IP-adress eller URL för skrivaren så att du kan fullborda installationen.

#### Windows 2000

Programmet HP Internet Printer Connection ingår i systemet Windows 2000.

Gör så här för att ställa in en utskriftsväg från ett Windows 2000system till en HP JetDirect-ansluten Internetskrivare:

- 1. Öppna mappen Skrivare (klicka på **Start**, välj **Inställningar** och sedan **Skrivare**).
- 2. Kör guiden Lägg till skrivare (dubbelklicka på Lägg till skrivare) och klicka på Nästa.
- 3. Välj Nätverksskrivare och klicka på Nästa.
- 4. Välj **Connect to a printer on the Internet** (Anslut till en skrivare på Internet) och ange skrivarserverns URL:

```
http://IP-adress/ipp/[portnr]
```

där IP-adress är den IP-adress som konfigurerats på HP JetDirect-skrivarservern och [*portnr*] är en valfri parameter som identifierar portnumret på den externa HP JetDirectskrivarservern med flera portar (port1, port2 eller port3) som skrivaren är ansluten till. Standardvärdet är port1.

(Exempel: http://15.24.227.113/ipp/port2)

Klicka sedan på Nästa.

- 5. Du kommer att uppmanas att ange en skrivardrivrutin (HP JetDirect-skrivarservern innehåller inte några skrivardrivrutiner, och på grund av detta kan inte systemet erhålla drivrutinen automatiskt). Klicka på OK för att installera skrivardrivrutinen på ditt system och följ anvisningarna som visas på skärmen. (Det kan hända att du behöver cd-skivan för skrivaren för att installera drivrutinen.)
- 6. Slutför installationen av utskriftsvägen genom att följa anvisningarna som visas på skärmen.

## Funktioner

Utskrift via Internet ger följande funktionalitet och fördelar:

- snabb distribution samt dokument av hög kvalitet
- dokument i fullfärg eller svartvitt
- kostnader som bara är en bråkdel av de nuvarande (t ex fax, post eller expressleveranser).
- utvidgar den traditionella LAN-utskriften till Internetutskrift
- utgående IPP-förfrågningar kan överföras genom brandväggar

### Systemkrav

- En dator som kör Microsoft Windows NT 4.0 (Intel-baserad) eller Windows 2000
- IPP-aktiverad HP JetDirect-skrivarserver (den fasta programvaran måste vara av version x.07.16 eller senare)

#### Webbläsare som stöds

#### Windows NT

- Microsoft Internet Explorer 4.0 med SP1 eller senare
- Netscape Navigator 4.06 eller senare

#### Windows 2000

• Microsoft Internet Explorer 5

#### Proxies som stöds

• Webbproxy med stöd för HTTP v1.1 eller senare (behövs eventuellt inte vid utskrift över ett intranät)

## HP IP/IPX Printer Gateway för NDPS

NDPS (Novell Distributed Print Services) är en utskriftsarkitektur som har utvecklats av Novell i samarbete med Hewlett-Packard. NDPS förenklar och strömlinjeformar administrationen för utskrift i nätverk. Det eliminerar behovet att ställa in och länka utskriftsköer, skrivarobjekt och skrivarservrar. Administratörer kan använda NDPS för hantering av nätverksskrivare i miljöerna NetWare 4.11, NetWare 4.2, intraNetWare och NetWare 5.

HP IP/IPX Printer Gateway är en NLM (Netware Loadable Module) som utvecklats av HP för att tillhandahålla funktionalitet och kompatibilitet med with Novells NDPS. Programmet integrerar helt och hållet HP JetDirect-anslutna skrivare i NDPS-miljön. Administratören kan visa statistik, konfigurera gatewayinställningar och konfigurera utskrifterna för HP JetDirectanslutna skrivare med hjälp av HP Gateway.

## Funktioner

Följande funktioner och fördelar tillhandahålles av HP Gateway och NDPS:

- smart avkänning av skrivare i miljöerna NetWare 4.11, 4.2, intraNetWare och NetWare 5
- automatisk installation av skrivare som använder IPX/SPX
- total integration med Novell:s NDS och NWAdmin
- uppdatering av status från skrivare
- förenklad automatisk nedladdning av drivrutin
- förminskad SAP-trafik
- minskar det nödvändiga antalet användarlicenser för NetWare
- inbyggd TCP/IP-utskrift med NetWare 5

#### Klienter som stöds

Följande klienter stöds av HP IP/IPX Printer Gateway:

#### NetWare 5 med NDPS

- Novell Client 3.0 (eller senare) för Windows 95/98
- Novell Client 4.5 (eller senare) för Windows NT

#### NetWare 4.11, 4.2 med NDPS

- Novell Client 2.2 (eller senare) för Windows 95
- Novell Client 2.2 (eller senare) för DOS och Windows (stöd för Windows 3.1x)

HP IP/IPX Printer Gateway levereras tillsammans med Novell NetWare 5 och stöder NDPS 2.0. Programmet stöder även NetWare 4.11, 4.2 och intraNetWare, som redan har NDPS installerat.

Obs! Du kan få ytterligare information (inklusive tillgång till programmet HP IP/IPX Printer Gateway och användarhandboken) via HP:s olinesupport (http://www.hp.com/support/net\_printing).

# EtherTalk eller LocalTalk-nätverk (Mac OS)

Detta avsnitt beskriver installationen av skrivarprogramvara på datorsystem med Mac OS och innehåller anvisningar för hur du använder HP LaserJet Hjälpprogram för att konfigurera HPskrivare som är anslutna till ett AppleTalk-nätverk via en HP JetDirect-skrivarserver. Avsnittet innehåller även förklaringar till hur du använder Väljaren för att välja och ställa in en dator med Mac OS för utskrift på en HP-skrivare.

### Installera skrivarprogrammet

Om HP LaserJet Hjälpprogram ingick i skrivarprogramvaran som finns på den cd-skiva som medföljde datorn finns installationsanvisningarna i skrivardokumentationen. Fortsätt då till nästa avsnitt för att konfigurera skrivaren.

Om du installerar HP LaserJet Hjälpprogram från cd-skivan *HP JetDirect* ska du följa dessa installationsanvisningar.

Obs! Om du installerar HP LaserJet Hjälpprogram från en annan källa än cd-skivan, ska du läsa filen VIKTIGT, som medföljer programmet, för att få installationsanvisningar.

**Obs!** Automatiska program för virusbekämpning kan störa installationen av detta program. Stäng av alla sådana program som är aktiva på Mac OS-datorn innan du fortsätter installationen.

- 1. Sätt in cd-skivan i cd-enheten.
- 2. Dubbelklicka på installationssymbolen för programvaran på det språk som du vill ha i fönstret *HP Installationsprogram*.
- 3. Följ anvisningarna som visas på skärmen.

Ytterligare upplysningar om hur du konfigurerar skrivardrivrutinen finns i den direktanslutna dokumentationen som finns på den cd-skiva som levererades med skrivaren.

#### Konfigurera skrivaren

Du kan använda HP LaserJet Hjälpprogram för att konfigurera skrivarinställningar, såsom skrivarnamn och zon, från ditt Mac OS-system. Hewlett-Packard rekommenderar att endast nätverksadministratörer använder funktionen för skrivarkonfiguration i detta program.

Om skrivaren kommer att användas tillsammans med en utskriftsbuffert ska du ställa in skrivarens namn och zon innan du konfigurerar bufferten för skrivaren.

#### Kör HP LaserJet Hjälpprogram

- 1. Skrivaren ska vara påslagen och inkopplad och skrivarservern ansluten till skrivaren och till nätverket. Dubbelklicka på symbolen **HP LaserJet Hjälpprogram**.
- 2. Om skrivaren inte anges som målskrivare ska du klicka på **Välj** skrivare. Fönstret *Välj en målskrivare* visas.
  - Välj den zon, om så krävs, i listan AppleTalk-zoner där skrivaren finns. Konfigurationssidan visar i vilken zon skrivaren finns. Läs i handboken för installation av hårdvaran till skrivarservern eller i de grundläggande anvisningarna för skrivaren för att få anvisningar om hur du skriver ut en konfigurationssida.
  - Välj skrivaren i listan *Tillgängliga skrivare* och klicka på **OK**.

#### Verifiera konfigurationen av nätverket

Skriv ut en konfigurationssida för att verifiera den aktuella nätverkskonfigurationen. Om du inte har skrivit ut en konfigurationssida från skrivaren ska du läsa i handboken för installation av hårdvaran till skrivarservern eller skrivaren för att få anvisningar om hur du gör detta. Om det finns en kontrollpanel på skrivaren ska du kontrollera att meddelandet REDO visas på kontrollpanelen under minst 1 minut och sedan skriva ut sidan. Den aktuella konfigurationen finns under AppleTalk Status på konfigurationssidan.

**Obs!** Om det finns flera skrivare på nätverket måste du skriva ut en konfigurationssida för att identifiera skrivarens namn och zon.

#### Döp om skrivaren

Skrivaren har fått ett standardnamn på fabriken. **Hewlett-Packard rekommenderar dock att du ger skrivaren ett nytt namn för att undvika att det finns flera skrivare med liknande namn i nätverket.** Du kan kalla skrivaren för vad som helst - t ex "Annas LaserJet 5M." HP LaserJet Hjälpprogram kan döpa om enheter som finns på olika zoner samt den lokala zonen (det behöver inte finnas några zoner för att du ska kunna använda HP LaserJet Hjälpprogram).

- 1. Välj symbolen **Inställningar** i rullningslistan med symboler. Dialogrutan *Välj en inställning:* visas.
- 2. Välj **Skrivarnamn** i listan.
- 3. Klicka på Redigera. Dialogrutan Ställ in skrivarnamn visas.
- 4. Skriv in det nya namnet.

Obs! Namnet får vara högst 32 tecken långt. En varningssignal hörs om du skriver in ett ogiltigt tecken.

**Obs!** Om du försöker att ge skrivaren samma namn som en annan skrivare, visas en dialogruta som uppmanar dig att ange ett nytt namn. Upprepa då steg 4 och 5.

- 6. Om skrivaren är ansluten till ett EtherTalk-nätverk, ska du fortsätta till nästa avsnitt, "Välj en zon".
- 7. Avsluta genom att välja **Avsluta** i meny Arkiv.

Meddela alla användare på nätverket om det nya namnet på skrivaren, så att de kan välja den i Väljaren.

## Välj en zon

Du kan använda HP LaserJet Hjälpprogram för att välja en zon för skrivaren på ett Phase 2 EtherTalk-nätverk. I stället för att skrivaren finns kvar i en standardzon, som ställts in av routern, kan du använda detta program för att ställa in den zon där skrivaren ska visas. De zoner där skrivaren kan finnas bestäms av nätverkskonfigurationen. **HP LaserJet Hjälpprogram medger endast att du väljer en zon som redan är konfigurerad för nätverket.** 

Zoner är grupper av datorer, skrivare och andra AppleTalk-enheter. De kan grupperas enligt fysisk placering (Zon A kan t ex innehålla alla skrivarna i byggnad A). De kan också grupperas logiskt (t ex alla skrivare som används av ekonomiavdelningen).

Om du använder LocalTalk ska du hoppa över detta avsnitt. Välj **Avsluta** i menyn *Arkiv*, och gå sedan till "Välj skrivaren".

- 1. Välj symbolen **Inställningar** i rullningslistan med symboler. Dialogrutan *Välj en inställning:* visas.
- 2. Välj **Skrivarzon** i listan och klicka på **Redigera**. Dialogrutan *Välj en zon* visas.
- 3. Välj nätverkszonen i listan *Välj en zon:* och klicka på **Ställ in zon**.
- 4. Avsluta genom att välja Avsluta i menyn Arkiv.

Meddela alla användare på nätverket om den nya zonen för skrivaren, så att de kan välja den i Väljaren.

## Välj skrivaren

Obs!

- 1. Välj Väljaren i Apple-menyn.
- 2. Välj den skrivarsymbol som ska användas med skrivaren. Om rätt skrivarsymbol inte visas i Väljaren, eller om du inte vet vilken symbol du ska välja för skrivaren, ska du läsa i avsnittet "Välj skrivaren" i detta avsnitt.
- 3. Om AppleTalk inte är anslutet visas en dialogruta på skärmen. Välj **OK**. Knappen *Anslutet* markeras.

Om nätverket är länkat till ett annat nätverk visas listan *AppleTalk-zoner* i Väljaren.

- 4. Om så krävs ska du välja den zon där skrivaren finns i rullningslistan *AppleTalk-zoner*.
- 5. Välj skrivarnamnet i listan över skrivarnamn i det övre högra området i Väljaren. Om skrivarens namn inte finns i listan ska du kontrollera följande:
  - Ar skrivaren påslagen och inkopplad?
  - Ar skrivarservern ansluten till skrivaren och till nätverket?
  - Sitter skrivarkabelanslutningarna ordentligt fast?

Meddelandet REDO ska visas om det finns ett teckenfönster på kontrollpanelen på skrivaren. Se kapitlet "Felsökning för HP JetDirect-skrivarservern".

**Om din skrivare är den enda vars namn finns i listan i dialogrutan måste du ändå välja den.** Skrivaren kommer att vara vald tills du väljer en annan skrivare i Väljaren.

<sup>6.</sup> Klicka på **Inställningar** eller **Skapa** i Väljaren och välj sedan en PS Printer Description-fil (PPD) skrivarbeskrivningsfil för skrivaren om du uppmanas till detta. Ytterligare upplysningar finns i den direktanslutna dokumentationen (*HP LaserJet Printing Guide*).

#### 7. Ställ in **Bakgrundsutskrift** till **PÅ** eller **AV**.

Om bakgrundsutskriften är **AV** när du sänder en utskrift till skrivaren kommer statusmeddelanden att visas på skärmen och du måste vänta tills dessa meddelanden försvinner innan du kan fortsätta att arbeta. Om bakgrundsutskriften är **PÅ** kommer meddelandena att omdirigeras till Utskriftskontroll och du kan fortsätta att arbeta medan skrivaren skriver ut ditt dokument.

8. Avsluta Väljaren.

Om du vill visa ditt användarnamn på nätverket medan du skriver ut dokument ska du öppna Inställningar på Mac OS-datorn och välja **Fildelning**. Skriv sedan in ditt användarnamn.

#### Verifiera konfigurationen

1. Välj **Skriv ut fönster** i menyn *Arkiv* eller **Skriv ut skrivbordet** om det inte finns något öppet fönster.

Dialogrutan Skriv ut öppnas.

2. Klicka på Skriv ut.

Om skrivaren skriver ut dokumentet har du anslutit skrivaren till nätverket på rätt sätt. Om det inte går att skriva ut på skrivaren ska du läsa kapitlet "Felsökning för HP JetDirect-skrivarservern".

## **TCP/IP-konfiguration**

## Inledning

HP JetDirect-skrivarservern måste vara konfigurerad med giltiga TCP/IP-konfigurationsparametrar för nätverk, t ex en IP-adress för att den ska fungera på rätt sätt i ett TCP/IP-nätverk. Detta kan göras på följande sätt, beroende på vilken skrivare och vilket system som används:

Obs!

HP JetDirect-skrivarservern har ingen IP-adress när den anländer från fabriken. Om HP JetDirectskrivarservern inte konfigureras med en giltig IPadress inom två minuter sedan den slagits på tilldelas den automatiskt ett standardvärde på 192.0.0.192. Denna adress måste då konfigureras om med en giltig adress för att kunna användas i ett TCP/IP-nätverk. Ytterligare upplysningar om TCP/IP-nätverk finns i Bilaga A.

- Genom att läsa in de data som behövs från en nätverksbaserad UNIX- server med hjälp av BOOTP (Bootstrap Protocol) och TFTP (Trivial File Transfer Protocol) varje gång skrivaren slås på.
- **Obs!** BOOTP-demonen, BOOTPd, måste köras på en BOOTP-server som skrivaren har åtkomst till.
- Genom att använda Dynamic Host Configuration Protocol (DHCP). Detta protokoll stöds av system med HP-UX, Solaris, Red Hat Linux, SuSE Linux, Windows NT/2000 och Mac OS. (Uppgifter om huruvida det operativsystem du använder stöder DHCP finns i handböckerna för nätoperativsystemet i fråga.)

| Obs! | Linux- och UNIX-system: Ytterligare information finns på sidan om bootpd man.                                                                                                    |
|------|----------------------------------------------------------------------------------------------------|
|      | På HP-UX-system kan en exempelfil för DHCP-<br>konfiguration (dhcptab) finnas i katalogen /etc.                                                                                                    |
|      | HP rekommenderar att du ställer in all varaktighet<br>för skrivarserverlease till <i>infinite</i> eftersom HP-UX<br>för närvarande inte tillhandahåller DDNS<br>(Dynamic Domain Name Services) för sina DHCP-<br>implementationer. Genom detta förfaringssätt<br>förblir skrivarserverns IP-adresser statiska tills<br>DDNS tillhandahålls. |

- Genom en nätverksbaserad server som använder RARP (Reverse Address Resolution Protocol) för att besvara skrivarens RARPbegäran och för att förse skrivarservern med IP-adressen. Om du använder RARP-metoden kan du bara konfigurera IP-adressen.
- Genom att använda kommandona arp och ping från ditt system.
- Genom att ställa in konfigurationsparametrar med hjälp av Telnet. För att du ska kunna ställa in konfigurationsparametrar måste du ställa in en Telnet-anslutning från UNIX-systemet till HP JetDirect-skrivarservern med hjälp av den förvalda IPadressen. Den förvalda IP-adressen träder i kraft två minuter efter det att skrivaren slagits på (om ingen av de andra konfigurationsmetoderna använts). (Det kan ta längre tid innan IP-adresserna träder i kraft på äldre enheter.) Den förvalda IPadressen är 192.0.0.192. Om du använder Telnet sparar skrivarservern konfigurationen även om skrivaren eller skrivarservern stängs av.
- Genom att gå till den inbäddade webbservern på HP JetDirectskrivarservern och ställa in konfigurationsparametrarna.
- Genom att du själv anger konfigurationsuppgifterna med hjälp av knapparna på skrivarens kontrollpanel. Med hjälp av denna metod kan du bara ställa in en begränsad underuppsättning konfigurationsparametrar (IP-adress, subnätmask, förvald nätportadress och tidsutlösning vid inaktivitet). Kontrollpanelskonfiguration rekommenderas därför endast vid felsökning eller för enklare installationer. Om du använder denna metod sparar skrivarservern konfigurationerna även om skrivaren stängs av.

## **Använd BOOTP/TFTP**

Detta avsnitt beskriver hur du konfigurerar skrivarservern med hjälp av tjänsterna BOOTP (Bootstrap Protocol) och TFTP (Trivial File Transfer Protocol) på UNIX-servrar. BOOTP och TFTP används för att ladda ner nätverkskonfigurationsdata från en server till HP JetDirect-skrivarservern via nätverket.

**Obs!** Använd programmen Microsoft DHCP för att ställa in konfigurationen för HP JetDirect via BOOTP på Windows NT/2000-serversystem. Ytterligare information finns i avsnittet "Använd DHCP".

**Obs!** Om JetDirect-skrivarservern och BOOTP/DHCPservern finns på olika subnät kan det hända att IPkonfigurationen misslyckas såvida inte routingenheten stöder "BOOTP Relay" (medger överföring av BOOTP-framställningar mellan subnät).

#### Varför ska man använda BOOTP/TFTP?

Användning av BOOTP/TFTP för nedladdning av konfigurationsdata har följande fördelar:

- Förbättrad kontroll över konfigurationen av HP JetDirectskrivarservern. Konfiguration med andra metoder, t ex från en skrivarens kontrollpanel, är begränsad till en viss parameteruppsättning.
- Enkel konfigurationshantering. Parametrarna för nätverkskonfiguration av hela nätverket kan finnas på ett och samma ställe.
- Enkel konfiguration av HP JetDirect-skrivarservern. Fullständig nätverkskonfiguration kan laddas ner automatiskt varje gång skrivarservern slås på.

Standardinställningen vid leveransen av HP JetDirectskrivarserver är att den fungerar via BOOTP/TFTP.

# System som använder NIS (Network Information Service)

Om systemet använder NIS, kan du behöva bygga om NISavbildningen med BOOTP-service innan du går igenom konfigurationsanvisningarna för BOOTP. Se systemdokumentationen.

#### Om du ska konfigurera BOOTP-servern

För att HP JetDirect-skrivarservern ska kunna få konfigurationsdata via nätverket måste de rätta konfigurationsfilerna finnas på BOOTP/TFTP-servrarna. Skrivarservern använder BOOTP för att hämta poster i filen /etc/BOOTPtab på en BOOTP-server, medan TFTP används för att hämta ytterligare konfigurationsdata från en konfigurationsfil på en TFTP-server.

När HP JetDirect-skrivarservern slås på sänder den ut en BOOTPframställan som innehåller dess MAC-adress (maskinvara). En BOOTP-serverdemon söker i filen /etc/bootptab efter en matchande MAC-adress, och om denna hittas sänds motsvarande konfigurationsdata till JetDirect-skrivarservern som ett BOOTPsvar. Konfigurationsuppgifterna i filen /etc/bootptab måste vara rätt angivna. En beskrivning av posterna finns i avsnittet "Poster i filen bootptab".

BOOTP-svaret kan innehålla namnet på en konfigurationsfil som innehåller förbättrade konfigurationsparametrar. Om HP JetDirect-skrivarservern hittar denna fil kommer den att använda TFTP för att ladda ner filen och använda dessa parametrar för konfigurationen. En beskrivning av posterna finns i avsnittet "Poster i TFTP-konfigurationsfilen". Konfigurationsparametrar som hämtas via TFTP är valfria.

Obs!HP rekommenderar att BOOTP-servern finns<br/>på samma subnät som de skrivare den betjänar.<br/>BOOTP-broadcastpaket kan bara vidare-<br/>befordras på korrekt konfigurerade routers.

VIKTIGT Community-namn (lösenord) för skrivaren är inte säkra. Om du anger ett community-namn för skrivaren ska du välja ett namn som skiljer sig från de lösenord som används för andra system i nätverket.

#### Poster i filen bootptab

 $Ett\ exempel\ pa\ en\ post\ i\ filen\ / \verb+etc/bootptab\ för\ en\ HP\ JetDirect-skrivarserver\ finns\ nedan:$ 

picasso:\

```
:hn=picasso:ht=ether:vm=rfc1048:\
:ha=0060b0123456:\
:ip=13.10.10.248:\
:sm=255.255.255.0:\
:gw=13.10.10.1:\
:lg=13.10.10.3:\
:T144="hppp/picasso.cfg":
```

Observera att konfigurationsdatan innehåller "taggar" som identifierar olika HP JetDirect-parametrar och deras inställningar. Dessa taggar beskrivs i Tabell 3.1.

Tabell 3.1Taggar i filen "bootptab" (1 av 2)

| nodename | Namnet på periferienheten. Detta namn identifierar en<br>ingångspunkt i en lista över parametrar för en viss<br>periferienhet. <i>nodename</i> måste vara det första fältet<br>i posten. (I exemplet ovan är <i>nodename</i> lika med<br>"picasso".)                                                                    |
|----------|----------------------------------------------------------------------------------------------------|
| hn       | Taggen för värdnamn. Denna tagg gör att BOOTP-<br>demonen laddar ner värdnamnet till HP JetDirect-<br>skrivarservern. Värdnamnet kommer att skrivas ut på<br>JetDirects konfigurationsida eller returneras på en SNMP<br>sysName-framställan av en nätverkstillämpning.                                                 |
| ht       | Taggen för maskinvarutypen. När det gäller HP JetDirect-<br>skrivarservern ska du ange <b>ether</b> (för Ethernet) eller<br><b>token</b> (för Token Ring). Denna tagg måste komma före<br>taggen <b>ha</b> .                                                                                                    |
| vm       | Taggen för BOOTP-rapportformat (obligatorisk). Ställ in denna parameter på <b>rfc1048</b> .                                                                                                    |
| ha       | Taggen för maskinvaruadress. Maskinvaruadressen<br>(MAC) är en adress på länknivå, eller stationsadress för<br>HP JetDirect-skrivarservern. Den finns på HP JetDirect-<br>konfigurationssidan som <b>LAN HV-ADRESS</b> . På<br>HP JetDirect externa skrivarservrar finns den tryckt på<br>en etikett på skrivarservern. |
| ip       | Taggen för IP-adress (obligatorisk). Denna adress kommer att vara HP JetDirect-skrivarserverns IP-adress.                                                                                                    |
| gw       | Taggen för gatewayens IP-adress. Denna adress<br>identifierar IP-adressen för den standardgateway (router)<br>som HP JetDirect-skrivarserver kommer att använda för<br>kommunikation med andra subnät.                                                                                                    |
| sm       | Taggen för subnätsmasken. Subnätsmasken kommer<br>att användas av HP JetDirect-skrivarservern för att<br>identifiera de delar av en IP-adress som anger nätverkets<br>eller subnätverkets nummer och värdadressen.                                                                                                    |
| lg       | Taggen för syslogserverns IP-adress. Den anger den server som HP JetDirect-skrivarservern skickar syslogmeddelanden till.                                                                                                    |

Tabell 3.1Taggar i filen "bootptab" (2 av 2)

| T144 En leverantörsspecifik tagg som anger det relativa<br>sökvägsnamnet på TFTP-konfigurationsfilen. Högst<br>antalet tecken i detta sökvägsnamn är 33 tecken.<br>Sökvägsnamnet måste vara omgivet av dubbla<br>citattecken (t ex <i>"sökvägsnamn"</i> ). På HP-UX-system<br>läggs /usr/tftpdir till i början på sökvägsnamne<br>Information om filformat finns i avsnittet <i>"</i> Poster i TF<br>konfigurationsfilen". |
|----------------------------------------------------------------------------------------------------|
|----------------------------------------------------------------------------------------------------|

Ett kolon (:) anger slutet på fältet och ett bakvänt snedstreck (\) anger att posten fortsätter på nästa rad. Inga mellanslag är tillåtna mellan tecken på en rad. Namn, t ex värdnamn, måste inledas med en bokstav och får endast innehålla bokstäver, siffror, punkter och bindestreck. Understrykningstecknet (\_) är inte tillåtet. Ytterligare information finns i dokumentationen eller i den direktanslutna hjälpfilen för systemet.

#### Poster i TFTP-konfigurationsfilen

För att tillhandahålla ytterligare konfigurationsparametrar för din HP JetDirect-skrivarserver, t ex SNMP (Simple Network Management Protocol) eller inställningar som inte är standard, kan du ladda ner ytterligare en konfigurationsfil med hjälp av TFTP. Det relativa sökvägsnamnet för denna TFTP-konfigurationsfil anges i BOOTP-svaret genom den TI44-leverantörsspecifika taggen /etc/bootptab för filen. Ett exempel på en TFTPkonfigurationsfil finns nedan (symbolen '#' anger en kommentar och ingår inte i filen).

```
#
# Exempel på en HP JetDirect TFTP-konfigurationsfil
#
# Allow only Subnet 13.10.10 access to pheripheral.
# Up to four 'allow' entries can be written via TFTP.
# Up to 10 'allow' entries can be written via SNMP.
# 'allow' may include single IP addresses.
#
allow: 13.10.10.0 255.255.255.0
#
#
# Disable Telnet
#
telnet: 0
#
# Enable the embedded web server
#
ews-config: 1
#
# Detect SNMP unauthorized usage
#
authentication-trap: on
#
# Send Traps to 13.10.10.1
#
trap-dest: 13.10.10.1
#
# Specify the Set Community Name
#
set-community-name: 1homer2
#
# End of file
```
Table 3.2 beskriver parametrar som kan ingå i TFTP-konfigurationsfilen.

| ews-config:             | Aktiverar eller deaktiverar den inbäddade webbservern på<br>HP JetDirect-skrivarservern. Aktivera den genom att ange<br>inställningen 1. Dekativera genom att ange inställningen 0.                                                                                                    |
|-------------------------|----------------------------------------------------------------------------------------------------|
| idle-timeout:           | Det antal sekunder som en passiv dataanslutning får vara<br>öppen. Eftersom kortet bara stöder en enda TCP-<br>anslutning balanserar den passiva tidsutlösningen<br>värddatorns möjlighet till återhämtning eller att fullfölja<br>en utskrift gentemot andra värddatorers möjlighet att<br>använda skrivaren. De giltiga värdena är mellan 0 och<br>3 600 (1 timme). Om du skriver "0" deaktiveras tids-<br>utlösningsfunktionen. Standardvärdet är 90 sekunder.                                                                                                    |
| allow: netnum<br>[mask] | Tillhandahåller en ingång till värdåtkomstlistan som finns<br>på HP JetDirect-skrivarservern. Varje post anger en värd<br>eller ett värdnätverk som får ansluta till skrivaren.<br>Formatet är "allow: netnum [mask]", där netnum är ett<br>nätverksnummer eller IP-adress för en värddator och<br>mask är en adressmask bestående av bitar som används<br>för nätverksnumret och värddatoradressen för att<br>kontrollera åtkomsten. Högst tio poster är tillåtna på<br>åtkomstlistan. Om det inte finns någon lista får alla värdar<br>ansluta till skrivaren. Exempel:<br>allow: 10.0.00 255.0.0.0 tillåter värdarna på nätverk 10.<br>allow: 15.1.2.3 en enda värd. I detta fall antas<br>standardmasken 255.255.255.255 och masken är inte |
| tcp-mss:                | obligatorisk.<br>Anger den största segmentstorleken (MSS) som<br>HP JetDirect-skrivarservern annonserar för användning<br>vid kommunikation med lokala subnät (MSS=1460 byte<br>eller mer) eller fjärrsubnät (MSS=536 byte):<br>0 (standard) Alla nätverk antas vara lokala (MSS=1460<br>byte eller mer).<br>1 Använd MSS=1460 byte (eller mer) för subnät och<br>MSS=536 byte för fjärrnätverk.<br>2 Alla nätverk antas vara fjärrnätverk (MSS=536 byte),<br>förutom det lokala subnätet.                                                                                                    |
| location:               | Anger skrivarens fysiska placering (SNMP sysLocation-<br>objekt). Endast utskrivbara ASCII-tecken får användas.<br>Maximal längd är 64 tecken. Standardplaceringen är<br>odefinierad. (Exempel: 1st floor, south wall)                                                                                                    |

 Tabell 3.2
 Parametrar för TFTP-konfigurationsfil (1 av 3)

| contact:                 | Teckensträng i ASCII som identifierar den person som<br>administrerar eller utför service på skrivaren (SNMP<br>sysContact-objekt). Detta kan innefatta hur denna person<br>ska kontaktas. Standardkontaktpersonen är odefinierad.                                                                                                    |
|--------------------------|----------------------------------------------------------------------------------------------------|
| get-community-<br>name:  | Anger ett lösenord som avgör vilka SNMP GetRequests<br>som HP JetDirect-skrivarservern ska svara på. Detta<br>lösenord är inte obligatoriskt. SNMP-namnet måste bestå<br>av ASCII-tecken. Maximal längd är 32 tecken.                                                                                                    |
| set-community-<br>name:  | Anger ett lösenord som avgör vilka SNMP SetRequests<br>(styrfunktioner) som HP JetDirect-skrivarservern ska<br>svara på. Namnet för en inkommande SNMP SetRequest<br>måste motsvara skrivarserverns "set community name"<br>för att skrivarservern ska svara. SetRequests måste<br>komma från värddatorer som är konfigurade i<br>skrivarserverns lista över värddatoråtkomst. Namnen<br>måste bestå av ASCII-tecken. Den maximala längden<br>är 32 tecken. |
| trap-dest:               | Infogar en värds IP-adress i HP JetDirect-skrivarserverns<br>SNMP-fälldestinationslista. Om listan är tom sänder<br>skrivarservern inte några SNMP-fällor. Listan får innehålla<br>högst fyra poster. Den förvalda SNMP Trap Destination<br>List är tom. Systemen som finns på destinationslistan för<br>SNMP-fällor måste ha en demon för fällor som lyssnar på<br>fällorna för att det ska gå att ta emot SNMP-fällor.                                    |
| trap-community-<br>name: | Community-namn (lösenord) som ingår i SNMP-fällor som<br>sänds av HP JetDirect-skrivarservern till en värddator.<br>Det förvalda namnet är public. Namnen måste bestå av<br>ASCII-tecken. Maximal längd är 32 tecken.                                                                                                    |
| authentication-<br>trap: | Konfigurerar skrivarservern för att sända (på) eller inte<br>sända (av) verifieringsfällor för SNMP. Dessa fällor anger<br>att en SNMP-förfrågan mottogs, men att den inte godtogs<br>vid kontrollen av SNMP-namnet. Standardinställningen<br>är "av". Nyare HP JetDirect EIO-kort stöder inte den<br>separata inställningen för SNMP autentisieringsfälla.<br>Alla SNMP-fällor ställs in i SNMP Trap Destination List.                                     |
| telnet:                  | När denna parameter är inställd på 0 innebär detta att<br>skrivarservern inte tillåter inkommande Telnet-anslutningar.<br>Ändra inställningen i TFTP-konfigurationsfilen och stäng av<br>och slå på skrivarservern eller återställ skrivarservern till<br>fabriksinställningarna för att åter tillåta Telenet-anslutning.<br>Om denna parameter är inställd på 1 tillåts inkommande<br>Telnet-anslutningar.                                                 |

| port:   | Identifierar porten (1, 2 eller 3) för portspecifika kommandon<br>när det gäller JetDirect-skrivarservrar med flera portar.<br>Standardvalet är 1.                         |
|---------|----------------------------------------------------------------------------------------------------|
| banner: | En portspecifik parameter som anger att ett LPD-skiljeblad<br>ska skrivas ut. 0 kopplar bort utskriften av skiljeblad.<br>1 (standard) aktiverar utskriften av skiljeblad. |

# **Använd DHCP**

Dynamic Host Configuration Protocol (DHCP, RFC 2131/2132) är en av de många automatiska konfigurationsfunktioner som används av HP JetDirect-skrivarservern. Om det finns en DHCPserver på nätverket hämtar HP JetDirect-skrivarservern automatiskt IP-adressen från denna server och registrerar namnet hos en RFC 1001- eller 1002-kompatibel dynamisk namntjänst.

**Obs!** DHCP-tjänster måste vara tillgängliga på servern. Läs i dokumentationen eller i den direktanslutna hjälpfilen för systemet för att få information om hur du installerar eller aktiverar DHCP-tjänster.

**Obs!** Om JetDirect-skrivarservern och BOOTP/DHCPservern finns på olika subnät kan det hända att IP-konfigurationen inte fungerar såvida inte routingenheten stöder "BOOTP Relay" (medger överföring av BOOTP-framställningar mellan subnät).

### UNIX-system

Ytterligare information om inställning av DHCP på UNIX-system finns på sidan BOOTPd man.

En exempelfil för DHCP-konfiguration (dhcptab) kan finnas i katalogen /etc på system med HP-UX.

HP rekommenderar att du ställer in all varaktighet för skrivarserverlease till *infinite* eftersom HP-UX för närvarande inte tillhandahåller DDNS (Dynamic Domain Name Services) för sina DHCP-implementationer. Genom detta förfaringssätt förblir skrivarserverns IP-adresser statiska tills DDNS tillhandahålls.

### System med Windows

HP JetDirect-skrivarservrar stöder IP-konfiguration från en Windows NT eller 2000 DHCP-server. Detta avsnitt innehåller förklaringar till hur du ställer in en pool, eller "block", med IPadresser som Windowsservern kan tilldela eller leasa vid begäran. När HP JetDirect-skrivarservern är konfigurerad för BOOTP/ DHCP (fabriksinställningen) skickar den en framställan till DHCPservern för att få IP-konfigurationen när skrivarservern slås på.

**Obs!** Följande upplysningar är endast avsedda att tillhandahålla en översikt. Detaljerade upplysningar och ytterligare support finns i den dokumentation som medföljde DHCP-programvaran.

**Obs!** HP rekommenderar att alla skrivare tilldelas IPadresser med oändliga leases eller reserverade IPadresser för att undvika problem på grund av att IP-adresser ändras.

#### Windows NT 4.0-server

Ställ in ett DHCP-block på en Windows NT 4.0-server genom att utföra följande:

- 1. Öppna *Programhanteraren* och dubbelklicka på ikonen *Network Administrator* på Windows NT-servern.
- 2. Dubbelklicka på ikonen **DHCP Manager** för att öppna detta fönster.
- 3. Välj Server och välj Server Add.
- 4. Skriv in serverns IP-adress och klicka sedan på **OK** för att återvända till fönstret *DHCP Manager*.
- 5. Klicka i listan över DHCP-servrar på den server du just lagt till och välj sedan **Scope** och välj **Skapa**.
- 6. Välj **Set up the IP Address Pool**. Ställ sedan in värdeområdet för IP-adressen i avsnittet *IP Address Pool* genom att skriva in startadressen för IP i rutan *Start Address* och slutadressen för IP i rutan *End Address*. Skriv också in subnätsmasken för det subnät som IP-adresspoolen gäller.

Start- och slutadresserna för IP anger omfattningen av den adresspool som tilldelats detta block.

# **Obs!** Om du vill kan du utesluta IP-adressområden i ett sådant block.

7. Välj **Obegränsat** i avsnittet *Lease Duration* och klicka sedan på **OK**.

HP rekommenderar att alla skrivare får obegänsad lease för att förhindra problem med IP-adresser som ändras. Tänk emellertid på att om du väljer en obegränsad lease för blocket kommer alla klienter i detta block att få obegränsad lease.

Om du vill att klienterna på nätverket ska ha tidsbestämd lease kan du ställa in detta, men då bör du konfigurera alla skrivare som reserverade klienter för blocket.

- 8. Hoppa över detta steg om du angivit obegränsad lease i föregående steg. Välj annars **Scope** och välj **Lägg till reservation** för att ställa in skrivarna som reserverade klienter. Utför följande i fönstret *Add Reserved Clients* för varje skrivare för att ställa in en reservation för respektive skrivare:
  - a. Skriv den valda IP-adressen.
  - b. Hämta MAC-adressen eller hårdvaruadressen från konfigurationssidan och skriv denna adress i rutan *Unique Identifier*.
  - c. Skriv klientnamnet (vilket namn som helst godtas).
  - d. Välj **Lägg till** för att lägga till den reserverade klienten. Ta bort en reservation genom att välja **Scope** i fönstret *DHCP Manager* och välj sedan **Active Leases**. Klicka på den reservation du ska ta bort i fönstret *Active Leases* och välj **Ta bort**.
- 9. Välj Stäng för att återvända till fönstret DHCP Manager.
- 10. Hoppa över detta steg om du inte tänker använda WINS (Windows Internet Naming Service). Utför annars följande när du konfigurerar DHCP-servern:
  - a. Öppna fönstret *DHCP Manager*, välj **DHCP Options** och välj något av följande: **Scope** om du endast vill ha Name Services för den block du valt. **Global** om du vill ha Name Services för alla block.
  - b. Lägg till servern på listan Active Options. Markera WINS/NBNS Servers (044) i fönstret DHCP Options i listan Unused Options. Välj Lägg till och välj sedan OK. En varning kan visas som begär att du ställer in nodtypen. Du gör detta i steg 10d.
  - c. Du måste tillhandhålla IP-adressen för WINS-servern genom att göra följande:
  - d. Välj Värde och sedan Edit Array.
  - e. Välj **Ta bort** i *IP Address Array Editor* för att ta bort tidigare inställda adresser som du inte vill ha. Skriv sedan in WINS-serverns IP-adress och välj **Lägg till**.

- f. När adressen visas i listan med IP-adresser ska du välja OK. Detta innebär att du kommer tillbaka till fönstret DHCP Options. Om adressen som du nyss lade till visas i listan över IP-adresser (längst ner i fönstret) ska du gå till steg 10d. Upprepa i annat fall steg 10c.
- g. Markera **WINS/NBT Node Type (046)** i fönstret *DHCP Options* i listan *Unused Options*. Välj **Lägg till** för att lägga till nodtypen i listan *Active Options*. Skriv 0x4 i rutan *Byte* för att ange en blandad nod och välj **OK**.
- 11. Klicka på Stäng för att avsluta Programhanteraren.

#### Windows 2000-server

Ställ in ett DHCP-block på en Windows 2000-server genom att utföra följande:

- 1. Kör hanteringsprogrammet för Windows 2000 DHCP. Klicka på **Start**, välj **Inställningar** och **Kontrollpanelen**. Öppna mappen **Administrative Tools** (Administrativa verktyg) och kör programmet **DHCP**.
- 2. Leta reda på och markera din Windows 2000-server i DHCPträdet i fönstret DHCP.

Om din server inte finns i trädet ska du markera **DHCP** och klicka på menyn **Action** (Åtgärd) för att lägga till servern.

- 3. När du har markerat servern i DHCP-trädet ska du klicka på menyn **Action** och välja **New Scope** (Ntt block). Guiden **Add New Scope** (Lägg till nytt block ) körs.
- 4. Klicka på Next (Nästa) i guiden Add New Scope.
- 5. Ange ett namn och en beskrivning för detta block och klicka på **Next**.
- 6. Ange området för IP-adresserna i detta block (den första IPadressen och den sista IP-adressen). Ange också subnätsmasken och klicka sedan på **Next**.
- **Obs!** Om subnät används anger subnätsmasken vilken del av en IP-adress som avser subnätet och vilken del som avser klientenheten. Ytterligare information om detta finns i Bilaga A.

- 7. Ange vid behov området för de IP-adresser inom blocket som ska exkluderas av servern. Klicka sedan på **Next**.
- 8. Ställ in tidsperioden för IP-adresslease för dina DHCP-klienter. Klicka sedan på **Next**.

HP rekommenderar att alla skrivare tilldelas reserverade IPadresser. Du kan göra detta sedan du har ställt in blocket (se steg 11).

9. Välj **No** för att konfigurera DHCP-alternativ för detta block vid ett senare tillfälle. Klicka sedan på **Next**.

Konfigurera DHCP-alterntiven nu genom att välja **Yes** och sedan klicka på **Next**.

- a. Du kan också ange IP-adressen för den router (eller standardgateway) som ska användas av klienterna. Klicka sedan på **Next**.
- b. Om du vill kan du ange Domain Name (domännamn) och DNS-server (Domain Name System) för klienter. Klicka på **Next**.
- c. Ange eventuellt WINS-servernamn och IP-adresser. Klicka på **Next**.
- d. Välj **Yes** för att aktivera DHCP-alternativen ny och klicka sedan på **Next**.
- 10. Du har nu ställt in DHCP-blocket på denna server. Klicka på **Finish** för att stänga guiden.
- 11. Konfigurera skrivaren med en reserverad IP-adress inom DHCP-blocket:
  - a. Öppna mappen för blocket och välj **Reservations** (Reservationer) i DHCP-trädet
  - b. Klicka på menyn **Action** (Åtgärd) och välj **New Reservation** (Ny reservation).
  - c. Ange lämpliga uppgifter i fälten, inklusive den reserverade IP-adressen för din skrivare. (Obs! MAC-adressen för din HP JetDirect-anslutna skrivare finns på HP JetDirectkonfigurationsidan.)

- d. Välj DHCP only (Endast DHCP) under "Supported types" (Typer som stöds) och klicka sedan på Add (Lägg till).
  (Obs! Om du väljer Both (Båda) eller BOOTP only (Endast BOOTP) blir resultatet en BOOTP-konfiguration enligt den sekvens som HP JetDirect-skrivarservrarna initierar framställningarna för konfigurationsprotokoll.)
- e. Ange en annan reserverad klient eller klicka på **Close**. De tillagda, reserverade klienterna kommer att visas i mappen Reservations för detta block.
- 12. Stäng hanteringsprogrammet för DHCP.

### Aktivera eller deaktivera DHCP

Om du inte vill att HP JetDirect-skrivarservern ska konfigureras via DHCP måste du deaktivera DHCP-konfigurationen. Det finns tre metoder för att aktivera eller deaktivera DHCP:

- 1. Om du använder skrivarens kontrollpanel för att deaktivera BOOTP på HP JetDirect-skrivarservern deaktiveras DHCP.
- 2. Du kan använda Telnet för att aktivera eller deaktivera DHCPfunktionalitet på HP JetDirect-skrivarservern. När du deaktiverar en DHCP-konfiguration via Telnet frigör skrivarservern automatiskt alla namn och IP-adresser som associerats med DHCP-servern och initialiserar om TCP/IPprotokollet för skrivarservern. När detta inträffar är skrivarservern inte konfigurerad längre och då börjar den sända BOOTP- och RARP-förfrågningar för att få nya konfigurationsdata (som inte är DHCP).
- 3. Du kan modifiera TCP/IP-parametrarna via HP Web JetAdmin.

Om du själv tillhandahåller en IP-adress när du deaktiverar DHCP via Telnet kommer skrivarservern ändå att släppa IP-adressen som DHCP tillhandahöll, men den sänder inte någon begäran om BOOTP- och RARP-konfiguration. Den använder i stället de konfigurationsdata som du har angivit. **Om du själv anger IPadressen ska du också själv ställa in alla konfigurationsparametrarna, t ex subnätsmask, förvald nätport och tidsutlösning för passivitet.**  **Obs!** Om läget för DHCP-konfigurationen ändras från deaktiverat till aktiverat förutsätter skrivarservern att den ska hämta sina konfigurationsdata från en DHCP-server. Detta innebär att TCP/IPprotokollet för skrivarservern initialiseras om och att alla aktuella konfigurationsdata försvinner när Telnetsessionen avslutas. Skrivarservern försöker sedan hämta nya konfigurationsdata genom att sända DHCP-förfrågningar till en DHCP-server på nätverket.

Upplysningar om DHCP-konfiguration via Telnet finns i "Använd Telnet" i detta kapitel.

# **Använd RARP**

Detta avsnitt beskriver hur du konfigurerar skrivarservern med Reverse Address Resolution Protocol (RARP) på system som kör UNIX eller Linux.

Denna installation gör att RARP-demonen som körs på systemet kan svara på en RARP-begäran från HP JetDirect-skrivarservern och ge skrivarservern IP-adressen.

- 1. Stäng av skrivaren.
- 2. Logga in på UNIX-eller Linuxsystemet som en superuser.
- 3. Kontrollera att RARP-demonen körs på systemet genom att skriva följande kommando på kommandoraden:

```
ps -ef \mid grep RARPd (Unix)
```

ps ax | grep RARPd (BSD eller Linux)

4. Svaret från systemet ska se ut ungefär så här:

861 0.00.2 24 72 5 14:03 0:00 rarpd -a 860 0.00.5 36 140 5 14:03 0:00 rarpd -a

5. Om systemet inte visar något processtal för RARP-demonen finns anvisningar för hur du startar denna på sidan *rarpd*.

6. Redigera filen /etc/hosts och lägg till IP-adressen och nodnamnet för HP JetDirect-skrivarservern, t ex så här:

13.32.11.24 laserjet1

 Redigera filen /etc/ethers (filen /etc/rarpd.conf i HP-UX 10.20) och lägg till LAN-hårdvaruadressen/ stationsadressen (från konfigurationsidan) och nodnamnet för HP JetDirect-skrivarservern, t ex:

00:60:b0:a8:b0:00 laserjet1

**Obs!** Om systemet använder NIS (Network Information Service), måste du göra ändringar i databaserna för NIS-värddatorn och ethers.

- 8. Slå på skrivaren.
- 9. Verifiera att kortet är konfigurerat med korrekt IP-adress genom att använda hjälpprogrammet ping. Skriv följande på kommandoraden:

ping <IP-adress>

där <IP-adress> är adressen från RARP. Den förvalda IP-adressen är 192.0.0.192.

10. Om ping inte svarar ska du läsa i kapitlet "Felsökning för HP JetDirect-skrivarservern".

# Använd kommandona arp och ping

Du kan konfigurera en HP JetDirect-skrivarserver med en IPadress genom att använda ett ARP-kommando (Address Resolution Protocol) från ett system som stöds. Detta protokoll är inte dirigerbart, dvs den arbetsstation varifrån konfigurationen utförs måste finnas på samma nätverkssegment som HP JetDirectskrivarservern.

Följande krävs om du ska använda kommandona arp och ping med HP JetDirect-skrivarservrar:

- Windows NT/2000 eller UNIX-system som är konfigurerat för TCP/IP-användning
- HP JetDirect fast programvara, version X.08.03 eller senare
- LAN-hårdvaruadressen (MAC-adressen) för HP JetDirectskrivarservern (visas på konfigurationssidan för HP JetDirect eller på en etikett som sitter på HP JetDirect, externa skrivarservrar)

```
Obs! På vissa system kan behörigheten superuser krävas för kommandot arp.
```

När du tilldelat en IP-adress via kommandona arp och ping ska du använda andra verktyg (t ex Telnet, den inbäddade webbservern eller programmet HP Web JetAdmin) för att konfigurera andra IPparametrar.

Använd följande kommandon för att konfigurera en JetDirectskrivarserver. LAN-hårdvaruadressen kräver ett visst format, beroende på vilket system som används.

• Från kommandoraden i DOS (Windows NT/2000):

ping <IP-adress>

• Från kommandoraden i UNIX:

```
arp -s <IP-adress> <LAN-hårdvaruadress>
```

```
ping <IP-adress>
```

där <IP-adress> är den IP-adress som ska tilldelas skrivarservern. Kommandot arp skriver posterna till arp-cacheminnet på arbetsstationen och kommandot ping konfigurerar IP-adressen på skrivarservern.

Exempel:

• I Windows NT 4.0 eller Windows 2000

arp -s 13.32.8.98 00-b0-60-a2-31-98 ping 13.32.8.98

• I UNIX

```
arp-s 13.32.8.98 00:b0:60:a2:31:98 ping 13.32.8.98
```

| Obs! | När IP-adressen har ställts in på skrivarservern<br>ignoreras ytterligare kommanon av typen arp och<br>ping. När IP-adressen har konfigurerats kan du<br>inte använda kommandona arp och ping såvida du<br>inte återställer skrivarservern till fabriks-<br>inställningarna. |
|------|----------------------------------------------------------------------------------------------------|
|      | På UNIX-system kan kommandot arp –s variera mellan olika system.                                                                                                    |
|      | Vissa BSD-baserade system förväntar sig IP-<br>adressen (eller värddatornamnet) i omvänd ordning<br>och andra system kan kräva ytterligare para-<br>metrar. Uppgifter om speciella kommandoformat<br>finns i systemdokumentationen.                                          |

## **Använd Telnet**

Detta avsnitt beskriver hur du konfigurerar skrivarservern med Telnet.

| Obs! | Om du ska använda Telnet-kommandon med<br>HP JetDirect-skrivarservern måste det finnas<br>en tillgänglig route från din arbetsstation till<br>skrivarservern. Detta betyder att det måste finnas<br>en sammstämmighet mellan ditt systems<br>nätverksidentifikation och HP JetDirect-<br>skrivarserverns. |
|------|----------------------------------------------------------------------------------------------------|
|      | På system med Windows 95/98 eller NT/2000<br>kan du använda följande route-kommando på<br>kommandoraden i DOS för att lägga till en route<br>till skrivarservern:                                                                                                    |
|      | route add <ip-adress för="" jetdirect=""><br/><ip-adress arbetsstation="" för=""></ip-adress></ip-adress>                                                                                                    |
|      | där <ip-adress för="" jetdirect=""> är den IP-adress<br/>som är konfigurerad på HP JetDirect-<br/>skrivarservern och <ip-adress för<br="">arbetsstation&gt; är IP-adressen på det<br/>arbetsstationsnätverkskort som är anslutet till<br/>samma fysiska LAN som skrivarservern.</ip-adress></ip-adress>   |
|      |                                                                                                    |

VIKTIGT Om du använder Telnet för att ändra dynamiskt konfigurerade JetDirect-skrivarservrar (t ex med hjälp av BOOTP, RARP, DHCP), kan resultatet bli en statisk konfiguration, beroende på vilka parametrar som ändras. Du måste ställa in en Telnet-anslutning från ditt system till HP JetDirect-skrivarservern för att kunna ställa in konfigurationsparametrar.

1. Skriv följande på kommandoraden:

telnet <IP-adress>

där <IP-adress> kan vara adressen från BOOTP, RARP, DHCP, skrivarens kontrollpanel eller den förvalda IP-adressen. Den förvalda adressen är 192.0.0.192. <IP-adressen> visas på konfigurationssidan för JetDirect.

- 2. När servern svarar connected to IP address ska du trycka på Enter två gånger för att säkerställa att anslutningen till Telnet initialiseras.
- 3. Om du uppmanas att ange ett lösenord ska du skriva in detta.

Telnet kräver genom förval inget lösenord, men du kan ställa in ett lösenord på högst 14 tecken genom att använda lösenordskommandot (passwd). När lösenordet är inställt aktiveras lösenordsskyddet. Du kan deaktivera lösenordsskyddet genom att skriva 0 (noll) när du uppmanas ange ett nytt lösenord eller genom att göra en återställning till leveransinställningarna på skrivarservern.

Obs!Du kan när som helst under Telnetsessionen skriva<br/>? och sedan trycka på Enter för att visa<br/>de tillgängliga konfigurationsparametrarna, det<br/>korrekta kommandoformatet och en lista över<br/>ytterligare kommandon. Skriv / och tryck sedan<br/>på Enter för att skriva ut de aktuella<br/>konfigurationsuppgifterna.

Obs!Fältet Present Config i menyn Telnet Configuration<br/>anger hur HP JetDirect-skrivarservern är<br/>konfigurerad. Om HP JetDirect-skrivarservern t ex<br/>är konfigurerad av BOOTP-servern kommer menyn<br/>att innehålla raden "present config=BOOTP".<br/>Andra möjliga konfigurationstyper är RARP,<br/>DHCP eller Telnet/Front Panel.

Obs! Om du använder ett Windowssystem ska du ha valt local echo (lokalt eko). Ta reda på om funktionen local echo är aktiverad så här:
Windows 95/98/NT: Klicka på Terminal och sedan på Inställningar.
Windows 2000: Kör Microsoft Telnet och ange kommandot display (visa).

Om du använder ett UNIX-system behöver du inte välja **local echo**.

4. Skriv så här vid Telnet-prompten ">":

```
parameter: värde
```

och tryck sedan på Enter, där parameter är den konfigurationsparameter som du anger och värde är de definitioner du ger denna parameter. De olika parameterposterna ska följas av en vagnretur.

Tabell 3.3 visar exempel på tilldelning av konfigurationsparametrar.

- 5. Upprepa steg 4 för att ställa in eventuella ytterligare konfigurationsparametrar.
- 6. När du skrivit färdigt konfigurationsparametrarna ska du skriva:

quit

och trycka på Enter för att aktivera konfigurationsparametrarna.

Avsluta utan att aktivera parametrarna genom att skriva exit och tryck sedan på Enter .

### Exempel på konfigurationsparametrar för Telnet

Exemplen i Tabell 3.3 visar hur du använder konfigurationsparametrar för Telnet.

#### Om DHCP-servern tillhandahåller en parameter Obs! går det inte att ändra dess värde med Telnet om du inte deaktiverar DHCP.

| Tabell 3.3 | Exempel på Telnet Konfigurationsparametrar (1 av 2) |
|------------|-----------------------------------------------------|
|            |                                                     |

. .

. . .

° – •

| Exempel på<br>parametern IP-<br>adress                         | ip:<br>13.32.11.24                    | där ip anger parametern och<br>13.32.11.24 anger skrivarens<br>adress. Om du skriver in denna<br>parameter skriver du över den IP-<br>adress som användes för att<br>etablera Telnetanslutningen med<br>en adress du själv valt.                                                                                                    |
|----------------------------------------------------------------|---------------------------------------|----------------------------------------------------------------------------------------------------|
| Exempel på<br>subnätsmask                                      | subnet-mask:<br>255.255.255.0         | där subnet-mask anger<br>parametern och 255.255.255.0<br>anger subnätsmasken.                                                                                                    |
| Exempel på<br>förvald nätport                                  | default-gw:<br>13.32.11.85            | där default-gw anger<br>parametern och 13.32.11.85<br>anger nätportens IP-adress.<br>Obs! Om HP JetDirect-<br>skrivarservern är konfigurerad<br>av DHCP och du ändrar<br>subnätsmasken eller den förvalda<br>nätportsadressen (med<br>frontpanelen, Telnet eller ett annat<br>verktyg) ska du ändra IP-adressen<br>för att frigöra den nuvarande IP-<br>adressen och lämna tillbaka den till<br>DHCP-serverns IP-adresspool. |
| Exempel på<br>syslogserver                                     | syslog-<br>server:<br>13.32.11.85     | där syslog-server anger<br>parametern och 13.32.11.85<br>anger IP-adressen för denna<br>server.                                                                                                    |
| Exempel på<br>aktivering eller<br>deaktivering av<br>protokoll | IPX/SPX:1<br>dlc-llc:1<br>ethertalk:1 | (1 aktiverar, 0 deaktiverar)<br>(1 aktiverar, 0 deaktiverar)<br>(1 aktiverar, 0 deaktiverar)                                                                                                    |

| Exempel på<br>tidsutlösning för<br>passivitet                        | idle-timeout:<br>120              | där idle-timeout anger<br>parametern och 120 anger i hur<br>många sekunder en passiv<br>dataanslutning för utskrift får vara<br>öppen innan den stängs. Om du<br>ställer in denna parameter till 0<br>stängs inte anslutningen och då<br>kan ingen annan värddator<br>ansluta.                                                                                                    |
|----------------------------------------------------------------------|-----------------------------------|----------------------------------------------------------------------------------------------------|
| Exempel på<br>skiljeblad                                             | banner:1                          | (1 aktiverar, 0 deaktiverar)                                                                                                    |
| Exempel på port<br>och skiljeblad                                    | port:2<br>banner:0                | För JetDirect-skrivarservrar med<br>många portar anger 'port' den port<br>som ska aktiveras eller deaktiveras<br>för skiljeblad. (I detta exempel<br>deaktiveras skiljeblad på port 2.)<br>Standardporten är port 1.                                                                                                    |
| Exempel på<br>inställning av<br>community-namn                       | set-cmnty-<br>name:<br>my_network | där set-cmnty-name anger<br>parametern och my_network<br>anger namnet du vill ställa in.<br>Parametern Set Community<br>Name är en säkerhetsfunktion för<br>nätverkshantering som gör att<br>externa näthanteringsenheter kan<br>ställa in interna värden för<br>skrivarserverhantering<br>(mibvärden). Namnet kan bestå<br>av mellan 1 och 32 siffror och<br>tecken och det får innehålla<br>understrykningstecknet (_). |
| Exempel på<br>DHCP-parameter                                         | dhcp-config: 1                    | där dhcp-config: anger<br>Dynamic Host Configuration<br>Protocol. (1aktiverar, 0<br>deaktiverar)                                                                                                    |
| Exempel på<br>värdnamn (för att<br>tilldela eller ändra<br>ett namn) | host-name:<br>MIN_SKRIVARE        | där MIN_SKRIVARE är en<br>alfanumerisk sträng som måste<br>bestå av versaler.                                                                                                    |

| Tabell 3.3 | Exempel på Telnet Konfigurationsparametrar (2 a | v 2) |
|------------|-------------------------------------------------|------|
|------------|-------------------------------------------------|------|

#### Använd Telnet för att radera den befintliga IP-adressen

Radera IP-adressen under en Telnet-session:

- 1. Skriv cold-reset och tryck sedan på Enter.
- 2. Skriv quit och tryck sedan på Enter för att avsluta Telnet.
- **Obs!** Denna procedur återställer alla TCP/IP-parametrar, men påverkar endast TCP/IP- undersystemet. När du gjort detta ska du stänga av och sedan slå skrivarservern. Parametrar för andra undersystem, t ex IPX/SPX (Novell NetWare) eller AppleTalk påverkas inte.

## Använd den inbäddade webbservern

Du kan ställa in IP-parametrarna på HP JetDirect-skrivarservrar så att de stöder den inbäddade webbservern. Ytterligare upplysningar finns i Bilaga B.

# Använd skrivarens kontrollpanel

Detta avsnitt beskriver hur du kan konfigurera den interna HP JetDirect-skrivarservern från skrivarens kontrollpanel.

Om konfiguration av HP JetDirect-skrivarservern stöds på skrivarens kontrollpanel kan du ställa in nedanstående konfigurationsparametrar för nätverket:

- skrivarserverns IP-adress
- subnätsmask
- den förvalda nätportsadressen
- syslogserverns adress
- tidsutlösning vid passivitet

Om konfiguration från skrivarens kontrollpanel stöds finns anvisningar för hur du konfigurerar skrivarservern från skrivarens kontrollpanel i installationshandledningen för skrivarserverns hårdvara eller i användarhandboken för skrivaren.

Om du behöver konfigurera andra parametrar ska du använda BOOTP/TFTP för att konfigurera alla parametrarna för skrivarservern.

Om HP JetDirect-skrivarservern är konfigurerad för att ta emot konfigurationen från skrivarens kontrollpanel sparas konfigurationen på skrivarservern även när denna stängs av. Upplysningar om dessa parametrar finns i Tabell 3.3.

| Menyalternativ för<br>JetDirect intern<br>skrivarserver | Beskrivning                                                                                                    |
|---------------------------------------------------------|----------------------------------------------------------------------------------------------------|
| KONFIG NÄT=NEJ*                                         | Anger om du vill använda menyalternativen för<br>JetDirect. NEJ* (standardinställningen) innebär att<br>du inte vill använda menyn. Du måste ändra detta<br>värde till JA* varje gång du vill använda menyn Val<br>för EIO för JetDirect. |
| IPX/SPX=PÅ*<br>DLC/LLC=PÅ*<br>TCP/IP=PÅ*<br>ETALK=PÅ*   | Anger om protokollstacken är aktiverad eller<br>deaktiverad. Standardinställningen är PÅ*. Ändra<br>inställningen till AV* för att deaktivera protokollet<br>i fråga.                                                                     |

Tabell 3.4 Parametrar för skrivarserver (1 av 2)

| Tabell 3.4 | Parametrar | för skrivarserver | (2 av 2) |
|------------|------------|-------------------|----------|
|------------|------------|-------------------|----------|

| Menyalternativ för<br>JetDirect intern<br>skrivarserver | Beskrivning                                                                                                    |
|---------------------------------------------------------|----------------------------------------------------------------------------------------------------|
| KFG IPX/SPX=NEJ*                                        | <ul> <li>Anger om du vill använda menyn IPX/SPX och ställa in protokollparametrar för IPX/SPX.</li> <li>Använd menyn IPX/SPX för att ange den parameter för <i>ramtyp</i> som används på nätverket.</li> <li>Standardinställningen är AUTO, och denna ställer automatiskt in och begränsar ramtypen till den avkända ramtypen.</li> <li>Inställningarna för ramtyp när det gäller Ethernetkort innefattar EN_8023, EN_II, EN_8022 och EN_SNAP.</li> <li>Inställningarna för ramtyp när det gäller Token Ringtkort innefattar TR_8022 och TR_SNAP.</li> <li>Du kan även ange parametrar för <i>NetWare Source Routing</i> som innefattar SRC RT=AUTO (standardinställningen), OFF, SINGLE R och ALL RT i menne IRX/SPX för Token Ring-kort</li> </ul> |
| CFG TCP/IP=NEJ*                                         | Anger om du vill använda menyn TCP/IP och ställa<br>in protokollparametrar för TCP/IP.<br>Använd menyn TCP/IP för att ange BOOTP=Ja*<br>för att en BOOTP- eller DHCP-server automatiskt<br>ska konfigurera TCP/IP-parametrarna när<br>skrivaren slås på.<br>Om du anger BOOTP=NEJ kan du ställa in<br>följande TCP/IP-parametrar manuellt på<br>kontrollpanelen:<br>varje byte i IP-adressen (IP)<br>subnätsmasken (SM)<br>syslogserven (LG)<br>förvald gateway (GW)<br>tidsutlösningsperioden för passivitet<br>(standardvärdet är 90 sekunder och 0<br>deaktiverar tidsutlösningen)                                                                                                    |
| KFG ETALK=NEJ*                                          | Anger om du vill använda menyn EtherTalk och<br>ställa in fasparametrarna för AppleTalk (ETALK<br>FAS=1 eller 2) för nätverket.                                                                                                    |

# Flytta till ett annat nätverk

När du flyttar en HP JetDirect-skrivarserver som konfigurerats med en IP-adress till ett annat nätverk måste du kontrollera att IP-adressen inte står i konflikt med adresserna på det nya nätverket. Du kan ändra skrivarserverns IP-adress till en adress som kan användas på det nya nätverket eller radera den nuvarande IP-adressen och konfigurera en annan sedan du installerat skrivarservern på det nya nätverket. Återställ skrivarservern till fabriksinställningarna (anvisningar finns i Kapitel 6, "Felsökning för HP JetDirect-skrivarservern").

Om du inte kan nå den aktuella BOOTP-servern ska du leta reda på en annan BOOTP-server och konfigurera skrivaren för denna.

Om skrivarservern konfigurerades med BOOTP, DHCP eller RARP ska du ändra till de uppdaterade inställningarna i tillämpliga systemfiler. Om du ställde in IP-adressen manuellt (med t ex skrivarens kontrollpanel eller Telnet) ska du konfigurera om IP-parametrarna enligt anvisningarna i detta kapitel.

# 4

# Konfiguration för LPD-utskrift

# Inledning

Skrivarservern HP JetDirect innehåller servermodulen LPD (Line Printer Daemon) som ger stöd för LPD-utskrift. Detta kapitel beskriver hur du konfigurerar skrivarservern HP JetDirect så att den kan användas med olika system som stöder LPD-utskrift. Dessa anvisningar inkluderar:

- LPD på UNIX-system
  - Konfigurera BSD-baserade UNIX-system för att använda LPD
  - Konfigurera skrivarköer med hjälpprogrammet SAM (HP-UX-system)
- LPD på Windows NT/2000-system
- LPD på Mac OS-system

### Om LPD

Line Printer Daemon (LPD) avser det protokoll och de program som har att göra med LPD-spoolingtjänster som kan vara installerade på olika TCP/IP-system.

Dessa mycket vanliga system där HP JetDirect-skrivarservern stöder LPD innefattar:

- Berkeley-baserade (BSD) UNIX-system
- HP-UX
- Solaris
- IBM AIX
- Linux
- Windows NT/2000
- Mac OS

De exempel på UNIX-konfiguration som finns i detta avsnitt visar syntaxen för BSD-baserade UNIX-system. Uppgifter om den rätta syntaxen för det system du använder finns i dokumentationen för respektive system.

**Obs!** LPD-funktionerna kan användas med alla värddatorimplementeringar av LPD som är kompatibla med dokumentet RFC 1179. Konfigurationen av skrivarspoolers kan emellertid vara annorlunda. Systemdokumentationen innehåller anvisningar för konfiguration av dessa system.

LPD-programmen och protokollet inkluderar följande:

| Programnamn | Programmets syfte                                                                                                    |
|-------------|----------------------------------------------------------------------------------------------------|
| lpr         | Köar jobb som ska skrivas ut                                                                                                    |
| lpq         | Visar utskriftsköer                                                                                                    |
| lprm        | Tar bort jobb från utskriftsköer                                                                                                    |
| lpc         | Styr utskriftsköer                                                                                                    |
| lpd         | Läser in och skriver ut filerna om den angivna skrivaren är ansluten till systemet.                                                                                |
|             | Om den angivna skrivaren är ansluten till ett<br>annat system vidarebefordrar detta filerna till<br>en lpd-process på fjärrsystemet där filerna<br>ska skrivas ut. |

 Tabell 4.1
 LPD-program och protokoll

### Krav för att konfigurera LPD

Skrivaren måste vara korrekt ansluten till nätverket via HP JetDirect-skrivarervern och du ska ha skrivit ut statusuppgifterna för skrivarservern innan du kan använda LPDutskrift. Statusuppgifterna finns på konfigurationssidan för HP JetDirect. Om du inte redan har skrivit ut en konfigurationssida från skrivaren finns anvisningar för detta i installationshandledningen för hårdvaran till skrivarservern eller i installationshandledningen för skrivaren. Du måste även ha detta:

- ett operativsystem som stöder LPD-utskrift
- åtkomstprivilegiet superuser (rot) eller administratör för systemet
- LAN-hårdvaruadressen (eller stationsadressen) för skrivarservern. Denna adress skrivs ut tillsammans med uppgifterna för skrivarserverns status på konfigurationssidan för HP JetDirect och har följande format:

LAN HV-ADRESS: xxxxxxxxxx

där x är en hexadecimal siffra (t ex, 001083123ABC)

• en IP-adress som har konfigurerats på HP JetDirectskrivarservern

# Översikt av LPD-inställningar

Du måste utföra följande moment för att konfigurera HP JetDirectskrivarservern för LPD-utskrift:

- 1. Ställ in IP-parametrar.
- 2. Ställ in skrivarköer.
- 3. Skriv ut en testfil.

Följande avsnitt innehåller detaljerade anvisningar för detta.

### Steg 1. Ställ in IP-parametrar

Anvisningar för inställning av IP-parametrar på HP JetDirectskrivarservern finns i Kapitel 3. Ytterligare information om TCP/IP-nätverk finns i Bilaga A.

### Steg 2. Ställ in skrivarköer

Du måste ställa in en skrivarkö för varje skrivare eller skrivarspråk (PCL eller PS) som används på systemet. Det krävs också olika köer för formaterade och oformaterade filer. Könamnen text och raw i följande exempel (se taggen rp) har speciella innebörder.

Table 4.2 Könamn som stöds

| raw, raw1, raw2, raw3     | ingen bearbetning    |
|---------------------------|----------------------|
| text, text1, text2, text3 | vagnretur läggs till |
| auto, autol, auto2, auto3 | automatiskt          |

Demonen Line Printer på HP JetDirect-skrivarservern behandlar data i kön text som oformaterad text eller ASCII och lägger till en vagnretur på varje rad innan filen sänds till skrivaren. (Obs! Vad som verkligen inträffar är att ett PCL-kommando för radslut (med värdet 2) avges i början av utskriften.) Demonen Line Printer behandlar data i kön raw som formaterade filer i skrivarspråken PCL, PostScript eller HP-GL/2 och sänder dessa data utan ändringar till skrivaren. Data i kön auto bearbetas automatiskt som antingen text eller raw. Om könamnet inte är något av ovanstående antar HP JetDirect-skrivarserver att det är raw1.

### Steg 3. Utskrift av en testfil

Skriv ut en testfil med hjälp av LPD-kommandona. Anvisningar för detta finns i dokumentationen för systemet.

# LPD på UNIX-system

#### Konfigurera skrivarköer för BSD-baserade system

Redigera filen /etc/printcap så att den innehåller följande poster:

```
printer_name|short_printer_name:\
:lp=:\
:rm=node_name:\
:rp=remote_printer_name_argument:\ (detta ska vara
text, raw eller auto)
:lf=/usr/spool/lpd/error_log_filename:\
:sd=/usr/spool/lpd/printer_name:
```

där printer\_name identifierar skrivaren för användaren, node\_name identifierar skrivaren på nätverket och remote\_printer\_name\_argument är skrivarköns beteckning.

Ytterligare upplysningar om printcap finns i handboken på sidan om **printcap**.

#### Exempel 1

(namnförslag för en ASCII- eller textskrivare):

```
lj1_text|text1:\
:lp=:\
:rm=laserjet1:\
:rp=text:\
:lf=/usr/spool/lpd/lj1_text.log:\
:sd=/usr/spool/lpd/lj1_text:
```

#### **Exempel 2**

(namnförslag för skrivare med PS, PCL eller HP-GL/2):

```
lj1_raw|raw1:\
:lp=:\
:rm=laserjet1:\
:rp=raw:\
:lf=/usr/spool/lpd/lj1_raw.log:\
:sd=/usr/spool/lpd/lj1_raw:
```

Om den använda skrivaren inte stöder automatisk språkväxling mellan PostScript, PCL och HP-GL/2 ska du använda skrivarens kontrollpanel (om sådan finns) för att välja skrivarspråket. Annars får du förlita dig på att tillämpningen väljer skrivarspråket via kommandon som är inbäddade i dina utskriftsdata.

Användarna måste känna till skrivarnamnen eftersom de måste ange dessa namn på kommandoraden när en fil ska skrivas ut.

Skapa spoolerkatalogen genom att skapa följande poster. Skriv i rotkatalogen:

```
mkdir /usr/spool/lpd
cd /usr/spool/lpd
mkdir printer_name_1 printer_name_2
chown daemon printer_name_1 printer_name_2
chgrp daemon printer_name_1 printer_name_2
chmod g+w printer_name_1 printer_name_2
```

där printer\_name\_1 och printer\_name\_2 anger de skrivare som ska spoolas. Det går att spoola flera skrivare. Följande exempel visar det kommando som skapar spoolerkataloger för skrivare som ska skriva ut text (eller ASCII) och skrivare som ska skriva ut PCL eller PS.

#### **Exempel:**

```
mkdir /usr/spool/lpd
cd /usr/spool/lpd
mkdir lj1_text lj1_raw
chown daemon lj1_text lj1_raw
chgrp daemon lj1_text lj1_raw
chmod g+w lj1_text lj1_raw
```

#### Konfigurera skrivarköer med hjälp av SAM (HP-UX-system)

På HP-UX-system kan du använda hjälpprogrammet SAM för att konfigurera köer på fjärrskrivare för utskrift av "textfiler" (ASCII) eller "raw-filer" (PCL, PS eller andra skrivarspråk).

Innan du kör programmet SAM ska du välja en IP-adress för HP JetDirect-skrivarservern och ställa in en post för den i filen /etc/hosts på systemet som kör HP-UX.

- 1. Starta hjälpprogrammet SAM som en superuser.
- 2. Välj Peripheral Devices i huvudmenyn.
- 3. Välj **Printers/Plotters** i menyn Peripheral Devices.
- 4. Välj **Printers/Plotters** i menyn *Printers/Plotters*.
- 5. Markera **Add a Remote Printer** i listan *Actions* och välj sedan ett skrivarnamn.

Exempel: my\_printer eller printer1

6. Välj ett namn för fjärrsystem.

**Exempel:** jetdirect1 (HP JetDirect skrivarserverns nodnamn)

7. Välj ett namn för fjärrskrivare.

Skriv text för ASCII eller raw för PS, PCL eller HP-GL/2.

- 8. Kontrollera om det finns en fjärrskrivare på ett BSD-system. Du måste ange Y.
- 9. Klicka på **OK** längst ner i menyn. Om konfigurationen lyckades skriver programmet ut följande meddelande:

The printer has been added and is ready to accept print requests.

- 10. Klicka på **OK** och välj **Exit** i menyn *List*.
- 11. Välj Exit Sam.

**Obs!** lpsched körs inte genom förval. Du måste slå på schemaläggningen när du ställer in skrivarköer.

#### Skriv ut en testfil

Skriv ut en testfil för att kontrollera att skrivaren och skrivarserverns anslutningar är korrekta.

1. Skriv följande vid systemprompten:

lpr -Pprinter\_name file\_name

där printer\_name är den aktuella skrivaren och file\_name är den fil som ska skrivas ut.

**Exempel** (för BSD-baserade system):

Textfil: lpr -Ptext1 textfile PCL-fil: lpr -Praw1 pclfile.pcl PS-fil: lpr -Praw1 psfile.ps HP-GL/2-fil: lpr -Praw1 hpglfile.hpg

När det gäller HP-UX-system ska du använda lp -d i stället för lpr -P.

2. Skriv följande på kommandoraden i UNIX för att få skrivarstatus:

lpq -Pprinter\_name

där printer\_name är den aktuella skrivaren.

**Exempel** (för BSD-baserade system):

lpq -Ptext1 lpq -Praw1

När det gäller HP-UX-system ska du använda lpstat i stället för lpg –P för att få skrivarstatus.

Detta innebär att HP JetDirect-skrivarservern nu är konfigurerad för användning av LPD.

# LPD på Windows NT/2000-system

Detta avsnitt beskriver hur du konfigurerar Windows NT/2000nätverk så att de kan använda tjänsterna från demonen Line Printer (LPD) i HP JetDirect.

Förfarandet består av två delar:

- Installation av TCP/IP-progarm (om det inte redan har installerats).
- Konfiguration av en nätverksansluten LPD-skrivare.

### Installera TCP/IP-programvara

Detta innebär att du kan kontrollera om TCP/IP är installerat på Windows NT-systemet och vid behov installera programvaran.

**Obs!** Det kan hända att du behöver distributionsfilerna för Windowssystemet eller cd-skivorna för att kunna installera TCP/IP-komponenterna.

- 1. Kontrollera om du har protokollet för Microsoft TCP/IP Printing och stöd för TCP/IP-utskrift:
  - Windows 2000 Klicka på Start, Inställningar, Kontrollpanelen. Dubbelklicka sedan på mappen Network and Dial-up Connections (Nätverk och uppringda anslutningar). Välj Local Area Connection (Lokal anslutning) för nätverket och klicka sedan på menyn Arkiv och välj Egenskaper.

Om posten Internet Protocol (TCP/IP) finns i listan och är aktiverad i listan över komponenter som används av denna anslutning, är den nödvändiga programvaran redan installerad. (Fortsätt till "Konfigurera en nätverksskrivare för Windows 2000-system"). Om så inte är fallet ska du gå till steg 2.  NT 4.0—Klicka på Start, Inställningar, Kontrollpanelen. Dubbelklicka sedan på alternativet Nätverk för att visa dialogrutan Nätverk.

Om TCP/IP Protocol finns med på listan i fliken Protokoll, och Microsoft TCP/IP Printing finns med på listan i fliken Tjänster, är den programvara som behövs redan installerad. (Fortsätt till "Konfigurera en nätverksskrivare för Windows NT 4.0-system.") Om så inte är fallet ska du gå till steg 2.

- 2. Om programvaran inte redan är installerad:
  - Windows 2000—Klicka på Install (Installera) i fönstret Local Area Connection Properties (Egenskaper för lokal anslutning).
     Välj Protocol (Protokoll) och klicka på Add (Lägg till) för att lägga till Internet Protocol (TCP/IP) i fönstret Select Network Component Type (Välj nätverkskomponentstyp).

Följ anvisningarna på skärmen.

 NT 4.0—Klicka på knappen Lägg till för varje flik och installera TCP/IP Protocol och tjänsten Microsoft TCP/IP Printing.

Följ anvisningarna på skärmen.

Skriv in den fullständiga sökvägen till distributionsfilerna för Windows NT när du ombedes att göra detta (det kan hända att du behöver cd-skivan för Windows NT-arbetsstationen eller servern).

- 3. Ange TCP/IP-konfigurationsvärdena för datorn:
  - Windows 2000—Välj Internet Protocol (TCP/IP) och klicka på Properties (Egenskaper) i fliken General (Allmänt) i fönstret Local Area Connection Properties (Egenskaper för lokal anslutning).
  - NT 4.0—Det kan hända att du uppmanas att ange TCP/IPkonfigurationsvärden. Om så inte är fallet ska du välja fliken Protocols (Protokoll) i fönstret *Networks* (Nätverk) och välja TCP/IP Protocol. Klicka sedan på Properties.

Om du konfigurerar en Windowsserver ska du skriva in IP-adressen, adressen för den förvalda nätporten och subnätmasken på tillämpliga ställen.

Om du konfigurerar en klient ska kontakta nätverksadministratören för att ta reda på om du ska aktivera automatisk TCP/IP-konfiguration eller om du ska skriva in en statisk IP-adress, standard gatewayadress och en subnätsmask på lämpliga ställen.

- 4. Klicka på OK.
- 5. Avsluta Windows och starta om datorn om du uppmanas till detta, så att ändringarna träder i kraft.

#### Konfigurera en nätverksskrivare för Windows 2000-system

Ställ in standardskrivaren genom att utföra följande:

- 1. Kontollera att Print Services för Unix är installerat (krävs för att LPR-porten ska vara tillgänglig):
  - a. Klicka på **Start**, **Setup** och **Control Panel** (Start, Inställningar, Kontrollpanelen). Dubbelklicka på mappen **Network and Dial-up Connections** (Nätverk och uppringda anslutningar).
  - b. Klicka på menyn **Advanced** (Avancerad) och välj **Optional Networking Components** (Extra nätverkskomponenter).
  - c. Välj och aktivera **Other Network File and Print Services** (Andra tjänster för nätverksfiler och utskrift).
  - d. Klicka på **Details** (Detaljer) och kontrollera att funktionen **Print Services for Unix** (Utskriftstjänster för Unix) är aktiverat. Om så inte är fallet ska du aktivera den.
  - e. Klicka på **OK** och sedan på **Nästa**.
- 2. Öppna mappen Skrivare (klicka på **Start, Inställningar, Skrivare** på Skrivbordet).
- 3. Dubbelklicka på **Lägg till skrivare**. Klicka på **Nästa** på välkomstskärmen i guiden Lägg till skrivare.
- Välj Lokal skrivare och deaktivera den automatisk avkänningen av Plug and Play för skrivarinstallation. Klicka på Nästa.

- 5. Välj Skapa en ny port och välj LPR-port. Klicka på Nästa.
- 6. Gör så här i fönstret *Add LPR compatible printer* (Lägg till LPR-kompatibel skrivare):
  - Ange DNS-namnet eller IP-adressen för HP JetDirectskrivarservern.
  - Ange (med små bokstäver) raw, text eller auto för namnet på skrivaren eller skrivarkön på HP JetDirectskrivarservern.

Klicka sedan på OK.

**Obs!** HP JetDirect-skrivarservern behandlar textfiler som ej formaterad text eller ASCII-filer. Filer som är av typen raw är formatrerade filer i skrivarspråken PCL, PostScript eller HP-GL/2.

> För HP JetDirect externa skrivarservrar med tre portar ska du använda raw1, raw2, raw3, text1, text2, text3 eller auto1, auto2, auto3 för att ange porten.

- 7. Ange Tillverkare och Skrivarmodell. (Om så krävs ska du klicka på **Diskett finns** och följa anvisningarna för att installera skrivardrivrutinen.) Klicka på **Nästa**.
- 8. Ange att du vill behålla den befintliga drivrutinen om du tillfrågas om detta. Klicka på **Nästa**.
- 9. Ange ett skrivarnamn och välj om du vill att denna skrivare ska vara standardskrivare. Klicka på **Nästa**.
- 10. Ange om du vill att skrivaren ska vara tillgänglig för andra datorer. Om den ska delas ska du ange ett resursnamn som identifierar skrivaren för de andra användarna. Klicka på **Nästa**.
- 11. Om du vill kan du ange en uppställningsplats och annan information om denna skrivare. Klicka på **Nästa**.
- 12. Ange om du vill skriva ut en provsida och klicka på Nästa.
- 13. Klicka på **Slutför** för att stänga guiden.

#### Konfigurera en nätverksskrivare för Windows NT 4.0-system

Ställ in standardskrivaren i Windows NT 4.0-systemet med hjälp av följande anvisningar.

- 1. Klicka på **Start**, välj **Inställningar** och klicka sedan på **Skrivare**. Fönstret *Skrivare* öppnas.
- 2. Dubbelklicka på Lägg till skrivare.
- 3. Välj Den här datorn och klicka på Nästa.
- 4. Klicka på Lägg till port.
- 5. Välj LPR Port och klicka på Ny port.
- 6. Skriv in IP-adressen eller namnet på HP JetDirectskrivarservern i rutan Namn eller adress på värddatorn som tillhandahåller LPD.

**Obs!** NT-klienter kan skriva in IP-adressen eller namnet på den NT-server som är konfigurerad för LPDutskrift.

7. Skriv in raw, text eller auto (med små bokstäver) i rutan Namn på skrivaren eller skrivarkön på den maskinen. Klicka sedan på **OK**.

HP JetDirect-skrivarservern behandlar "textfiler" som oformaterad text eller ASCII-filer. Filer som är "raw" har formaterats i skrivarspråket PCL, PostScript eller HP-GL/2.

- Obs! När det gäller HP JetDirect externa skrivarservrar med tre portar ska du använda raw1, raw2, raw3, text1, text2, text3 eller auto1, auto2, auto3 för att ange porten.
- 8. Kontrollera att porten är markerad i listan *Lägg till skrivare* över tillgängliga portar och klicka sedan på **Nästa**.
- 9. Följ de återstående anvisningarna som visas på skärmen för att fullfölja konfigurationen.

### Kontrollera konfigurationen

Använd Windows NT och skriv ut en fil från en tillämpning. Om filen skrivs ut på rätt sätt lyckades konfigurationen.

Om filen inte skrivs ut på rätt sätt ska du pröva med att skriva ut direkt från DOS genom att använda följande syntax:

lpr -S<ip-adress> -P<könamn> filnamn

där ip-adressen är skrivarserverns IP-adress, könamn är "raw" eller "text" och filnamn är den fil som ska skrivas ut.

Om filen skrivs ut på rätt sätt lyckades konfigurationen. Om filen inte skrivs ut, eller om den inte skrivs ut korrekt, ska du läsa kapitlet "Felsökning för HP JetDirect-skrivarservern".

### Utskrift från Windows-klienter

Om LPD-skrivaren på NT/2000-servern delas, kan Windowsklienter ansluta till skrivaren på NT/2000-servern med hjälp av Windowsprogrammet Lägg till skrivare i mappen Skrivare.
# LPD på Mac OS-system

Du måste använda LaserWriter 8, version 8.5.1 eller senare för att kunna använda IP-utskrift på datorer som kör något av följande:

- Mac OS 8.1 eller senare
- Mac OS 7.5 till och med Mac OS 7.6.1
- Desktop Printer Utility 1.0 eller senare

**Obs!** IP-utskrift på LaserWriter 8 finns inte under Mac OS 8.0.

### Tilldela en IP-adress

Du måste ge skrivaren eller skrivarservern en IP-adress innan du kan ställa in en skrivare för LPR-utskrift. Använd HP LaserJet Utility för att konfigurera skrivarens IP-adress enligt följande:

- 1. Dubbelklicka på HP LaserJet Utility i mappen HP LaserJet.
- 2. Klicka på knappen Inställningar.
- 3. Markera **TCP/IP** på rullningslistan och klicka sedan på **Redigera**.
- 4. Markera det alternativ som ska användas. Du kan hämta TCP/IP-konfigurationen automatiskt från DHCP-servern eller BOOTP-servern, eller ange konfigurationen manuellt.

### Ställ in Mac OS

Gör så här för att konfigurera en dator för LPR-utskrift:

- 1. Starta Desktop Printer Utility.
- 2. Välj Skrivare (LPR) och klicka på OK.
- 3. Klicka på **Ändra...** i avsnittet *PostScript Skrivarbeskrivningsfil* (*PPD*) och markera den PPD-fil som gäller för den aktuella skrivaren.
- 4. Klicka på **Ändra...** i avsnittet *Internet Printer* eller *LPR Printer*, beroende på den aktuella versionen av Desktop Printer Utility.

- 5. Ange skrivarens IP-adress eller domännamn i Printer Address.
- 6. Skriv in könamnet om ett sådant används. Låt annars denna rad vara tom.

- 7. Klicka på **Verify** för att verifiera att skrivaren påträffades.
- 8. Klicka på **OK** eller **Create**, beroende på vilken version av Desktop Printer Utility du använder.
- 9. Öppna menyn **Arkiv** och välj **Spara** eller använd den dialogruta för Spara som visas, beroende på vilken version av Desktop Printer Utility du använder.
- 10. Ange ett namn och placering för skrivbordsskrivarens symbol och klicka på **OK**. Standardnamnet är skrivarens IP-adress och standardplaceringen är på skrivbordet.
- 11. Avsluta programmet.

Den aktuellaste informationen om användningen av HP JetDirects LPD-tjänster på Mac OS-system finns under "LPR printing" på webbplatsen Apple Computer Tech Info Library på http://til.info.apple.com.

**Obs!** Könamnet är oftast raw. När det gäller en HP JetDirect extern skrivarserver med tre portar ska namnet vara raw1, raw2 eller raw3, beroende på vilken port skrivaren anslutits till.

# **FTP-utskrift**

# Inledning

FTP (File Transfer Protocol) är ett grundläggande konnektivitetsverktyg för TCP/IP-dataöverföring mellan olika system. FTP-utskrift är ett sätt att använda FTP för att sända utskriftsfiler från ett klientsystem till en HP JetDirect-ansluten skrivare. I en FTP-utskriftssession ansluter klienten och sänder en utskriftsfil till en HP JetDirect FTP-server, vilken i sin tur vidarebefordrar filen till skrivaren.

HP JetDirect FTP-servern kan aktiveras eller deaktiveras genom ett konfigurationsprogram, t ex Telnet.

## Krav

Följande krävs för FTP-utskrift:

- en HP JetDirect-skrivarserver med fast programvara i version X.08.03 eller senare
- TCP/IP-klientsystem med FTP som är kompatibelt med RFC 959

**Obs!** En aktuell lista över testade system finns på HP:s onlinesupport på adressen www.hp.com/support/net\_printing.

# Utskriftsfiler

HP JetDirect FTP-servern överför utskriftsfiler till skrivaren, men tolkar inte dessa. Filerna måste vara i ett skrivarspråk som skrivaren känner igen (t ex PostScript, PCL eller oformaterad text) för att de ska skrivas ut på rätt sätt. När det gäller formaterade dokument måste användaren först skriva ut till en fil från ett tillämpningsprogram med hjälp av drivrutinen för den aktuella skrivaren och sedan överföra utskriftsfilen till skrivaren via en FTP-session och använda överföringstypen binär (bild).

# Använd FTP-utskrift

### **FTP-anslutningar**

FTP-utskriften liknar vanlig FTP-överföring och använder två TCP-anslutningar: en styranslutning och en dataanslutning.

När en FTP-session har öppnats fortsätter den att vara aktiv tills klienten stänger anslutningen eller tills data- och styranslutningarna är overksamma i 900 sekunder (15 minuter). (Denna inställning kan inte konfigureras.)

#### Styranslutning

Klienten öppnar en styranslutning till FTP-servern på HP JetDirect-skrivarservern med vanlig FTP. FTP-styranslutningarna används för att utbyta kommandon mellan klienten och FTP-servern. HP JetDirect-skrivarservern stöder upp till tre styranslutningar (eller FTP- sessioner) samtidigt. Ett meddelande som säger att tjänsten inte är tillgänglig kommer att visas om antalet tillåtna anslutningar överskrids. Anslutningarna för FTP-styrning använder TCP, port 21.

#### Dataanslutning

Ytterligare en anslutning, dataanslutningen, skapas varje gång en fil överförs mellan klienten och FTP-servern. Klienten styr skapandet av dataanslutningen genom att avge de kommandon som kräver en dataanslutning (t ex FTP-kommandona ls, dir eller put). Kommandona ls och dir accepteras alltid, men HP JetDirect FTP-servern stöder endast en dataanslutning i taget för utskrift.

Överföringsläget för en FTP-dataanslutning med en HP JetDirectskrivarserver är alltid av typen stream, som märker ut filslutet genom att stänga dataanslutningen.

När en dataanslutning etablerats går det att ange filöverföringstypen (ASCII eller binär). Standardinställningen är ASCII, även om en del klienter kan försöka att förhandla fram en överföringstyp automatiskt. Du anger överföringstypen genom att skriva kommandot bin eller ascii vid FTP- prompten.

### **FTP-inloggning**

Starta en FTP-session genom att ange följande kommando från en kommandoprompt i MS-DOS eller UNIX:

ftp <IP-adress>

där <IP-adress> är den giltiga IP-adressen eller nodnamnet som konfigurerats för HP JetDirect-skrivarservern.

Om anslutningen lyckas visas HP JetDirect-modellen och den fasta programvarans versionsnummer.

När anslutningen etablerats uppmanas användaren att ange ett inloggningsnamn och lösenord. Standardinställningen är klientens inloggningsnamn. JetDirect FTP-servern godtar alla användarnamn och lösenorden ignoreras.

Om inloggningen lyckas visas meddelandet "230" på klientsystemet. Dessutom visas de HP JetDirect-portar som är tillgängliga för utskrift. HP JetDirect externa utskriftsservrar med flera portar visar alla tillgängliga portar och har Port1 som standardport. Om du vill byta port ska du använda FTP-kommandot cd (byt katalog). Ett exempel på en lyckad inloggning visas i "Exempel på en FTP-session".

### Avsluta FTP-sessionen

Skriv quit eller bye för att avsluta en FTP-session.

### Kommandon

Tabell 5.1 innehåller en sammanfattning av de kommandon som en användare kan avge under en FTP-utskriftssession.

| Kommando                              | Beskrivning                                                                                                    |
|---------------------------------------|----------------------------------------------------------------------------------------------------|
| user<br><användarnamn></användarnamn> | <användarnamn> anger en användare. Alla<br/>användare godtas och kan skriva ut till den valda<br/>porten.</användarnamn>                                                                                                    |
| cd <port nr=""></port>                | <pre><port nr="">väljer ett portnummer för utskrift. Endast port1 är tillgänglig för HP JetDirect-skrivarservrar med en port, medan du ska ange port1 (standardinställningen), port2 eller port3 för servrar med flera portar.</port></pre> |
| cd/                                   | / anger rotkatalogen på HP JetDirect FTP-servern.                                                                                                    |
| quit                                  | quit eller by e avslutar FTP-sessionen med                                                                                                    |
| bye                                   | HP JetDirect-skrivarservem.                                                                                                    |
| dir                                   | dir eller 1s visar den aktuella katalogens innehåll.                                                                                                    |
| ls                                    | en lista över de portar som är tillgängliga för utskrift.<br>Dessa är PORT1 (standardinställningen), PORT2,<br>och PORT3 för skrivarservrar med flera portar.                                                                               |
| pwd                                   | Visar den aktuella katalogen eller den aktuella<br>JetDirect-utskriftsporten.                                                                                                    |
| put <filnamn></filnamn>               | <pre><filnamn> anger den fil som ska sändas till den valda porten på HP JetDirect-skrivarservern. En annan port kan anges i kommandot för skrivarservrar med flera portar: put <filnamn> <port nr=""></port></filnamn></filnamn></pre>      |
| bin                                   | Konfigurerar en binär (bild) FTP-filöverföring.                                                                                                    |
| ascii                                 | Konfigurerar en FTP-filöverföring av typen ASCII.<br>HP JetDirect-skrivarservrarna stöder endast ej<br>utskrivbar formateringsstyrning för teckenöverföring<br>(standardvärden för avstånd och marginaler<br>används).                      |
| Ctrl-C                                | Tryck samtidigt på <b>Ctrl</b> och <b>C</b> på tangentbordet<br>för att avbryta FTP-tjänstkommandot och all<br>dataöverföring. Dataanslutningen stängs.                                                                                     |
| rhelp                                 | Visar de FTP-kommandon du kan använda.                                                                                                    |

Tabell 5.1 Användarkommandon för HP JetDirect FTP-server

## **Exempel på en FTP-session**

Detta är ett exempel på en typisk FTP-utskriftssession:

System> ftp 150.10.2.101 Connected to 150.10.2.101. 220 JD FTP Server Ready Name (150.10.2.101:root): Kelli 331 Username OK, send identity (email name) as password. Password: 230- Hewlett-Packard J3265A FTP Server Version 1.0 Description: Directory: \_\_\_\_\_ PORT1 (default) Print to port 1 (HP LaserJet 4000) PORT2 Print to port 2 (HP Color LaserJet 4500) PORT3 Print to port 3 (unknown device) To print a file use the command: put <filename> [portx] or 'cd' to desired port and use: put <filename> Ready to print to PORT1 230 User logged in. Remote system type is UNIX. Using binary mode to transfer files. ftp> pwd 257 "/" is current directory. (default port is PORT1: HP LaserJet 4000) ftp> cd port1 250 CWD command successful ftp>pwd 257 "/PORT1" is current directory. (HP LaserJet 4000) ftp> bin 200 Type set to I ftp> put test 200 PORT command successful 150 Opening data connection ... 226 Transfer complete. 18 bytes sent in 0.00 seconds (37.40 Kbytes/s) ftp> quit 221 Goodbye System> script done on Mon Apr 12 16:50:24 1999

## Felsökning för HP JetDirect-skrivarservern

# Inledning

Detta kapitel beskriver hur du diagnostiserar och korrigerar problem som har att göra med HP JetDirect-skrivarservern.

Det finns ett flödesdiagram som innehåller hjälp för att rätta till följande typer av problem:

- skrivarproblem
- problem med hårdvaruinstallation och anslutningar för HP JetDirect
- nätverksproblem

Detta kapitel innehåller dessutom anvisningar för hur du ska tolka konfigurationssidan för HP JetDirect-skrivarservern.

Vid felsökning av HP JetDirect-skrivarservern kan du behöva följande:

- användarhandboken för skrivaren
- installationshandledningen för skrivaren
- installationshandledningarna för hårdvara och programvara för skrivarservern
- de diagnostiska verktyg och hjälpprogram som medföljer nätprogramvaran (t ex hjälpprogrammen PCONSOLE och NWADMIN som medföljer Novell NetWare eller kommandot ping som medföljer UNIX-system).
- en utskrift av konfigurationssidan för skrivaren

**Obs!** Vanliga frågor och svar avseende installation och konfiguration av HP JetDirect-skrivarservrar finns på HP:s olinesupport på adressen http://www.hp.com/support/net\_printing.

# Återställning till fabriksinställningarna

Du kan återställa parametrarna på HP JetDirect-skrivarservern (t ex IP-adressen) till de ursprungliga fabriksinställningarna genom att följa nedanstående anvisningar:

# • HP LaserJet-skrivare med intern (MIO/EIO) skrivarserver

Återställ den interna HP JetDirect-skrivarservern genom att återställa skrivaren. Anvisningar för detta finns i skrivarhandböckerna.

#### VIKTIGT

När du återställer skrivaren återställs **samtliga** skrivarinställningar till fabriksinställningarna. När du har återställt skrivaren kan det hända att du måste konfigurera om de skrivarinställningar som användarna behöver via skrivarens kontrollpanel.

#### HP JetDirect externa skrivarservrar

Återställ den externa HP JetDirect-skrivarservern genom att hålla ner knappen **Test** på skrivarservern samtidigt som du ansluter nätsladden.

När du har återställt HP JetDirect-skrivarservern kan det hända att du måste konfigurera om datorerna för att kunna skriva ut.

# Allmän felsökning

### Felsökningsdiagram - Definiera problemet

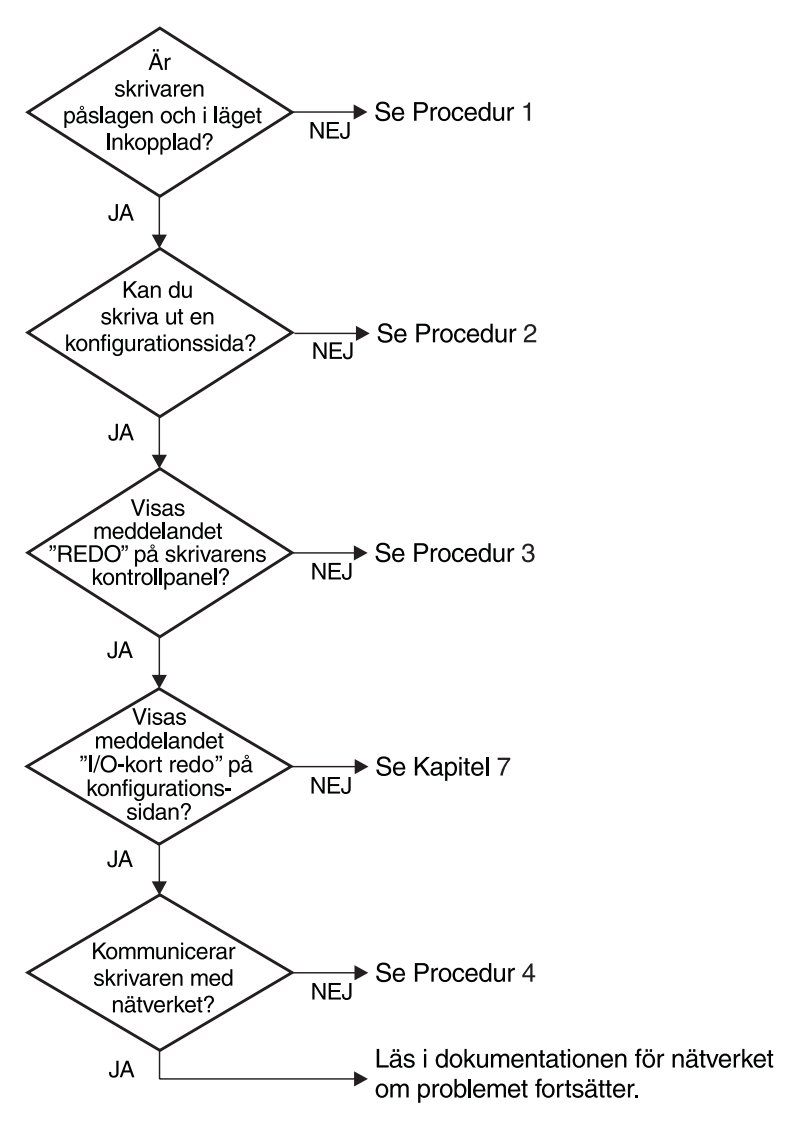

Figur 6.1 Definiera problemet

# Procedur 1: Kontrollera att skrivaren är påslagen och inkopplad

Kontrollera följande för att ta reda på om skrivaren är klar för utskrift.

1. Är skrivaren ansluten till elnätet och påslagen?

Kontrollera att skrivaren är ansluten till elnätet och påslagen. Om problemet kvarstår kan det vara fel på nätsladden, strömkällan eller skrivaren.

2. Är skrivaren inkopplad?

Lampan för Inkopplad ska vara tänd. Om så inte är fallet ska du trycka på den knapp som kopplar in skrivaren.

- 3. Är teckenfönstret på kontrollpanelen tomt (gäller skrivare som har teckenfönster)?
  - Kontrollera att skrivaren är påslagen.
  - Kontrollera att HP JetDirect-skrivarservern är installerad på rätt sätt.
- 4. Lyser lampan för utmatning (om sådan finns)?

Om lampan för utmatning lyser kan detta bero på att ett utmatningskommando inte sändes med utskriften och att dessa data nu väntar på ett utmatningskommando för att skrivas ut. Koppla från skrivaren, tryck på Mata ut och koppla sedan in skrivaren igen.

- 5. Visas ett annat meddelande än REDO i teckenfönstret på skrivarens kontrollpanel?
  - Läs i Procedur 3 i detta avsnitt för att se en lista över nätverksrelaterade fel och korrigeringsåtgärder.
  - Skrivardokumentationen innehåller en lista över alla meddelanden på kontrollpanelen samt anvisningar för hur du rättar till problem.

#### Procedur 2: Skriv ut en konfigurationssida för HP JetDirect

Konfigurationssidan för HP JetDirect är ett viktigt felsökningsverktyg. Uppgifterna på denna sida visar status för nätverket och HP JetDirect-skrivarservern. Om det går att skriva ut en konfigurationssida vet du att skrivaren fungerar som den ska. I slutet av detta kapitel behandlas uppgifterna på konfigurationssidorna.

Kontrollera följande om det inte går att skriva ut konfigurationssidan.

1. Vidtog du de rätta åtgärderna på skrivaren för att skriva ut konfigurationssidan?

Man skriver inte ut en konfigurationssida på samma sätt på alla skrivare. Speciella anvisningar för denna utskrift finns i skrivarhandboken och i installationsanvisningarna för HP JetDirect-skrivarservern.

2. Pågår en utskrift?

Du kan inte skriva ut en konfigurationssida för HP JetDirect under en pågående utskrift. Vänta tills det andra dokumentet skrivits ut och skriv därefter ut sidan.

- 3. Visas det ett felmeddelande i teckenfönstret på skrivarens kontrollpanel?
  - Läs i Procedur 3 i detta avsnitt för att se en lista över nätverksrelaterade fel och korrigeringsåtgärder.
  - Skrivardokumentationen innehåller en lista över alla meddelanden på kontrollpanelen samt anvisningar för hur du rättar till problem.

#### Procedur 3: Åtgärder vid felmeddelanden på skrivarens kontrollpanel

Läs nedanstående avsnitt för att få anvisningar för hur du rättar till nätverksrelaterade fel som kan anges i teckenfönstret på skrivarens kontrollpanel. *Dessa anvisningar förutsätter att du redan skrivit ut en konfigurationssida*.

- 1. Visas 18 MIO EJ REDO eller 23 MIO EJ REDO i teckenfönstret på skrivaren?
  - Om en tunn Ethernet koaxialkabel används beror meddelandet på ett kabelfel. Kontrollera nätverkskablaget, anslutningarna och routerkonfigurationerna.
  - Om flashbilder nyligen lästs in ska du stänga av skrivaren och sedan slå på den igen.
  - Kontrollera att det står rätt skrivarservernamn bredvid NODNAMN på konfigurationssidan. Om det står fel namn ska du läsa i tillämpligt kapitel i handboken för nätoperativsystemet för att få installationsanvisningar.
- 2. Visas EJ REDO, ÖVRE MIO eller LÄGRE MIO i teckenfönstret?
  - Kontrollera att skrivarservern är ansluten till nätverket.
  - Se efter om det visas några felmeddelanden på konfigurationssidan. I slutet av detta kapitel behandlas uppgifterna på konfigurationssidorna och du kan även läsa kapitlet "HP JetDirect meddelanden på konfigurationssidan".
- 3. Visas meddelandet EIO# INITIALISERAR/STÄNG EJ AU på skärmen?

Vänta i tio minuter för att se om meddelandet försvinner. Om det inte gör det kan det hända att du måste byta ut HP JetDirect-skrivarservern. 4. Visas 40 FEL i teckenfönstret?

HP JetDirect-skrivarservern upptäckte ett avbrott i datakommunikationen. Skrivaren kopplas från när detta fel inträffar.

Ett kommunikationsavbrott kan bero på att den fysiska nätverksanslutningen brutits eller på att servern är nere. Om skrivaren har en funktion för "Forstätt automatiskt" och denna är inställd till "AV" måste du trycka på rätt knapp (t ex Fortsätt) på skrivaren sedan kommunikationsproblemet lösts för att koppla in skrivaren igen. Om du ställer in Fortsätt automatiskt till PÅ tvingas skrivaren att återansluta utan användaråtgärder. Detta löser emellertid inte avbrottsproblemet.

5. Visas ett meddelande om initialisering (INIT) i teckenfönstret?

Detta är ett normalt meddelande. Vänta i ungefär tre minuter på att meddelandet ska försvinna eller se om det visas ett annat meddelande. Om det visas ett annat meddelande ska du läsa i skrivarhandboken eller på konfigurationssidan för att få ytterligare information.

6. Visas meddelandet 80 SERUICE i teckenfönstret?

Stäng av skrivaren och slå sedan på den igen. Om meddelandet visas igen ska du installera om HP JetDirect-skrivarservern. Om servicemeddelandet finns kvar ska du pröva med följande:

- Stäng av skrivaren.
- Ta bort HP JetDirect-skrivarservern från skrivaren.
- Slå på skrivaren igen.

Om meddelande finns kvar sedan du avlägsnat HP JetDirectskrivarservern kan felet finnas i skrivaren. Ytterligare upplysningar finns i skrivarhandboken. Om meddelandet försvinner, och meddelandet var 80 SERVICE, finns felet i HP JetDirect-skrivarservern och då kanske du måste byta ut den. Se utbytesanvisningarna i garantin. Upplysningar om andra meddelanden finns i skrivarhandboken.

Beroende på vilken typ av problem som gör att meddelandet 80 SERUICE visas, kan skrivarservern sända en diagnossida till skrivaren när felet inträffar. Om du får flera diagnossidor för ett enda fel ska du vidarebefordra sidorna till din auktoriserade HP-återförsäljare för ytterligare analys. Om du måste byta ut skrivarservern ska du bifoga diagnossidorna när du returnerar den gamla skrivarservern.

- 7. Visas meddelandet EIO FUNGERAR EJ på skärmen?
  - Om det finns en annan tillgänglig kortplats ska du pröva att använda denna.
  - Ring efter service på skrivaren.
- 8. Visas ett annat meddelande än REDO eller de meddelanden som behandlas i detta avsnitt i teckenfönstret?

Skrivardokumentationen innehåller en lista över alla meddelanden på kontrollpanelen samt anvisningar för hur du rättar till problem.

#### Procedur 4: Åtgärda skrivarkommunikationsproblem på nätverket

Kontrollera följande för att se om skrivaren kan kommunicera med nätverket. Anvisningarna här förutsätter att du redan skrivit ut en konfigurationssida.

1. Förekommer det några fysiska anslutningsproblem mellan arbetsstationen eller filservern och HP JetDirect-skrivarservern?

Kontrollera nätverkskablaget, anslutningarna och routerkonfigurationerna.

2. Är nätverkskablarna rätt anslutna?

Kontrollera att skrivaren är ansluten till nätverket med passande HP JetDirect-skrivarserverport och kabel. Kontrollera alla kabelanslutningar för att se att de sitter fast ordentligt och på rätt ställe. Om problemet fortsätter ska du pröva med en annan kabel eller andra portar på navet eller sändaren.

3. Är nätverket avslutat på rätt sätt?

Om en ThinLAN (tunn Ethernet koaxialkabel) används måste nätverket vara linjärt och inte en slinga. Om skrivaren är ändnoden måste BNC-anslutningen ha en 50-ohmsavslutning i ena änden.

4. Har några tillämpningsprogram installerats på nätverket?

Kontrollera i så fall att dessa är kompatibla och rätt installerade med de tillämpliga skrivardrivrutinerna. Läs lämpligt kapitel i dokumentationen för nätoperativsystemet för att kontrollera anslutningen. 5. Kan andra användare skriva ut?

Problemet kan vara vara förknippat med en viss arbetsstation. Kontrollera arbetsstationens nätverksdrivrutiner, skrivardrivrutiner och omdirigering (capture i Novell NetWare).

6. Om andra användare kan skriva ut använder dessa då samma nätoperativsystem?

Kontrollera att nätoperativeinställningarna är korrekta på ditt system.

7. Är protokollet aktiverat?

Kontrollera raden STATUS för det använda protokollet på konfigurationssidan för JetDirect. I slutet av detta kapitel finns beskrivningar av de olika posterna på konfigurationssidan.

8. Finns det ett felmeddelande i protokollavsnittet på konfigurationssidan?

Kapitlet "HP JetDirect meddelanden på konfigurationssidan" innehåller en lista över felmeddelandena.

9. Är dataöverföringshastigheten riktig om du använder Token Ring?

Kontrollera konfigurationssidan för att se de aktuella inställningarna. Om dessa är felaktiga ska du läsa om inställningarna för Token Ring i installationshandledningen för hårdvaran.

- 10. Visas skrivaren (nodadressen) i programmet HP Web JetAdmin om du använder Novell NetWare?
  - Kontrollera inställningarna för nätverket och HP JetDirect på konfigurationssidan. I slutet av detta kapitel finns förklaringar till uppgifterna på konfigurationssidan.
  - Kontrollera nätverksinställningarna för skrivaren på skrivarens kontrollpanel (för skrivare med kontrollpaneler).
  - Läs felsökningsavsnittet i direkthjälpen i programmet HP Web JetAdmin för ditt nätoperativsystem.

- 11. Visas skrivaren i Väljaren om du använder Apple EtherTalk eller LocalTalk?
  - Kontrollera inställningarna för nätverk och HP JetDirect på konfigurationssidan. I slutet av detta kapitel finns förklaringar till uppgifterna på konfigurationssidan.
  - Kontrollera nätverksinställningarna för skrivaren på skrivarens kontrollpanel (för skrivare med kontrollpaneler).
  - Se felsökningsavsnittet i direkthjälpen för HP LaserJet Hjälpprogram.
  - Kontrollera att alternativet PostScript är installerat för skrivaren.
- 12. Kan du använda Telnet för att skriva ut direkt till skrivaren om du har ett TCP/IP-nätverk?
  - Använd följande Telnet-kommando: telnet <IP-adress> <port>

där <IP-adress> är den IP-adress som tilldelats HP JetDirectskrivarservern och <port> är 9100. (HP JetDirect-dataporten 9101 eller 9102 kan också användas för port 2 eller 3 på en extern JetDirect-skrivarserver med flera portar.)

- Skriv in data och tryck på Enter i Telnet-sessionen.
- Dessa data ska skrivas ut på skrivaren (du kan behöva göra en manuell utmatning).
- 13. Visas skrivaren i programmet HP Web JetAdmin eller HP JetAdmin om du använder Microsoft Windows NT?
  - Kontrollera inställningarna för nätverk och HP JetDirect på konfigurationssidan. I slutet av detta kapitel finns förklaringar till uppgifterna på konfigurationssidan.
  - Kontrollera nätverksinställningarna för skrivaren på skrivarens kontrollpanel (för skrivare med kontrollpaneler).
  - Läs felsökningsavsnittet i direkthjälpen i programmet HP Web JetAdmin för ditt nätoperativsystem.

- 14. Visas skrivaren i dialogrutan *Lägg till en perifer Hewlett-Packard-nätverksport* om du använder Microsoft Windows NT 4.0?
  - Kontrollera inställningarna för nätverk och HP JetDirect på konfigurationssidan. I slutet av detta kapitel finns förklaringar till uppgifterna på konfigurationssidan.
  - Kontrollera nätverksinställningarna för skrivaren på skrivarens kontrollpanel (för skrivare med kontrollpaneler).
  - Se felsökningsavsnittet i direkthjälpen för HP JetAdmin för ditt nätoperativsystem.
- 15. Reagerar skrivaren på HP Web JetAdmin om du använder HP UX, Solaris eller Linux?
  - Kontrollera inställningarna för nätverk och HP JetDirect på konfigurationssidan. I slutet av detta kapitel finns förklaringar till uppgifterna på konfigurationssidan.
  - Kontrollera nätverksinställningarna för skrivaren på skrivarens kontrollpanel (för skrivare med kontrollpaneler).
  - Läs felsökningsavsnittet i direkthjälpen i programmet HP Web JetAdmin för ditt nätoperativsystem.

## Felsökning för en LPD UNIXkonfiguration

Nedanstående anvisningar gäller för felsökning av utskriftsproblem som kan uppstå med HP JetDirect-skrivarservern.

- 1. Skriv ut en konfigurationssida för JetDirect.
- 2. Kontrollera att konfigurationsvärdena för IP är korrekta. Om så inte är fallet ska du konfigurera om HP JetDirectskrivarservern.
- 3. Logga in på värddatorsystemet och skriv:

```
ping <IP-adress>
där <IP-adress> är skrivarens IP-adress.
```

- 4. Om kommandot ping misslyckas ska du kontrollera att IPadressen på konfigurationssidan är riktig. Om denna är riktig finns problemet på nätverket.
- 5. Om pingtesten lyckas ska du skriva ut en testfil. Skriv följande på kommandoraden i UNIX:

där printer\_name är namnet på din skrivare och test\_file är en lämplig testfil (ASCII, PCL, PS, HP-GL/2 eller text) för den skrivare som definierats i taggen :rp i printcap-filen.

- 6. Gör så här om testfilen inte skrivs ut:
  - Kontrollera posterna i printcap-filen.
  - Kontrollera skrivarens status (med LPC eller liknande procedur).
  - Undersök innehållet i loggfilen för denna skrivare, t ex /usr/spool/lpd/error\_log\_filename
  - Kontrollera andra loggfiler, t ex HP-UX: /usr/adm/syslog

- 7. Om testfilen skrivs ut, men är felaktigt formaterad ska du göra följande:
  - Kontrollera taggen :rp i printcap-filen.
     Exempel 1 (namnförslag för en ASCII- eller textskrivare):

```
text | lj1_text:\
:lp=:\
:rm=laserjet1:\
:rp=text:\
:lf=/usr/spool/lpd/ERRORLOG:\
:sd=/usr/spool/lpd/lj1_text:
```

**Exempel 2** (namnförslag för en PS-, PCL- eller HP-GL/2-skrivare):

```
raw | ljl_raw:\
:lp=:\
:rm=laserjet:\
:rp=raw:\
:lf=/usr/spool/lpd/ERRORLOG:\
:sd=/usr/spool/lpd/lj1_raw:
```

- 8. Kontrollera att skrivaren är inställd för att skriva ut den typ av testfil som du angav: PCL, PS, HP-GL/2 eller ASCII.
- 9. Kontrollera om skrivaren stängdes av eller förlorade LANanslutningen under utskrift. LPD-köer kan deaktiveras eller sluta sända data om skrivaren stängs av eller om LANanslutningen bryts under pågående utskrift (t ex om skrivaren stängs av för att någon ska åtgärda papperstrassel).

Använd kommandot lpstat -Pqname i HP-UX för att se om kön deaktiverats sedan skrivaren slagits på igen eller anslutningen etablerats på nytt.

Starta den deaktiverade kön med följande kommando:

HP-UX: enable qname

## Förklaring till Ethernet konfigurationssida (Interna MIO- och EIO-skrivarservrar)

Detta avsnitt innehåller en beskrivning av konfigurationssidan Ethernet/802.3 för interna HP JetDirect-skrivarservrar.

Kapitel 7 "HP JetDirect-meddelanden på konfigurationssidan" innehåller tabeller med motsvarande meddelanden på konfigurationsidan för de olika nätoperativsystemen.

Avsnittet om nätverk på konfigurationssidan för Ethernet/802.3 består av sju delar. Numren i följande tabell motsvarar bildtexten i Figur 6.2 "HP JetDirect-meddelanden på konfigurationssidan" (MIO) och i Figur 6.3 "Konfigurationssida för Ethernet (Interna EIO-skrivarservrar)" (EIO).

| Alternativ | Beskrivning                                                              | Felsökningsinformation                                                                                                    |
|------------|--------------------------------------------------------------------------|----------------------------------------------------------------------------------------------------|
| 1          | Produktinformation<br>för HP JetDirect<br>(Tabell 7.5)                   | Detta avsnitt innehåller uppgifter<br>om produktidentifiering och<br>portval.                                                                                                    |
| 2          | Statusinformation<br>för HP JetDirect-<br>skrivarservern<br>(Tabell 7.5) | Här visas felförhållanden<br>eller Redo.                                                                                                    |
| 3          | Nätverksstatistik<br>(Tabell 7.5)                                        | Detta är ett exempel på ett nätverk<br>med bra hårdvara och riklig<br>bandbredd. Bara nollor eller en stor<br>förekomst av alternativ med noll<br>kan tyda på problem med<br>nätverkets hårdvara. |
| 4          | Statusinformation<br>för Novell NetWare<br>(Tabell 7.1)                  | Här finns uppgifter om bl a<br>mottagna nätramtyper. Denna<br>inställning kan tyda på att<br>HP JetDirect-skrivarservern låses.                                                                   |

| Tabell 6.1 | Konfigurationssidor för MIO och EIO Ethernet |
|------------|----------------------------------------------|
|            | (Interna skrivarservrar) (1 av 2)            |

| Alternativ | Beskrivning                                                         | Felsökningsinformation                                                                                                    |
|------------|---------------------------------------------------------------------|----------------------------------------------------------------------------------------------------|
| 5          | Statusinformation för<br>Apple EtherTalk/<br>LocalTalk (Tabell 7.2) | Här visas bl a uppgifter om<br>huruvida AppleTalk-protokollet<br>fungerar som det ska eller inte och<br>om protokollet är aktiverat eller<br>inte. Uppgifterna för NET och<br>NODE kan användas för att se om<br>skrivaren kommunicerar som den<br>ska på nätverket. Namn och zon<br>anger om du valt rätt skrivare och<br>P2 (direkt under READY) anger att<br>du använder protokollet Phase 2<br>EtherTalk. Detta ska vara samma<br>på skrivaren och på Mac OS-<br>datorn.                                                                                                    |
| 6          | TCP/IP status-<br>information<br>(Tabell 7.3)                       | Här visas uppgifter som du ska<br>kontrollera vid felsökning. Detta<br>inkluderar TCP/IP-status, IP-<br>adress, subnätsmask och förvald<br>nätport. Genom uppgifterna i detta<br>avsnitt kan du se om detta är den<br>enda enhet som använder denna<br>IP-adress och om adressen är giltig<br>eller inte, baserat på den<br>subnätsmask som används. Om<br>en router används kan du<br>kontrollera om den förvalda<br>nätporten är IP-adressen för<br>routern i dess skrivarände. <b>Obs!</b><br>Endast de 18 första tecknen i<br>värddatornamnet skrivs ut på<br>konfigurationssidan. |
| 7          | DLC/LLC status-<br>information (Tabell 7.4)                         | Visar serveradressen sedan den konfigurerats.                                                                                                    |

# Tabell 6.1Konfigurationssidor för MIO och EIO Ethernet<br/>(Interna skrivarservrar) (2 av 2)

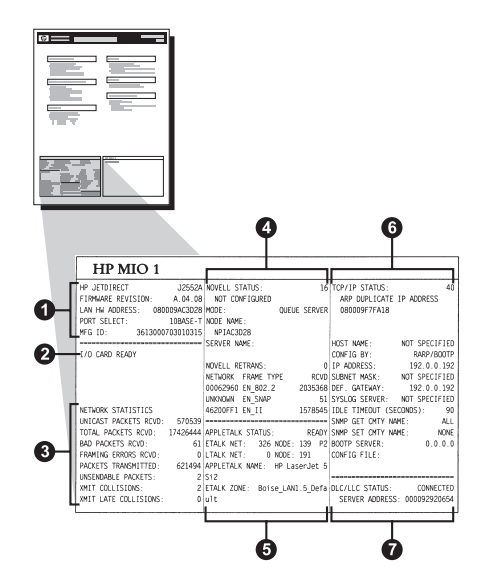

Figur 6.2 Konfigurationssida för Ethernet (Interna MIO-skrivarservrar)

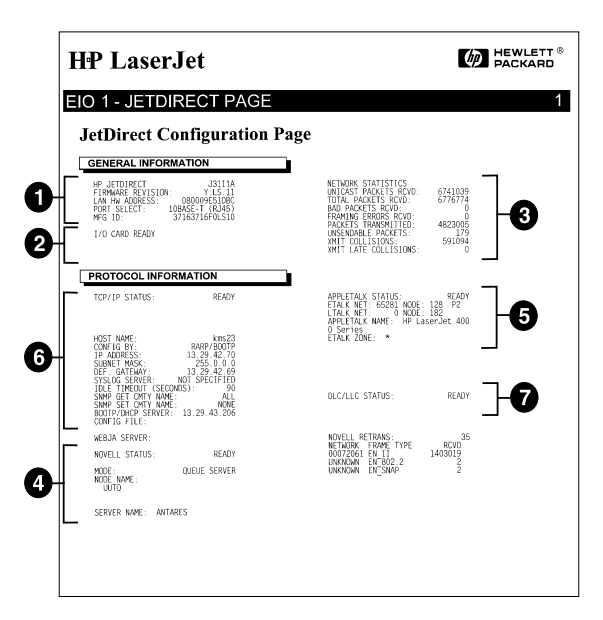

# Figur 6.3 Konfigurationssida för Ethernet (Interna EIO-skrivarservrar)

## Förklaring till konfigurationssidan för Token Ring (Interna MIO-och EIO-skrivarservrar)

Använd uppgifterna i detta avsnitt om skrivaren är ansluten till nätverket Token Ring (802.5) med en intern HP JetDirectskrivarserver.

Kapitel 7 "HP JetDirect meddelanden på konfigurationssidan" innehåller tabeller med motsvarande meddelanden på konfigurationsidan för de olika nätoperativsystemen.

Nätverksavsnittet på konfigurationssidan för Token Ring är indelat i sju delar. Numren i följande tabell motsvarar bildtexten i Figur 6.4 (MIO) och 6.5 (EIO)

| Alternativ | Beskrivning                                                            | Felsökningsinformation                                                                                                    |
|------------|------------------------------------------------------------------------|----------------------------------------------------------------------------------------------------|
| 1          | Produktinformation för<br>HP JetDirect och information<br>(Tabell 7.5) | Detta avsnitt innehåller<br>uppgifter om produkt-<br>identifiering och portval.                                                                                                    |
| 2          | Statusinformation för<br>HP JetDirect-skrivarservern<br>(Tabell 7.5)   | Denna visar felförhållanden<br>eller Redo.                                                                                                    |
| 3          | Nätverksstatistik (Tabell 7.5)                                         | Detta är ett exempel på ett<br>nätverk med bra hårdvara<br>och riklig bandbredd. Bara<br>nollor eller en stor förekomst<br>av alternativ med noll kan<br>tyda på problem med<br>nätverkets hårdvara.                     |
| 4          | Statusinformation för<br>Novell NetWare (Tabell 7.1)                   | Här visas information om bl a<br>mottagna ramtyper. Denna<br>inställning kan ange om<br>HP JetDirect-skrivarservern<br>låses in på fel ramtyp eller<br>inte, om flera ramar an-<br>vänder samma nätverks-<br>nummer m m. |
| 5          | Nätverksdiagnostik<br>(Tabell 7.5)                                     | Visar diagnostik om<br>Token Ring.                                                                                                    |

#### Tabell 6.2 Felsökning för Token Ring konfigurationssida (interna skrivarservrar) (1 av 2)

| Alternativ | Beskrivning                              | Felsökningsinformation                                                                                                    |
|------------|------------------------------------------|----------------------------------------------------------------------------------------------------|
| 6          | TCP/IP statusinformation<br>(Tabell 7.3) | Här visas uppgifter som du<br>bör kontrollera vid felsökning,<br>t ex TCP/IP-status, IP-adress,<br>subnätsmask och förvald<br>nätport. Genom uppgifterna<br>i detta avsnitt kan du<br>kontrollera om detta är den<br>enda enhet som använder<br>denna IP-adress eller inte och<br>om adressen är giltig eller inte,<br>med utgångspunkt från den<br>subnätsmask som används.<br>Om en router används kan du<br>kontrollera om den förvalda<br>nätporten är IP-adressen för<br>routern i dess skrivarände.<br><b>Obs!</b> Endast de första 18<br>tecknen i värddatornamnet<br>skrivs ut på<br>konfigurationssidan. |
| 7          | DLC/LLC statusinformation (Tabell 7.4)   | Visar serverns adress sedan den konfigurerats.                                                                                                    |

# Tabell 6.2Felsökning för Token Ring konfigurationssida<br/>(interna skrivarservrar) (2 av 2)

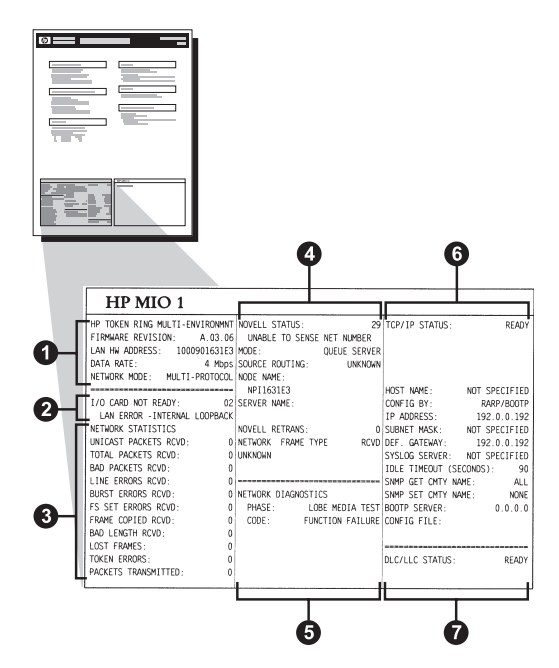

Figur 6.4 Konfigurationssida för Token Ring (Interna MIO-skrivarservrar)

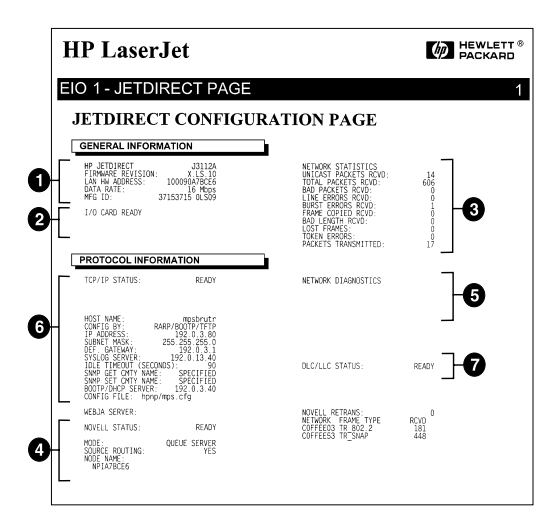

Figur 6.5 Konfigurationssida för Token Ring (Interna EIO-skrivarservrar)

### Använd konfigurationssidorna för Ethernet och Token Ring (externa skrivarservrar)

Detta avsnitt innehåller en beskrivning av konfigurationssidan för Ethernet/802.3 och Token Ring/802.5 för externa HP JetDirectskrivarservrar.

Avsnittet om nätverk på konfigurationssidorna består av olika delar. Numren i följande tabell motsvarar bildtexten i Figur 6.6 till Figur 6.8. Hänvisningarna i tabellen motsvarar tabellerna i Kapitel 7.

| Alternativ | Beskrivning                                                   | Felsökningsinformation                                                                                                    |
|------------|---------------------------------------------------------------|----------------------------------------------------------------------------------------------------|
| 1          | Upplysningar om miljö<br>(Tabell 7.5)                         | Versionsnummer för fast<br>programvara, nätverkstyp<br>(Ethernet eller Token Ring),<br>LAN hårdvaruadress, port-<br>valstyp, aktiva portar<br>(skrivarservrar med tre<br>portar), hastighet och<br>tillverkarens ID-nummer. |
| 2          | Upplysningar om<br>HP JetDirect skrivarserver<br>(Tabell 7.5) | Visar felförhållanden eller<br>Redo.                                                                                                    |
| 3          | Nätverksstatistik<br>(Tabell 7.5)                             | Mottagna paket, ramningsfel,<br>kolliderande överföringar och<br>annan nätverksstatistik.                                                                                                    |
| 4          | Novell NetWare<br>statusinformation<br>(Tabell 7.1)           | Novell NetWare mottagna<br>ramtyper. Kan ange om<br>skrivarservern loggar in på fel<br>ramtyp, att flera ramar<br>använder samma<br>nätverksnummer m m.                                                                     |
| 5          | DLC/LLC konfigurations-<br>meddelanden (Tabell 7.4)           | Status för DLC/LLC-<br>protokollet.                                                                                                    |
| 6          | TCP/IP statusinformation<br>(Tabell 7.3)                      | TCP/IP-status, IP-adress,<br>BOOTP-server och andra<br>konfigurationsupplysningar.                                                                                                    |

# Tabell 6.3Konfigurationssidor för Ethernet och Token Ring<br/>(externa skrivarservrar) (1 av 2)

# Tabell 6.3Konfigurationssidor för Ethernet och Token Ring<br/>(externa skrivarservrar) (2 av 2)

| Alternativ | Beskrivning                                              | Felsökningsinformation                                                                                                    |
|------------|----------------------------------------------------------|----------------------------------------------------------------------------------------------------|
| 7          | Statusinformation för<br>Apple EtherTalk<br>(Tabell 7.3) | (Endast Ethernet) Om<br>AppleTalk-protokollet<br>fungerar på rätt sätt eller är<br>aktiverat. Verifiera att<br>skrivaren kommunicerar på<br>rätt sätt på nätverket med<br>hjälp av NET och NODE.<br>Namn och zon anger om du<br>valt rätt skrivare och P2<br>(direkt under READY) anger<br>att du använder protokollet<br>Phase 2 EtherTalk. Detta ska<br>vara samma på skrivaren och<br>på Mac OS-datorn. |

| NUMBER ENVIRTED         NUMBER ENVIRTE         STATUSTICS         NUMBER ENVIRTE         STATUSTICS         OUR ENVIRE         OUR ENVIRE                                                                                                    | BY JITTIEROT 0000016184E8<br>97150048 201000016184E8<br>9067 5818077 00000016184E8<br>919788 1798 0000001840187<br>870 10 0000001401818<br>1/0 CARD BEADY | ВР ЭНТОІЗВСТ 3.363.<br>РЕМИНАЛА ВИТІЗІСНІ X.MC.11<br>БІЛИКСІСЙ М. Б.M. 16400-604.<br>РОДИТО ЗІЛІССІ I ІОМАНТ<br>ТІТО ОД ВИКОЛА. СВИТОВІСЬ<br>ID РАВІСАЛТІ 04000004/CIAL<br>ТАМЯТТА В/З РИТИАЛАВ | NP JUTDIRACT J1591A<br>VERSIONS FIRMALS: X.HD.11<br>DEDIRIT BW LAN: 00000548.289<br>SELECTOR DORTA: 108A85-<br>TINO DI TUMANTR: CENTRANCICO<br>ID FROM: 00000004Cllar.<br>500EDA DI 1/0 FROMTA | NF JUTDIERCT J2251A<br>FINNARA-RAVISION: X.W.11<br>LUM-SM-JADAWAS (000006/0000000000000000000000000000000                                                                                                    | HP JETDIERCT J153<br>REV HICKOLOG, K.RG.<br>ADRESSE LAN 03000-HAM<br>SELEC FORT, 10848<br>THTM D'HERLENTS, CONTONI<br>ID FAR: 00000014C31ar<br>CARTE K/S PRETE |
|----------------------------------------------------------------------------------------------------|----------------------------------------------------------------------------------------------------|----------------------------------------------------------------------------------------------------|----------------------------------------------------------------------------------------------------|----------------------------------------------------------------------------------------------------|----------------------------------------------------------------------------------------------------|
| MICLEY FUNCT.         NALE         NALE                                                                                                    | NETWORK STRTICTICS                                                                                                    | poranferroad op is we                                                                                                    | ATTACATOR AT ADD                                                                                                    |                                                                                                    |                                                                                                    |
| NORMAL PARCEL SPORT         NORMAL PARCENT SPORT         NORMAL PARCENT SPORT         NORMAL PAR                                                                                                    | UNICAST PACKETS ROVE: 1                                                                                                    | PAG. DE MOLDE BOND: 5                                                                                                    | TRACK THEFT IN STOL                                                                                                    | RETIWERS-STATISTIC                                                                                                    | CONFIGURATION RESEAU                                                                                                    |
| Mark House Kords         Operating Has Action         Operating Has Action         Operating Has                                                                                                    | TOTAL PACKETS RCVD: 11                                                                                                    | TOT. PAOUETES BOND: 81                                                                                                    | TOTALE RECEIPTIONT.                                                                                                    | AL PARALE AN A ADA. 1 3                                                                                                    | PAQ. RECUS PAR LAN:                                                                                                    |
| Discrete House Korp:         Discrete House Korp:         Discrete                                                                                                    | BAD PACKETS ECVD:                                                                                                    | PAOUETES FRR BECTR. 0                                                                                                    | EPROPT STORTONE.                                                                                                    | AN ORDER DANNER OF ST                                                                                                    | PADORIS RECOST                                                                                                    |
| NACHT TANANITTED VITA ANARTYS TANANIT. 17 77. 74. 24.0000000000000000000000000000000000                                                                                                    | FRAMING BREORS ROVD:                                                                                                    | ERES DE TRAMA ECRD- 0                                                                                                    | EFF FORMATO FICET.                                                                                                    | AN PARLENA, PARLES                                                                                                    | RADVAIS PAD. RECUS                                                                                                    |
| NUMBER         OWNER FORMER         O         APACE DE DE DE DE ALLALOS,         O         DE DE ALLALOS,         O         DE DE ALLALOS,         O         DE DE ALLALOS,         O         DE DE ALLALOS,         O         DE DE ALLALOS,         O         DE DE ALLALOS,         DE DE ALLALOS, <thde allalos,<="" de="" th="">         DE DE ALLALOS,         <thde< td=""><td>PACKETS TRANSMITTED:</td><td>PACURTES TRANSMIT: 37</td><td>TRACK STREAMER, 33</td><td>TT DATES.</td><td>ERE. TRAMES RECORD.</td></thde<></thde>                                                                                                    | PACKETS TRANSMITTED:                                                                                                    | PACURTES TRANSMIT: 37                                                                                                    | TRACK STREAMER, 33                                                                                                    | TT DATES.                                                                                                    | ERE. TRAMES RECORD.                                                                                                    |
| MIT COLLINGIA DU CALINGE DE MENTO DE CALINE DE MENTO DE CALINE TEAMEN DE LE MONTANE DE CONSIDER DE LE MAN DE LE MONTANE DE CONSIDER DE CALINE DE CALINE DE C                                                                                                    | UNSENDABLE PACKETS:                                                                                                    | PAOTS NO ENVIABLES. 0                                                                                                    | KEE TRACHTSSTONE.                                                                                                    | TA FRANKLES 37                                                                                                    | PAQUETS TRANSMIS,                                                                                                    |
| MIT         LIT         OCLEMENT         OCLEMENT         DATE         LIT         DATE         LIT         DATE         DATE <thdate< th=""> <thdate< th=""></thdate<></thdate<>                                                                                                    | XMIT COLLISIONS: 0                                                                                                    | COLISIONES EN EMIT: 0                                                                                                    | COLLISIONT TRASK: 0                                                                                                    | TT NOT TOTOTOG                                                                                                    | PAQ. INTRANSMIS.I                                                                                                    |
| NUMEL STRAME         0         NETWORK         0         NETWORK         NETWORK         NETWORK                                                                                                    | XMIT LATE COLLISIONS: 0                                                                                                    | COLISNES TARD MAIT: 0                                                                                                    | ULTIN COLLIS TRASM. 0                                                                                                    | TT INTER FOLLER                                                                                                    | COLLISIONS!                                                                                                    |
| NUMBEL         OWNEL         III         NUMBEL         III         NUMBEL         III         NUMBEL         III         NUMBEL         III         NUMBEL         III         NUMBEL         III         NUMBEL         III         NUMBEL         NUMBEL         III         NUMBEL         III         NUMBEL         III         NUMBEL         III         NUMBEL         III         NUMBEL         III         NUMBEL         NUMBEL         NU                                                                                                    | NOVELL RETRANS : (                                                                                                    | RETRANS DE NOVELL   0                                                                                                    | BITBASH MOVELL.                                                                                                    | NUMBER OF STREET                                                                                                    | COLL. INEDIVES:                                                                                                    |
| NUMEL PROFIL         NUMEL PROFIL         NUMEL PROFILE         NUMEL PROFILE         N                                                                                                    |                                                                                                    |                                                                                                    |                                                                                                    | over other of the second second | ARTRANS HOVELD:                                                                                                    |
| NOT         OPEN TOTALISTIC         DOI 1001/100/100         DOI 1001/100/100/100         DOI 1001/100/100/100         DOI 1001/100/100/100         DOI 1001/100/100/100         DOI 1001/100/100/100         DOI 1001/100/100/100         DOI 1001/100/100/100/100         DOI 1001/100/100/100/100/100/100/100/100/10                                                                                                    | NOVELL STATUS, 16                                                                                                    | ESTADO NOVELL: 16                                                                                                    | STATO HOVELL- 16                                                                                                    | NOVELL STATUS.                                                                                                    | The worker                                                                                                    |
| NEXT:         OWNER HETEN         NOOP:         DEFENDENT OF COLL         NOOP:         DEFENDENT         NUMBER         NUMBER                                                                                                    | NOT CONFIGURED                                                                                                    | NO CONFIGURADO                                                                                                    | NON CONFIGURATO                                                                                                    | GENE KONFIGURATION                                                                                                    | NON CONFIGURE                                                                                                    |
| NCE MARE:<br>PERSON DE MARE:<br>PERSON DE MA | MODE: QUEUE SERVES                                                                                                    | MODO: SERVIDOR DE COLA                                                                                                    | MODO: SERVER CODE STAMPANTE                                                                                                    | MODUS: NARTESCEL SERVER                                                                                                    | MODE: SERVETE FILE A                                                                                                    |
| DETERMENT         DETERMENT         DETERMENT         DETERMENT         DETERMENT           VERMENT         MERCHART         DETERMENT         DETERMENT         DETERMENT         DETERMENT           VERMENT         MERCHART         DETERMENT         DETERMENT         DETERMENT         DETERMENT         DETERMENT           VERMENT         MERCHART         DETERMENT         DETERMENT         DETERMENT         DETERMENT         DETERMENT           VERMENT         MERCHART         DETERMENT         DETERMENT         DETERMENT         DETERMENT         DETERMENT           VERMENT         MERCHART         DETERMENT         DETERMENT         DETERMENT         DETERMENT         DETERMENT           VERMENT         DETERMENT         DETERMENT                                                                                                    | NODE NAME:                                                                                                    | NOMBRE DE NODO:                                                                                                    | NOME DEL NODO :                                                                                                    | ENOTENNAME :                                                                                                    | NOM DU NORUD;                                                                                                    |
| NUTYER FUNCE TOTE NOT NO. INC. IT TOTO IS TANDA NECES METE TOTO SIGNE ALC NUTYER TOTAL DESCRIPTION DESCRIPTION TO TOTAL TOTAL DESCRIPTION DESCRIPTION                                                                                                    | NFISBAEBS                                                                                                    | NPIGBARBS                                                                                                    | NPICRAERS                                                                                                    | NPI6BARD4                                                                                                    | NPI 6DAEDS                                                                                                    |
|                                                                                                    | NETWORK FRAME TYPE POVE                                                                                                    | RED TIPO DE TRAMA RECIB                                                                                                    | RETE TIPO RICEZ RIC                                                                                                    | NETZWERK RAINEDITYP EMPP                                                                                                    | RESEAU TYPE DE TRAME S                                                                                                    |
| Statistical Balance         Statistical Balance                                                                                                    | 00001201 EM_802.2 9                                                                                                    | 00001201 EM_802.2 9                                                                                                    | 00001201 HM_802.2 9                                                                                                    | 00001201 HN_802.2 9                                                                                                    | 00001201 22 802.2                                                                                                    |
| интити и р.1. 24 оконзов и д.1. 34 оконзов и д.1. 34 оконзов и д.                                                                                                    | DDDD1204 EN_SMAP 24                                                                                                    | 00001204 EN_SNAP 24                                                                                                    | 00001204 EF_SEAP 24                                                                                                    | 00001204 EN_SHAP 24                                                                                                    | 00001204 EN_SMAP                                                                                                    |
| ала и продакции и продакции и прод<br>Продакции и продакции и продакции и продакции и продакции и продакции и продакции и продакции и продакции и продакции и продакции и продакции и продакции и продакции и продакции и продакции и продакции и продакции и продакции и прода                                                                                                    | D0001203 EM_11 24                                                                                                    | 00001203 EM_II 24                                                                                                    | 00001203 EM_II 24                                                                                                    | 00001203 HN_11 24                                                                                                    | 00001203 EM_XX                                                                                                    |
| MACILLO FINTERI, DEGT ESTEND SACILLO: NERMANDO FINITO DACILLO: NORTO SACILLO-FINITES: BERET THA DACILLO: 70                                                                                                    | DEGG1200 KM_802.3 26                                                                                                    | 00001200 EM_802.3 26                                                                                                    | 00001200 EM_802.3 26                                                                                                    | 00001200 KM_802.3 26                                                                                                    | 00001200 BM_802.3                                                                                                    |
| NUL/LUC VINTRO . TOOT ETROD ELC/LUC. PREMARIO STATO ELC/LUC. PROTE ELC/LUC-STATUS. BERET FEAT ELC/LLC. 99                                                                                                    |                                                                                                    |                                                                                                    |                                                                                                    |                                                                                                    |                                                                                                    |
|                                                                                                    | BLC/LLC STATUS: READY                                                                                                    | ESTADO DLC/LLC: PREPARADO                                                                                                    | STATO DLC/LLC: PRONTO                                                                                                    | DLC/LLC-STATUS: DEBEIT                                                                                                    | ETAT DLC/LLC: PR                                                                                                    |
|                                                                                                    |                                                                                                    |                                                                                                    |                                                                                                    |                                                                                                    |                                                                                                    |

| TCP/IP STATUS:                                                                                                    | READY ESTADO TCP/IP:                                                                                       | PREPARADO STATO TCP/IP:                                                                                                    | PRONTO TCP/IP-SIATUS:                                                                                                    | BEREIT STAT TCP/                                                                                                    | IP: PRHT                                                                                                |
|----------------------------------------------------------------------------------------------------|----------------------------------------------------------------------------------------------------|----------------------------------------------------------------------------------------------------|----------------------------------------------------------------------------------------------------|----------------------------------------------------------------------------------------------------|----------------------------------------------------------------------------------------------------|
|                                                                                                    |                                                                                                    |                                                                                                    |                                                                                                    |                                                                                                    |                                                                                                    |
| HOST NAME: merg<br>CONFIG BY: RARF/BOOT<br>IF ADDRESS: 13.32<br>SUBNET MASK: 255.25<br>DFF. GATEWAY:<br>SYSICO SERVER: 13.32 | <ul> <li>ap3 NOMERE DE SISTEMA:</li></ul>                                                                  | Berge_sp3         NOME HOST:           SOOTP/TFTF         CONFIG DA:           32.0.228         INDIRIZED IF:           255.246.0         MASCH KETE SEC           0.0.0.0         GATEWAY DEF:           0.22.0.12         SEVENAL | merre_sp3 EOST-HAME:<br>RARP/BOOTP/TFTF KONFIG. ÜNER:<br>33.32.0.228 IP-ADRESSE:<br>255.255.248.0 TELLMETIMASEE:<br>0.0.0.0 STD-GATEMAY:<br>13.32.0.74 SYLDG-SEEVER | merge_sp3 NOM DE L'<br>BARD/BOOTP/TFTF CONFIG FM<br>13.32.0.228 ADMESSE 1<br>255.255.248.0 MASQUE SS<br>0.0.0.0 PASS.DFF<br>13.32.0.74 SERVE. 37 | EOTE: merge_sp3<br>R: EARP/BOOTF/TFTP<br>P: 13.32.0.228<br>-RES: 255.255.248.0<br>0.0.0.0<br>13.32.0.74 |
| IDLE TIMEOUT (SECONDS);<br>SHOP GET CATT HAME;<br>SHOP SET CATT HAME;<br>SHOP SERVER; 13.32                                  | 600 TIERFO LIBRE (SESTRED:<br>ALL NORE CRTTSHAP GET:<br>IFIED NORE CRTTSHAP GET:<br>.0.74 SERVID BCOTP: 1: | S); 600 TEMPO MAX INATT<br>TODOS SHMP LEGGE NOME<br>ESPECIP NOME SOME SET C<br>1.32.0.74 SERVER BOOTP;                                                                                                    | IV (SEC); 600 LEERLAUF-IEIT<br>CMTT: TUTTI SIMP-GET-GEN:<br>NMTY: SPEC SIMP-SET-GEN:<br>13.32.0.74 BOOTP-SERVER;                                                    | LIMIT (SEK): 600 TEMPORISA<br>EAME: ALLE LIRE NON<br>EAME: ANGEGEBEN DEP NON A<br>13.32.0.74 SERVEUR H                                           | TION (SECONDES): 600<br>APPART SNMP: TOUS<br>.PPART SNMP: SPECIFIE<br>NOOTP: 13.32.0.74                 |
| CONFIG FILE: ltng.ofg                                                                                                    | FICHERO CONFIG: 1tmg                                                                                       | .cfg FILE CONFIG, 1<br>PREPARADO STATO APPLETALE                                                                                                    | tng.cfg KONFIG-DATEI                                                                                                    | ltng.ofg FICHIER C                                                                                                    | OMFIG: ling.cfg                                                                                         |
| RTALK NET: 65281 NODE: 12<br>APPLETALE NAME: HP LEY<br>MP1<br>STALE ZONE: *                                                  | 7 P2 RED ETALK: 65281 NODO<br>NOMERE APPLETALK: EP<br>48F1<br>ZONA ETALK: *                                | : 129 F2 RETE ETALX: 652<br>LaserJet NOME AFFLETALK:<br>MP1<br>SONA STALX: *                                                                                                    | 81 NODO: 129 F2 HTALK-NETE: 61<br>HF LaserJet 4 APPLETALK-NAME<br>MF1<br>HTALK-ZONE: *                                                                              | 5281 ENOT: 129 P2 RES ETALS<br>E: HF LaserJet 4 NOM D'APT<br>4MP1<br>EONE ETAL                                                                   | : 65281 NOEUD: 129 P2<br>LETALK: HP LeserJet<br>.K: *                                                   |
| ETHERTALK TIPE: LaperWri                                                                                                    | ter 71PO ETHERTALE: Lase:                                                                                  | CNFiter TIPO ETHERTALK:                                                                                                    | LaserNriter STHERTALK-TTP:                                                                                                    | : LaserWriter TYPE ETER                                                                                                    | RTALK: LaserWriter                                                                                      |
|                                                                                                    |                                                                                                    |                                                                                                    |                                                                                                    |                                                                                                    |                                                                                                    |

# Figur 6.6 Konfigurationssida för Ethernet (externa skrivarservrar med en port)

| Hewlett-Packard                                                                                                 | JetDirect EX Plus                                                                 | 3 (PCL Configura                                                          | ation Page)                                                                       |                                                                                   |
|----------------------------------------------------------------------------------------------------|-----------------------------------------------------------------------------------|---------------------------------------------------------------------------|-----------------------------------------------------------------------------------|-----------------------------------------------------------------------------------|
| EP JETDIRECT J2593A                                                                                             | BP JETDIRECT J2593A                                                               | RP JETDIRECT J1593A                                                       | AP JETDIKECT J2593A                                                               | RF JETDIBECT JOANN                                                                |
| FIRMMARE REVISION                                                                                               | FIRMMARE REVISION: X.NG.11                                                        | VERSIONE FINGHARR: X.MO.11                                                | FIRMARE-REVISION: X.MO.21                                                         | REV MICROLOGI X.MS.11                                                             |
| LAN IN ADDRESS. ADAGE                                                                                           | DIRECCIÓN NV LAN: 0100095LOASE                                                    | INDIRIN IN LAN: OSCORPSAGAGE                                              | LAN-IN-ADRESSE: DEDODESADASE                                                      | ADDRESSE LAN- DEGLOWAGANE                                                         |
| FORT SELECT:                                                                                                    | PUERTO SELECC: 108AGE-T                                                           | SELECIONE PORTA: 108ASE-T                                                 | FORT-ADSHARL: 100ASE-T                                                            | SELEC PORT: 10BASE-T                                                              |
| PARALLEL PORT 1: BITRONICS                                                                                      | PUERTO PARALELO 1: SITSONICS                                                      | FORTA PARALLELA 1: BITRONICS                                              | PARALLELANSCHLUSS 1: BITRONICS                                                    | PORT PARALLELS 1. SITROFICS                                                       |
| PARALLEL PORT 2: DISCONDUCTED                                                                                   | PUERTO PARALELO 2:DESCONECTADO                                                    | FORTA PARALLELA 2: SCOLLEGATO                                             | PARALLELANSCHLOSS 1:NICHT ANGES                                                   | PORT PARALLELE 2: DECONNECTE                                                      |
| PARALLEL PORT 3: DISCONNECTED                                                                                   | PTERTO PARALELO 3 DESCOMECTADO                                                    | FORTA PARALLELA 3: SCOLLEGATO                                             | PARALLELANSCHLUSS 1.NICHT ANSRU                                                   | PORT PARALLELE 3. DECOMMECTE                                                      |
| MPG 10- 01001001001403                                                                                          | ID PADRICANTE: 000001030010403                                                    | ID PROD: 0003000330010403                                                 | REASTRIARS-ID:01030030002403                                                      | ID FAB: E00000000000403                                                           |
|                                                                                                    | TABLES AND AND ADDRESS                                                            | format by 1 to absent                                                     |                                                                                   |                                                                                   |
|                                                                                                    | INCOME AND PROPADATE                                                              | ILAMA DI 1/0 PROBIN                                                       | STATARTE BERELT                                                                   | CARTE #/S PRETE                                                                   |
| G                                                                                                    |                                                                                   |                                                                           |                                                                                   |                                                                                   |
| INTEREST PACIFICS                                                                                               | RETADÍSTICAS DE LA RED                                                            | STATISTICHE DI RETE                                                       | NETIMERS-STATISTIC                                                                | COMPLOTRATION RESEAU                                                              |
| TOTAL PACENTS SCYD: 422                                                                                         | TOT PACKETSS BOND: 422                                                            | TOTALE RICENTONI. 432                                                     | at delivery and                                                                   | showing sector see that i way                                                     |
| BAD PACKETS RCVD. 0                                                                                             | PAQUETES ESS RECIS: 0                                                             | REMORT MICHINES: 0                                                        | RX FEILERE, PARETE: 0                                                             | MANYALS PAG. BETTE: 0                                                             |
| PRANING REPORT BOL                                                                                              | ERRS DE TRAMA RCBD: 0                                                             | HER PORMATO RICEL, 0                                                      | BE RANNOVPER.ER: 0                                                                | ERR. TRAMES RECORD. 0                                                             |
| PACKETS TRANSMITTED. 105                                                                                        | PAQUETES TRANSMIT: 106                                                            | TRASM. SIMIA ERR: 106                                                     | TE PARETE: 106                                                                    | PAQUETS TRANSMIS: 104                                                             |
| UNDERDABLE PACENTS: 0                                                                                           | PAQTS NO ENVIABLES: 0                                                             | ERR TRASMISSIONE, 0                                                       | TX NEISE PARETE: 0                                                                | PAQ. INTRANSMIS.: 0                                                               |
| MAIT COLLISIONS, 5                                                                                              | COLISIONES EN XRIT: 0                                                             | COLLISIONI TRASM: 0                                                       | TX HOLLISIONEN. D                                                                 | ODLAISIONS: 0                                                                     |
| WORL PROPERTY A                                                                                                 | ETTERS IN MORE .                                                                  | STRAFF WORKS 0                                                            | TA SPATE AGLEIDION. 1 D                                                           | COLG. TRADIVIS: 0                                                                 |
|                                                                                                    |                                                                                   |                                                                           |                                                                                   |                                                                                   |
| HOVELL STATUS, HEADY                                                                                            | ESTADO NOVELL: PREPARADO                                                          | STATO NOVELL: PRONTO                                                      | NOVELL-STATUS, REBRIT                                                             | KTAT MOVELL: PRET                                                                 |
| PORT 1 STATUS, 16                                                                                               | PORRTO 1: 16                                                                      | PORTA 1: 16                                                               | ANDCELTORS 1. 16                                                                  | PORT 1: 16                                                                        |
| NODE: OTHER PROPERTY                                                                                            | NORO: SERVIDOR TO COLO                                                            | MODO: SHEVER COOP STATUT                                                  | UNNE KOSFIGURATION                                                                | NON CONFIGURE                                                                     |
| NODE NAME:                                                                                                    | NOMERA DE NODO-                                                                   | HOME DEL HODO:                                                            | ENOTEDISANE :                                                                     | NOR DU NORTO:                                                                     |
| SPISADASE_P1                                                                                                    | NPISAOA6E_P1                                                                      | NPISAGAGE_P1                                                              | SPISAGASS_P1                                                                      | SPISAIME_P1                                                                       |
|                                                                                                    |                                                                                   |                                                                           | -                                                                                 | -                                                                                 |
| PORT 1 STATUS: 16                                                                                               | FORRTO 2: 16                                                                      | PORTR 2: 16                                                               | ANECELITES 2 . 16                                                                 | PORT 2: 16                                                                        |
| SOT CONFIDENCE                                                                                                  | NO CONFIDENDO                                                                     | NON CONFIGURATO                                                           | CODE KONFIGURATION                                                                | NON COMPLETER                                                                     |
| NODE MARE:                                                                                                    | NOMENIE DE NODO:                                                                  | NOME DEL NODO:                                                            | DIOTIDINAL DO                                                                     | NOM DU NONTO:                                                                     |
| FORT 3 STATUS: 16                                                                                               | PUERTO 3: 16                                                                      | PORTA 3: 16                                                               | ANS(MIASS 1) 16                                                                   | BPISAIAGE_PI                                                                      |
| NOT COMPIGERED                                                                                                  | NO COMPIGURADO                                                                    | NON COMPIGURATO                                                           | CHERK KONFIGURATION                                                               | NON CONFIGURE                                                                     |
| NOR. QUEUE SERVER                                                                                               | MODO: SERVIDOR DE COLA                                                            | NODO: SERVER CODE STANDANTE                                               | NOTOS : NARTESCEL - SERVER                                                        | HODE, SERVEDE FILE ATT                                                            |
| NOIE NAME:<br>NPISAGA68_P3                                                                                      | NUMBER DE NODO-<br>NFISAGA68_P3                                                   | NOME DEL NODO-<br>NDISAGAGE_P3                                            | NPISADASE_P1                                                                      | NOM DU NOMUD:<br>NFIISAGA68_F3                                                    |
| SETNORS PRAME TYPE ACTO                                                                                         | RED TIPO DE TRAMA RECIB                                                           | RETE TIPO RICEE RIC                                                       | SETTIMENE RAISEDITY? EXP?                                                         | RESEAU TYPE DE TRAKE REC                                                          |
| 00003201 HM_002.2 99                                                                                            | 01031201 88 802.2 99                                                              | E0E01201 MM_802.2 59                                                      | 00301201 HM_802.2 \$9                                                             | 00001201 KM_002.3 99                                                              |
| 00001204 EF_SEAP 104                                                                                            | 01001204 HH_SNAP 104                                                              | 00101204 EN_SEAP 104                                                      | 00301204 KF_SMAP 104                                                              | 00001204 HM_SMAP 104                                                              |
| 00001203 BN_11 104                                                                                              | 01001203 89_11 104                                                                | 60201203 MM_II 104                                                        | 00001203 EF_II 104                                                                | 00001203 KM_TI 104                                                                |
| 1001110 M_011.) /(                                                                                              | 01001210 18_802.3 76                                                              | 10101201 RS_102.3 76                                                      | 60301203 BF_802.3 76                                                              | 00001200 BB_802.3 76                                                              |
| BLC/LLC STATUS: EADY                                                                                            | ESTADO DAC/LLC: PREPARADO                                                         | STATO DLC/LLC: PRONTO                                                     | BLC/LLC-STATUS: NERRIT                                                            | STAT DLC/LLC: PRET                                                                |
|                                                                                                    |                                                                                   |                                                                           |                                                                                   |                                                                                   |
|                                                                                                    |                                                                                   |                                                                           |                                                                                   |                                                                                   |
|                                                                                                    |                                                                                   |                                                                           |                                                                                   |                                                                                   |
| TCP/IP STATUS: READY                                                                                            | RSTARO TCP/IP: PERPARADO                                                          | STATO TCP/IP: PRONTO                                                      | TCP/IF-STATUS: MERLIT                                                             | BTAT TCP/IP: PRET                                                                 |
| EDST MAKE. merge_1t3                                                                                            | HINDER DE SISTERA: merge_lt)                                                      | NOME NORT- merge_113                                                      | HIST-MAR: merge_113                                                               | NOM DE L'HOTE: merge_143                                                          |
| CONFIG NY: RASP/BOOTP/TFTP                                                                                      | COMPIGUEADO POR: BARP/BOOTP/TFTP                                                  | CONFIG DA: RAEP/BOOTP/TPTP                                                | KONFIG. ÜBER: RARF/BOOTF/TFTP                                                     | COMPIG DAR: RARP/BOOTP/TFTP                                                       |
| 19 A016859                                                                                                    | DIRECTION IP: 13.12.0.122                                                         | INDIRUESO IP. 13.32.0.222                                                 | 19-ADEXISE: 13.32.0.212                                                           | ADDRESSE 1P. 13.32.0.322                                                          |
| INT. GATTRAY.                                                                                                   | DEP PASAPELA: 0.0.0.0                                                             | GATERN DEF                                                                | STD. GATEWAY, 0.0.0.0                                                             | RADUUS 50-KES1 255.255.240.0                                                      |
| SYSLOG SERVER: NOT SPECIFIED                                                                                    | SERVID.SYSLOG: NO ESPECIF                                                         | SERVER SYSLOG: NON SPEC                                                   | SYSLOG-SERVER: NICET ANGEGES.                                                     | SERVE. SYSLOG: NON SPECIFIE                                                       |
| IDLE TIMEOUT (SECONDS): 600                                                                                     | TIERFO LIBRE (SEGUNDOS): 601                                                      | TEMPO MAX INATTIV (SEC) - 610                                             | LEERLAUF-SEITLIMIT (SEE) - 400                                                    | TEMPORISATION (SECONDES), 600                                                     |
| DEEP GET CHTY HARE: ALL                                                                                         | NONS CHTY SIMP GET: TODOS                                                         | SHMP LEDGE NOME CHTY: TUTTI                                               | DOND-GET-GEN. NAME: ALLE                                                          | LIRE NON APPART SNNP: TOUS                                                        |
| SHOUP SET CMTY NAME: SPECIFIED                                                                                  | HOND CHTY SHOP SET. ESPECTP                                                       | NOME SHAP SET CHAPTY. SPEC                                                | SHEP-SET-GEN.NAME: ANDESEDED                                                      | DEP NOM APPART SHEP: SPECIFIE                                                     |
| CONFIG FILE: trap.ofg                                                                                           | PICHERO COMPIG: 13.31.0.74<br>PICHERO COMPIG: trap.ofg                            | SERVER BOOTP: 13.32.0.74<br>FILE COMPIG: trap.ofg                         | BOOTF-SERVER: 13.32.0.74<br>ROMFIG-DATE: trap.ofg                                 | SERVER BOOTP: 13.32.0.74<br>FICKIER COMPIO: trap.ofg                              |
| APPLETALE STATUS: READY                                                                                         | ESTADO APPLETALE: PREPARADO                                                       | STATO APPLETALE: PEONTO                                                   | AFFLETALE-STATUS: MEREIT                                                          | ETAT APPLETALK: FRET                                                              |
| FORT 1 STATUS.                                                                                                  | PERSON 1. PROVIDE                                                                 | FORTA 1. PACATO                                                           | MERIDIAL I                                                                        | NOT 1: 1987                                                                       |
| ETALS NET: 65242 NO. 22                                                                                         | RED ETALK: 65202 N000; 120 F2                                                     | RETE STALK: 65262 NODO: 126 F2                                            | RTALK-HETS: 652.82 KNOT: 128 P2                                                   | RES ETALK: 65282 NORTH: 128 F2                                                    |
| APPLETALE HARE, EI                                                                                              | HOMBER APPLETALE. HP LaserJet                                                     | NORE APPLETALE: EP LaserJet 4                                             | APPLETALE-SAME: SP LaserJet 4                                                     | NOM D'APPLETALX: EP LaserJet                                                      |
|                                                                                                    | 07                                                                                | 80                                                                        | 10                                                                                | 492                                                                               |
| STALE LOSE: .                                                                                                   | DOMA STRLE                                                                        | ZONA MTALE: *                                                             | STALK-DONR: *                                                                     | ICHE STALS: .                                                                     |
| ETHERTALE TIPE. LaserWriter                                                                                     | TIPO RTEERTALE: LegerWriter                                                       | TIPO ETHERTALK. LaserWriter                                               | RTHERTALE-TTP: LASerWriter                                                        | TYPE RTERBTALE: LasserMriter                                                      |
| FORT 2 STATUS: INITIALISIS<br>MTALM MET: 0 MODE: 000<br>APPLETALE NAME: MP Peripheral                           | PUERTO 2: INICIALIZAND<br>RED ETALK: 0 MODO: 000<br>HOMBRE APPLETALE: EP Peripber | FORTA 2: INIE<br>SETE MTALE: 0 MODO: 030<br>NOME APPLETALE: HP Peripheral | ANSCHLOSS 2: INTTIAL.<br>ETALX-METS: 0 ENOT: 000<br>APPLETALE-NAME: IF Peripheral | FORT 2: INITIALISATION<br>NES ETALX: 0 NOND: 000<br>NON D'APPLETALX: NP Pariphers |
| ETALK LONE:                                                                                                    | al<br>DONA STALK:                                                                 | ZONA STALK:                                                               | ETALX-SONE:                                                                       | 1 DOME HTRACK:                                                                    |
| ETHERTALK TIDE:                                                                                                 | TIPO ETREFALE:                                                                    | TIPO ETERTALE:                                                            | ETHERTALK-TYP :                                                                   | TYPE STEERFALE:                                                                   |
| FORT 3 STATUS: INITIALIZING                                                                                     | PTERTO 3: INICIALIZAND                                                            | FORTA 3: INTE                                                             | ANSCHLOSS 3: INITIAL.                                                             | PORT 3: INITIALISATION                                                            |
| ETALK HET: 0 HODE: 003                                                                                          | RED ETALK: 0 HODO: 000                                                            | RETE STALK: 0 MODO: 000                                                   | RTALE-METT: 0 ENOT: 000                                                           | RES STALS. 0 NOSTD: 000                                                           |
| APPLETALE HAME: MP Peripheral                                                                                   | HORBER APPLETALE: EP Peripher                                                     | NOME APPLETALS: MP Peripheral                                             | APPLETALE-NAME: NP Peripheral                                                     | NOM D'APPLETALS: EP Periphers                                                     |
| 1                                                                                                    | all your prace.                                                                   | 1                                                                         | 1                                                                                 | 11 mart starts.                                                                   |
| anal 6000                                                                                                    | and a shirt t                                                                     | avera within !                                                            | a crack - w/RB 1                                                                  | avec assess!                                                                      |
| Provide the second second second second second second second second second second second second second second s | TIMO STRUCTULE.                                                                   | TING STREET,                                                              | PERSONAL F. TOD.                                                                  | TANK STREET,                                                                      |

Figur 6.7 Konfigurationssida för Ethernet (externa skrivarservrar med tre portar)

|                                                                                                    | HP JEIDIRECT J2594A                                                                      | NF JETDIRECT J2594A                                                                                                    | HP JETDIRECT J2594A                                                   | HP JETDIRECT J2504A                                                                                                    | HP JEIDIRECT                                                            |
|----------------------------------------------------------------------------------------------------|------------------------------------------------------------------------------------------|----------------------------------------------------------------------------------------------------|-----------------------------------------------------------------------|----------------------------------------------------------------------------------------------------|-------------------------------------------------------------------------|
|                                                                                                    | PTRANSPE REVIETOR. T MIL 11                                                              | STREETS BENTSTON. T NO. 11                                                                                                    |                                                                       | BYDERODE DEUTOTON. N HO 11                                                                                                    | here and a second second                                                |
|                                                                                                    |                                                                                          |                                                                                                    |                                                                       |                                                                                                    | Aut Hitchoboot Attest                                                   |
|                                                                                                    | LAN HA ADDRESST                                                                          | DIRECTON IN LANT 100090777777                                                                                                    | INDIREZ RM LANI 100090111111                                          | LAN-NW-ADRESSE: 100090111111                                                                                                    | ADRESSE LAN: 1000903333                                                 |
|                                                                                                    | PARALLEL PORT 1: ONICE                                                                   | PUERTO PARALELO 1: BITRONICS                                                                                                    | PORTA PARALLELA 1: BITRONICS                                          | PARALLELANSCHLUSS 1: BITRONICS                                                                                                    | PORT PARALLELE 1: BITRONI                                               |
|                                                                                                    | PARALLEL PORT 2: L. ANECTED                                                              | FUERTO PARALELO 2:DESCONECTADO                                                                                                    | PORTA PARALLELA 2: SCOLLEGATO                                         | PARALLELANSCHLUSS 2:NICHT ANSESC                                                                                                    | PORT PARALLELE 2: DECONNEC                                              |
|                                                                                                    | PARALLEL PORT 3: DISCONNECTED                                                            | PUERTO PARALELO 3:DESCONECTADO                                                                                                    | PORTA PARALLELA 3: SCOLLEGATO                                         | PARALLELANSCHLUSS 3 INICHT ANGESC                                                                                                    | PORT PARALLELE 3   DECONNEC                                             |
|                                                                                                    | DATA BATE: 16 Mbns                                                                       | DATA DATE: 16 Mbos                                                                                                    | VELOC TRASH 16 More                                                   | DATEWRATE: 16 Mone                                                                                                    | TRETT DOMARRS. 16 MG                                                    |
|                                                                                                    | NR3 TD. 0000000000000000                                                                 | ID NABRICANTE. 00000000000000000                                                                                                    | TD BDDD. 00000000000000000000000000000000                             | UNDERSTITION DE COCCOCCOCCOCCOCCO                                                                                                    | TR 885. 00000000000000000                                               |
|                                                                                                    | NIG 101 000000000000000000000000000000000                                                | ID PARTCARTEROODOGCOODOGCOODOGCO                                                                                                    | 10 98001 000000000000000                                              | ARREIRIGER-IDIOCOCCOULOS                                                                                                    | 15 7851 00000000000                                                     |
|                                                                                                    |                                                                                          |                                                                                                    |                                                                       |                                                                                                    | ••••••                                                                  |
|                                                                                                    | 1/0 CARD READY                                                                           | TARJETA E/S PREPARADA                                                                                                    | SCHEDA DI I/O PRONTA                                                  | E/A-EARTE BEREIT                                                                                                    | CARTE E/S PRETE                                                         |
|                                                                                                    | G                                                                                        |                                                                                                    |                                                                       |                                                                                                    |                                                                         |
| THE PART PART IN THE PART IN THE PART INTER INTER INT           | RING STATUS:                                                                             | ESTADO DEL ANILLO:                                                                                                    | STATO DELL'ANELLO:                                                    | RINGSTATUS :                                                                                                    | STAT DE L'ANNEAU:                                                       |
|                                                                                                    | SINGLE STATION                                                                           | ISTACIÓN UNITARIA                                                                                                    | STATIONE SINGOLA                                                      | RINZRLETATION                                                                                                    | STATION ISOLEE                                                          |
|                                                                                                    | NETWORK STATISTICS                                                                       | ESTADISTICAS DE LA RED                                                                                                    | STATISTICHE DI RETE                                                   | NETZWERE - STATISTIC                                                                                                    | CONFIGURATION PERSON                                                    |
|                                                                                                    | INTCAST PACKETS BOYD: 0                                                                  | BAC DE MOLDE BORD, O                                                                                                    | TRACK THOTE WE STOL                                                   | NT DATETY AN 1 ADD                                                                                                    | DAG BRITH DAD I MA                                                      |
|                                                                                                    | mont stores som.                                                                         | The second second secon | ANNOUS INVIE OF ALVI 0                                                | A FALSTS AN I AUR. 1 0                                                                                                    | AND ARCON PAR LAND                                                      |
|                                                                                                    | TOTAL PACKETS RCVD: 0                                                                    | TOT. PAQUETES ACBD: 0                                                                                                    | TOTALE RICEZIONI: 0                                                   | RE GESANTPARETE: 0                                                                                                    | PAQUETS RECUS:                                                          |
|                                                                                                    | BAD PACKETS RCVD: 0                                                                      | PAQUETES ERR RECIB: 0                                                                                                    | ERBORI RICEZIONE: 0                                                   | RE FERLERS. PARETE: 0                                                                                                    | NAUVAIS PAG. RECUS:                                                     |
|                                                                                                    | LINE ERRORS RCVD: 0                                                                      | BRRS EN LINEA RC: 0                                                                                                    | ERRORI LINEA RICEV: 0                                                 | RE LEITUNGSFEHLER: 0                                                                                                    | ERR. LIGNES RECUES:                                                     |
| N HAT BARRAN ROOK         IN AN ANDY F ADDR:         IN AN ANDY F ADDR:         IN AN ANY F ADDR:         IN AN ANY F ADDR:         IN ANY F ADDR:         IN ANDY F ADDR:         IN ANDY F ADDR:         IN ANDY F ADDR:         IN ANDY F ADDR:         IN ANDY F ADDR:         IN ANDY F ADDR:         IN ANDY F ADDR:         IN ANDY F ADDR:         IN ANDY F ADDR:         IN ANDY F ADDR:         IN ANDY F ADDR:                                                                                                    | BURST BRRORS SCVD: 0                                                                     | SERS DE IMPUL RCED: 0                                                                                                    | ERR. BURST RICEV: 0                                                   | RE BURST-FERLER: 0                                                                                                    | ERR. DONNEES RECUES                                                     |
|                                                                                                    | FS SET RESORS SCVD                                                                       | BARS AJUST PS BORD                                                                                                    | ERD. ST PS DICEV:                                                     | BT PL.OFTOPHUAR:                                                                                                    | PS SET DECIDE.                                                          |
| $ \begin{array}{c} \label{eq: constraints} \\ \begin{tabular}{l l l l l l l l l l l l l l l l l l l $                                                                                                    |                                                                                          |                                                                                                    |                                                                       |                                                                                                    |                                                                         |
|                                                                                                    | NAME COPIED ROAD!                                                                        | TRAMA COPIADA ACED: 0                                                                                                    | IN COPIA PACE RIC: 0                                                  | KE KANNEN-KOP.FERLI 0                                                                                                    | TRAMES RECUES                                                           |
| Const France         Product A of France         Product A of France                                                                                                    | SAD LENGTE RCVD: 0                                                                       | LONG. ERRONEA RCED: 0                                                                                                    | PAG TRP LUNGO RIC: 0                                                  | RE UNGÜLTIGE LÄNGE: 0                                                                                                    | MAUV. LONG. RECUES                                                      |
| NUME         NUME         NUME <th< td=""><td>LOST FRAMES: 0</td><td>PERDIDA DE TRANAS: 0</td><td>PACCHETTI PERSI: 0</td><td>VERLORENE RAHMEN   0</td><td>TRAMES PERDUES:</td></th<>                                                                                                    | LOST FRAMES: 0                                                                           | PERDIDA DE TRANAS: 0                                                                                                    | PACCHETTI PERSI: 0                                                    | VERLORENE RAHMEN   0                                                                                                    | TRAMES PERDUES:                                                         |
|                                                                                                    | TOKEN BRRORD: 0                                                                          | BRRORMS DE TESTIGO: 0                                                                                                    | ERRORI TOKEN: 0                                                       | TOKEN - PERLER: 0                                                                                                    | ERREURS DE JETON                                                        |
|                                                                                                    | PACKETS TRANSMITTED:                                                                     | PAOVETES TRANSMIT:                                                                                                    | TRASH, SENZA ERBI                                                     | TE PARETE:                                                                                                    | PAQUETS TRANSMIS.                                                       |
| Image: Problem         Problem                                                                                                    | NOVELL BETRANS -                                                                         | DETRANS DE NOVELL.                                                                                                    | STTPLON NOVELLA                                                       | NOVELL STRUCTURES                                                                                                    | SPTENS MOUPLE.                                                          |
| OPTICLE LETTORY,         ABART         BETADE KONCLL         PARTER         PARTER        PARTER         PARTER                                                                                                    |                                                                                          |                                                                                                    |                                                                       |                                                                                                    |                                                                         |
|                                                                                                    | OVELL STATUS: READY                                                                      | ESTADO NOVELL: PREPARADO                                                                                                    | STATO NOVELL: PRONTO                                                  | NOVELL-STATUS: SEREIT                                                                                                    | ETAT NOVELL: PRO                                                        |
| NH         LATURE         PHERE         PHERE         P                                                                                                    | OURCE ROUTING: UNKNOWN                                                                   | ORIGEN DE DIRCHTO: DESCONOC                                                                                                    | PERCORSO ORIGINE: SCONOSC                                             | URSPR ROUTING: UNDERNOT                                                                                                    | ROUTAGE SOURCE: INCOM                                                   |
| NAMA TO BREAK HEY KORRAN         NOVAL DI BAUGUI DI COLLEGI         NOVAL DI BAUGUI DI COLLEGI         N                                                                                                    | PORT 1 STATUS: 29                                                                        | PUBRTO 1: 25                                                                                                    | PORTA 1: 29                                                           | ANSCHLUSS 1: 29                                                                                                    | PORT 1: 2                                                               |
|                                                                                                    | UNABLE TO SENSE NET NUMBER                                                               | INCAPAZ DE SENTIR NÚM DE RED                                                                                                    | IMPOSSIBILE RILEV NUM RETE                                            | NETZNE. ERRENNUNG NICHT MÖGL.                                                                                                    | DETECTION NUM RESEAU IMPOSI                                             |
|                                                                                                    | ACCESS STREET                                                                            | HODO: SERVIDOR DE COLA                                                                                                    | MODO: SERVER CODE STANDANTS                                           | MODUS: WARTESCHL GEDUED                                                                                                    | MODE: SERVEUP PTT                                                       |
|                                                                                                    | NODE NAME.                                                                               | NOMBRE DE MODO-                                                                                                    | NOW THE MODO.                                                         | THE REAL PROPERTY OF THE PROPERTY OF THE PROPE | NON DE NORTO                                                            |
|                                                                                                    |                                                                                          |                                                                                                    |                                                                       |                                                                                                    |                                                                         |
| Nort 3 EXTEND         9         PARK 5 / 1         9         PARK 5 / 1         9         PARK 5 / 1         PARK 5 / 1         PAR                                                                                                    | MF1///777_P1                                                                             | NF1/7777_P1                                                                                                    | NV1/77777_P1                                                          | NP1/77777_P1                                                                                                    | MP1177777_P1                                                            |
| BAULE DIRES HUT DIRES         DIROUX 28 HERPS NG         DIROUX 28 HERPS NG         DIRO                                                                                                    | PORT 2 STATUS: 29                                                                        | PUBRTO 2: 29                                                                                                    | PORTA 2: 29                                                           | ANSCHLUSS 2: 29                                                                                                    | PORT 21                                                                 |
|                                                                                                    | UNABLE TO SENSE NET NUMBER                                                               | INCAPAZ DE SENTIE NÚM DE RED                                                                                                    | IMPOSSIBILE RILEV NUN RETE                                            | NETING. EKEENNUNG NICHT MOGL.                                                                                                    | DETECTION NUM RESEAU IMPORT                                             |
|                                                                                                    |                                                                                          | HODO: SERVIDOR 75 COLA                                                                                                    | MODO: SERVER CODE STANDARD                                            | MODUS: WARTESCHL., STRUCK                                                                                                    | MODE: GENVELLE **** **                                                  |
|                                                                                                    | NOR NAME                                                                                 | WARRE DE MORO.                                                                                                    | NOW DEL MODO.                                                         | THOTOGRAPHICAL CONTRACTOR                                                                                                    | NON DIT NOMITO.                                                         |
|                                                                                                    | NP1777777_P2                                                                             | NP1777777_P2                                                                                                    | NP1777777_P2                                                          | NPITTTTT_P2                                                                                                    | NPI77777_P2                                                             |
| ADDALE DATA DATAS THE PARAMA DATA DATA DATA DATA DATA DATA DATA D                                                                                                    |                                                                                          |                                                                                                    |                                                                       | Medirine 1. Do                                                                                                    | DODE 1.                                                                 |
|                                                                                                    |                                                                                          |                                                                                                    | FURTH 41 29                                                           | ADD-00000 21 29                                                                                                    | EVEL 01                                                                 |
|                                                                                                    | UNABLE TO BENES NET NUMBER                                                               | INCAPAZ DE SENTIR NUN DE RED                                                                                                    | INFUSSIBILE RILEV NUM RETE                                            | METANR. ERRENNUNG NICHT MÖGL.                                                                                                    | DETECTION NUM RESEAU IMPOSI                                             |
|                                                                                                    | CONCER DERVER                                                                            | MODO: SERVIDOR DE COLA                                                                                                    | MODO: SERVER CODE STANPANTE                                           | MODUS: WARTESCHLSERVER                                                                                                    | MODE: SERVEUR FILS A                                                    |
|                                                                                                    | NODE NAME:                                                                               | NOMBRE DE NODO:                                                                                                    | NOME DEL NODO:                                                        | ENOTENNAME :                                                                                                    | NOM DU NORUDI                                                           |
| Check Prime         Did         TUTO IS TANAN         METER         TUTO IS TANAN         METER         TUTO IS TANAN         METER         TUTO IS TANAN         METER         TUTO IS TANAN         METER         TUTO IS TANAN         METER         METER                                                                                                    | NP1777777_P3                                                                             | NPI77777_P3                                                                                                    | NP1777777_P3                                                          | NP1777777_P3                                                                                                    | NP1777777_P3                                                            |
| NUMBER         DESCONCE         NUMBER         DESCONCE         NUMBER         DESCONCE         DESCONCE           KE/MAGE         NUMBER         DESCONCE         NUMBER         DESCONCE         DESCONCE         DESCONCE         DESCONCE           KE/MAGE         NUMBER         DESCONCE         NUMBER         DESCONCE         DESCONCE         DESCONCE         DESCONCE           KE/MAGE         NUMBER         DESCONCE         NUMBER         DESCONCE         DESCONCE <td>NETWORK FRAME TYPE ROVD</td> <td>RED TIPO DE TRAMA RECIB</td> <td>RETE TIPO RICES RIC</td> <td>NETZWERK RAHMENTYP EMPP</td> <td>RESEAU TYPE DE TRAME RI</td>                                                                                                    | NETWORK FRAME TYPE ROVD                                                                  | RED TIPO DE TRAMA RECIB                                                                                                    | RETE TIPO RICES RIC                                                   | NETZWERK RAHMENTYP EMPP                                                                                                    | RESEAU TYPE DE TRAME RI                                                 |
|                                                                                                    | UNENOWN                                                                                  | DESCONOC                                                                                                    | sconosc                                                               | UNBERMIT                                                                                                    | INCOMU                                                                  |
| Def Life 2 TATILIN         Def Life 2 TATILIN         Def Lif                                                                                                    |                                                                                          |                                                                                                    |                                                                       |                                                                                                    |                                                                         |
| MACLULA:         MARKAGE         MARKAGEE                                                                                                    |                                                                                          |                                                                                                    |                                                                       |                                                                                                    |                                                                         |
| Description         Name         Description         Name         Description         Name         Description         Name         Description         Name         Description         Name         Description         Name         Description         Name         Description         Name         Description         Name         Description         Name         Description         Name         Description         Name         Description         Name         Description         Description         Name         Description         Name <thdescrin< th="">         Name         Descrin<td></td><td></td><td></td><td></td><td></td></thdescrin<>                                                                                                    |                                                                                          |                                                                                                    |                                                                       |                                                                                                    |                                                                         |
|                                                                                                    | ADY ADY                                                                                  | ENTADO DLC/LLC: PREPARADO                                                                                                    | STATO DLC/LLC: PRONTO                                                 | DUCYLLC-STATUS: DEREIT                                                                                                    | BIRT DLC/LLC: PRET                                                      |
| NAME         NAME         NAME <th< td=""><td></td><td></td><td></td><td></td><td></td></th<>                                                                                                    |                                                                                          |                                                                                                    |                                                                       |                                                                                                    |                                                                         |
| $ \begin{array}{c} \begin{array}{c} (7/7)^{2} \ \ \ \ \ \ \ \ \ \ \ \ \ \ \ \ \ \ \$                                                                                                    |                                                                                          |                                                                                                    | ************************                                              | ***********************************                                                                                                    | *******                                                                 |
| NEW AND D' BETTENDE COMPENDING STATUTE CONTRACT CONTRACT, SOUR BUTT, NOV BUTC SOUT ADDIEL COTTAINED. BUT ADDIEL ADDIEL ADDIE<br>ADDIEL ADDIEL ADDIEL ADDIEL ADDIEL ADDIEL ADDIEL ADDIEL ADDIEL ADDIEL ADDIEL ADDIEL ADDIEL ADDIEL ADDIEL ADDIEL ADDIEL ADDIEL<br>ADDIEL ADDIEL ADDIEL ADDIEL ADDIEL ADDIEL ADDIEL ADDIEL ADDIEL ADDIEL ADDIEL ADDIEL ADDIEL ADDIEL ADDIEL ADDIEL ADDIEL ADDIEL ADDIEL ADDIEL ADDIEL ADDIEL ADDIEL ADDIEL ADDIEL ADDIEL ADDIEL ADDIEL ADDIEL ADDIEL ADDIEL ADDIEL ADDIEL ADDIEL ADDIEL ADDIEL ADDIEL ADDIEL ADDIEL ADDIEL ADDIEL ADDIEL ADDIE<br>ADDIEL ADDIEL ADDIEL ADDIEL ADDIEL ADDIEL ADDIEL ADDIEL ADDIEL ADDIEL ADDIEL ADDIEL ADDIEL ADDIEL ADDIEL ADDIEL ADDIEL ADDIEL ADDIEL ADDIEL ADDIEL ADDIEL ADDIEL ADDIEL ADDIEL ADDIEL ADDIEL ADDIEL ADDIEL ADDIEL ADDIEL ADDIEL ADDIEL ADDI | CP/IP STATUS: READY                                                                      | RETADO TCP/IP: PREPARADO                                                                                                    | STATO TCP/IP: PRONTO                                                  | TCP/IP-STATUS: DEREIT                                                                                                    | ETAT TCP/IP: PRET                                                       |
| Note:         Not set:         Note:         Note:                                                                                                    |                                                                                          |                                                                                                    |                                                                       |                                                                                                    |                                                                         |
| NET AGAIN. DE'S FEREIRAS AND SE L'ETTEN NO BERET DE LE DE LE DE L           |                                                                                          |                                                                                                    |                                                                       |                                                                                                    |                                                                         |
| SHETE         MART/ROTT         CONTINUADO         NART/ROTT         CONTINUADO         NARTINITATIONADO         NARTINITATIONADO         NARTINITATIONADO         NARTINITATIONADO         NARTINITATIONADO         NARTINITATIONADO         NARTINITATIONADO         NARTINITATIONADO         NARTINITATIONADO         NARTINITATIONADO         NARTINITATIONADO         NARTINITATIONADO         NARTINITATIONADO         NARTINITATIONADO         NARTININADO         NARTININAD                                                                                                    | UNT NAME: NOT SPECIFIED                                                                  | NONSKE DE SISTENA: NO ESPECIF                                                                                                    | NOME HOSTI NON SPEC                                                   | NUCHT ANGEGES.                                                                                                    | NOR DE L'HOIRT NON SPECIFIE                                             |
| P 201844 31.5.0.12 DIRECTION IF 112.5.0.12 DIRECTION IF 122.5.0.12 DIRECTION IF 123.5.0.12 DIRECTION IF 123.5.0.12 DIRECTION IF 123.5.0.12 DIRECTION I          | CONFIG BY: RARP/BOOTP                                                                    | CONFIGURADO POR: RARP/BOOTP                                                                                                    | CUNPIS DA: RARP/BOOTP                                                 | RONFIG. UBER: RARP/BOOTP                                                                                                    | CONFIG PAR: RARP/BOOTI                                                  |
| NERT LANK, PC7 FFE[TIA] DATAGES HEMLER, NO BAFET? MARKET FALLES AND ALL ALL ALL ALL ALL ALL ALL ALL ALL AL                                                                                                    | P ADDRESS: 192.0.0.192                                                                   | DIRECCION IP: 192.0.0.192                                                                                                    | INDIRIZZO IP: 192.0.0.192                                             | IP-ADRESSE: 192.0.0.192                                                                                                    | ADRESSE ID: 192.0.0.192                                                 |
| HE. ANTENN.         Dist. 101.0.0.120         HIGH NETWORK         101.0.0.120         HIGH NETWORK         101.0.0.120         HIGH NETWORK         101.0.0.120         HIGH NETWORK         101.0.0.120         HIGH NETWORK         101.0.0.120         HIGH NETWORK         101.0.0.120         HIGH NETWORK         101.0.0.120         HIGH NETWORK         101.0.0.120         HIGH NETWORK         101.0.0.120         HIGH NETWORK         101.0.0.120         HIGH NETWORK         101.0.0.120         HIGH NETWORK         HIGH NETWORK                                                                                                    | UBNET MASE: NOT SPECIFIED                                                                | PATRON SUBRED: NO EXPECTA                                                                                                    | MASCH RETE SEC NON SPEC                                               | TEILNETZMASER: NICHT ANGEGED.                                                                                                    | MASQUE SS-RES: NON SPECIFIE                                             |
| TILDO INTELO INTEL OUTERON DE LA CONTROL DE LA CONTROL DE           | A 162                                                                                    | NFP BAGADELA. 183 0 0 193                                                                                                    | GATEWAY DEP . 192 0 0 192                                             | STD.GATEWAY: 192 0.0.192                                                                                                    | PAGE DEF. 192.0.0.193                                                   |
| 0.1000 10000 10000 10000 1000 10000 1000 10000 1000 10000 100000 10000 10000 10000 1000000                                                                                              | A. 192                                                                                   |                                                                                                    |                                                                       |                                                                                                    |                                                                         |
| LEL TIMOCY INFORMATION IN TIMOC LINE (SERVICE) 9 THEORY ALL DATE (SERVICE) 9 LARGEALT ALTELET (SERVICE) 9 THEOREMALTICAL (SERVICE) 9 THEOREMALTICAL (SERVICE) 9 THEOREMALTICAL (SERVICE) 9 THEOREMALTICAL (SERVICE) 9 THEOREMALT (SERVICE) 9 THEOREMALT (SER          | TED TED                                                                                  | BERVID.SYSLOG: NO ESPECIF                                                                                                    | DARVAN SYSLOG: NON SPSC                                               | SISLOW-SERVER: NICHT ANGEORS.                                                                                                    | BRAVE. STRLOUI NON SPECIFIE                                             |
| 989 BI CHI TANGI ALL KAD CHI BAY SITI TOCCI SIN USAL TANG CHI TITTI BAN-191-288, MARI ALL LAN PAR ANAL PARA TANG TANGA TANG<br>DI IL CHI MARI ALL ALL ALL ALL ALL ALL ALL ALL ALL AL                                                                                                    | DLE TIMEOUT (SECONL 90                                                                   | TIENPO LIBRE (SEGUNDOS): 90                                                                                                    | TEMPO MAE INATTIV (SEC): 90                                           | LEERLAUP-ZEITLINIT (SEE): 90                                                                                                    | TEMPORISATION (SECONDES): 90                                            |
| NOP BITOTINANE, NOE NOE TI BOY EIN SINCE O SUB BOY ET CONT. MARINE BARNE ET CONT. MARINE BARNE ALTON<br>DOTE ENTRAL                                                                                                    |                                                                                          |                                                                                                    | SNMP LEGGE NOME CMTY: THTTT                                           | SNNP-GET-GEN.NAME: ALLS                                                                                                    | LIRE NOM APPART SNMP+ TOUR                                              |
| 0007 EEXERS 0.0.4.0 BENTE BOOTS 0.0.4.0 BENTE BOOTS 0.4.4.0 BOOTS 0.4.4.0 BOOTS 0.4.4.0 BENTE BOOTS 0.0.4.0<br>METE FILE: FICEBER CONTIN: FICEBER CONTIN: FICEBER CONTIN: FICEBER CONTIN:                                                                                                    | NNP GET CNTY NAME: ALL                                                                   | NORD CHTI SNRP GETI TODOS                                                                                                    |                                                                       |                                                                                                    |                                                                         |
| SANTA PILE PILE CONTACT CONTACT CONTACT CONTACT                                                                                                    | NMP GET CNTY NAME: ALL                                                                   | NONE CHTT SNNP GETT TOUGS                                                                                                    | NOME SNMP SET CHNTY: NESSTNO                                          | SNNP-SET-GEN, NAME : SETNER                                                                                                    | DBF NOM APPART SNMP : AUCUS                                             |
|                                                                                                    | NNP GET CNTY NAME: ALL<br>NNP SET CNTY NAME: NONE<br>NOTE SERVICE: 0.0.0.0               | NOME CHIT SNAP GET: NINGUNO                                                                                                    | NOME SNMP SET CMMTY: MESSING                                          | SNNP-SET-GEN.NAME: REINER                                                                                                    | DEF NOM APPART SNMP: AUCUS                                              |
|                                                                                                    | INNP GET CNTY NAME: ALL<br>NNP SET CNTY NAME: NONE<br>'OOTP SERVER: 0.0.0.0              | NOME CHTT SOMP GET: NINGING<br>SERVID BOOTP: 0.0.0.0                                                                                                    | NOME ENNP SET CMNTY: MESSING<br>SERVER BOOTD: 0.0.0.0                 | SNNP-SET-GEN.NAME: KEINER<br>BOOTP-SERVER: 0.0.0.0<br>FORTP-SERVER:                                                                                                    | DEF NOM APPART SNMP: AUCUS<br>SERVEUR SOOTP: 0.0.0.0                    |
|                                                                                                    | NNP GET CNTY NAME: ALL<br>NNP SET CNTY NAME: NONE<br>OOTP SERVER: 0.0.0.0<br>ONPIG FILE: | NOME CHTT SOMP GET: NINGING<br>SERVID BOOTP: 0.0.0.0<br>FICHERO CONFIG:                                                                                                    | NOME SNMP SET CMNTY: MESSING<br>SHRVER BOOTP: 0.0.0.0<br>FILE CONFIG: | SNNP-SET-GEN.NAME: KEINER<br>BOOTP-SERVER: 0.0.0.0<br>RONFIG-DATEI:                                                                                                    | DEF NOM AFFART SNMP: AUCUS<br>BERVEUR BOOTF: 0.0.0.0<br>FICHIER CONFIG: |

Figur 6.8 Konfigurationssida för Token Ring (externa skrivarservrar)

## HP JetDirect-meddelanden på konfigurationssidan

# Inledning

Detta kapitel innehåller beskrivningar av de meddelanden, den nätverksstatistik och den status som kan skrivas ut på en konfigurationssida. Om du inte har skrivit ut en konfigurationssida från skrivaren finns anvisningar för detta i installationshandledningen för skrivarserverns hårdvara eller i installationshandledningen för skrivaren.

Dessa meddelanden innefattar konfigurationsuppgifter och felmeddelanden för de olika nätoperativsystemen. Konfigurationsuppgifterna för de olika nätverken finns i följande tabeller:

- Tabell 7.1 Novell NetWare konfigurationsmeddelanden
- **Tabell 7.2** Apple EtherTalk/LocalTalk Konfigurationsmeddelanden
- Tabell 7.3 TCP/IP konfigurationsmeddelanden
- Tabell 7.4 DLC/LLC konfigurationsmeddelanden
- Tabell 7.5 Allmänna HP JetDirect-meddelanden

Obs! Kapitlet "Felsökning för HP JetDirect-skrivarservern" innehåller beskrivningar och illustrationer av konfigurationssidorna för Ethernet

| Tabell 7.1 | Novell NetWare - | konfigurationsmeddelanden | (1 av 2) |
|------------|------------------|---------------------------|----------|
|------------|------------------|---------------------------|----------|

| Meddelande      | Beskrivning                                                                                                    |  |
|-----------------|----------------------------------------------------------------------------------------------------|--|
| IPX/SPX-STATUS: | Anger aktuell IPX/SPX-protokollstatus.                                                                                                    |  |
|                 | DISABLED anger att IPX/SPX deaktiverats manuellt.                                                                                                    |  |
|                 | REDO anger att HP JetDirect-skrivarservern väntar på data.                                                                                                    |  |
|                 | INITIALISERAS anger att skrivarservern registrerar nodens adress eller namn.                                                                                                    |  |
|                 | Koden är mitt i en nedladdning.                                                                                                    |  |
| LÄGE:           | Det läge som skrivarservern använder.                                                                                                    |  |
|                 | KÖSERVER anger att skrivarservern tar emot data direkt<br>från kön och FJÄRRSKRIVARE, följt av skrivarnumret,<br>anger att skrivarservern emulerar en Novell-fjärrskrivare.<br>Om skrivaren inte är konfigurerad visar detta fält<br>KÖSERVER. |  |
| KÄLLDIRIGERING: | Anger aktuell status för källdirigering.                                                                                                    |  |
|                 | OKÄND visas när källdirigeringen i NetWare är konfigurerad till AUTO, men dirigeringsmetoden inte avkänts.                                                                                                    |  |
|                 | NEJ visas när källdirigeringen är konfigurerad till AUTO, och<br>den automatiska algoritmen har bestämt att ingen<br>resursdirigering ska användas.                                                                                            |  |
|                 | JA visas när källdirigeringen är konfigurerad till AUTO, och den automatiska algoritmen har bestämt att källdirigering ska användas.                                                                                                    |  |
|                 | DISABLED, SINGLE R eller ALL RT visas när användaren<br>har konfigurerat källdirigeringen manuellt med hjälp av<br>skrivarens kontrollpanel eller programvara.                                                                                 |  |
| NODNAMN:        | Läget Köserver: Skrivarserverns namn. Detta namn måste<br>överensstämma med namnet på en giltig skrivarserver på<br>tillämplig NetWare-filserver. Det förvalda namnet är<br>NPIXXXXX.                                                          |  |
|                 | Läget Fjärrskrivare: Det namn du gav nätverksskrivaren när<br>du konfigurerade den. Det förvalda namnet är NPIXXXXXX.                                                                                                    |  |
| PORT X STATUS:  | REDO: Skrivarservern väntar på data.                                                                                                    |  |
|                 | INITIALISERAR: Skrivarservern registrerar nodadress eller namn/typ.                                                                                                    |  |

| Meddelande                                               | Beskrivning                                                                                                    |  |
|----------------------------------------------------------|----------------------------------------------------------------------------------------------------|--|
| SERVERNAMN:                                              | Namnet på NetWare-filservern eller skrivarservern. Om<br>inget namn visas, har inte JetDirect-skrivarservern<br>konfigurerats.                                                                                                    |  |
|                                                          | Om meddelandet "KAN EJ HITTA SERVER" visas<br>i avsnittet "IPX/SPX-STATUS:" på konfigurationssidan (se<br>tabell 7.5), anger fältet SERVERNAMN avkänningmetoden<br>för JetDirect [NSQ] (Förfrågan om närmaste service) eller<br>[GSQ] (Förfrågan om allmän service) och namnet på den<br>proxyfilserver som används för att leta reda på<br>konfigurerade binderyservrar.                                                                                                    |  |
| IPX/SPX SÄND ÅTER:                                       | Antal återöverföringar som var nödvändiga eftersom en<br>fjärrnod inte bekräftade mottagandet av en ram som sändes<br>till den. Onormalt många återöverföringar kan försämra<br>prestandan, förorsaka 40 FEL eller tyda på problem med<br>nätverkets hårdvara eller för tät nätverkstrafik.                                                                                                    |  |
| NETWORK<br>XXXXXX<br>FRAME TYPE<br>XXXXX<br>RCVD<br>XXXX | Den första kolumnen anger det nätverksnummer som är<br>associerat med protokollets ramtyp för kommunikation<br>mellan server och skrivare. Skrivarservern avgör ramtypen<br>automatiskt genom att avlyssna de Netwaredata som sänds<br>över nätet, såvida du inte konfigurerat en viss ramtyp<br>manuellt. Om OKÄNT visas försöker HP JetDirect-<br>skrivarservern ändå att avgöra vilket nätverksnummer som<br>ska användas. Om nätverksnumret är DEAKT har en viss<br>ramtyp ställts in manuellt. Värdet för ramtyp kan vara<br>EN_8023, EN_8022, EN_II eller EN_SNAP. Talet under<br>MOTTAG anger hur många paket som mottagits för varje<br>ramtyp. |  |

#### Tabell 7.1 Novell NetWare - konfigurationsmeddelanden (2 av 2)

| Tabell 7.2 | Apple EtherTalk/LocalTalk · | - Konfigurationsmeddelanden |
|------------|-----------------------------|-----------------------------|
|------------|-----------------------------|-----------------------------|

| Meddelande                                                    | Beskrivning                                                                                                    |
|---------------------------------------------------------------|----------------------------------------------------------------------------------------------------|
| APPLETALK-STATUS:                                             | Aktuell status för AppleTalk.                                                                                                    |
|                                                               | DISABLED anger att EtherTalk deaktiverats manuellt.<br>LocalTalk är alltid aktiverat.                                                                                                    |
|                                                               | REDO anger att HP JetDirect-skrivarservern väntar på data.                                                                                                    |
|                                                               | INITIALISERAS anger att skrivarservern registrerar nodens adress eller namn.                                                                                                    |
| LTALK NÄT: XXXXX<br>NOD:XXX<br>ETALK NÄT: XXXXX<br>NOD:XXX: X | NÄT: anger på vilket nätverksnummer för AppleTalk som<br>HP JetDirect-skrivarservern arbetar. NOD: anger det<br>nodnummer för AppleTalk som skrivar-servern valt för sig<br>själv som en del i initialiseringen. PX anger den<br>konfigurerade protokollfasen för EtherTalk. P1 är den<br>tidigare eller ursprungliga versionen av EtherTalk-<br>protokollet. P2 är den aktuella versionen av EtherTalk-<br>protokollet. |
| APPLETALK-NAMN:                                               | Skrivarens namn på AppleTalk-nätverket. Ett tal efter<br>namnet anger att det finns flera enheter med detta namn<br>och att detta är förekomst N av namnet.                                                                                                    |
| APPLETALK-TYP                                                 | Den skrivartyp som anges på nätverket.                                                                                                    |
| ZONNAMN:                                                      | Namnet på den EtherTalk-zon där skrivaren finns.                                                                                                    |
| LTALK ZON:                                                    | Namnet på den LocalTalk-zon där skrivaren finns.                                                                                                    |
| PORT X STATUS:                                                | REDO: Skrivarservern väntar på data.                                                                                                    |
|                                                               | INITIALISERAR: Skrivarservern registrerar nodadress eller namn/typ.                                                                                                    |
| Meddelande                                      | Beskrivning                                                                                                    |
|-------------------------------------------------|----------------------------------------------------------------------------------------------------|
| TCP-STATUS:                                     | Aktuell TCP-status.                                                                                                    |
|                                                 | DISABLED: anger att TCP/IP deaktiverats manuellt.                                                                                                    |
|                                                 | READY: Anger att HP JetDirect-skrivarservern väntar på data.                                                                                                    |
|                                                 | INITIALIZING: Anger att skrivarservern söker efter BOOTP-<br>servern eller försöker att få konfigurationsfilen genom TFTP.                                                                                                    |
|                                                 | NOT IN USE: Koden håller på att läsas in.                                                                                                    |
| VÄRDNAMN:                                       | Det värddatornamn som konfigurerats på skrivarservern.<br>Detta kan vara trunkerat. EJ ANGIVEN anger att inget<br>värddatornamn fanns angivet i BOOTP-konfigurationen<br>eller i TFTP-konfigurationsfilen (i posten "namn:").                                                                                                    |
| KONFIG AV                                       | Varifrån skrivarservern hämtar eller har hämtat sin IP-<br>konfiguration. Alternativen är BOOTP, RARP, förvalt IP,<br>BOOTP/TFTP, DHCP, DHCP/TFTP eller USER SPECIFIED<br>(Telnet, skrivarens kontrollpanel, HP Web JetAdmin, eller<br>annat).                                                                                                    |
| IP-ADRESS:                                      | Den IP-adress (Internet Protocol) som tilldelats<br>HP JetDirect-skrivarservern. Detta är en obligatorisk post<br>som måste finnas för att skrivarservern ska kunna fungera.                                                                                                    |
| SUBNÄTSMASK:                                    | Den subnätsmask för IP som konfigurerats på HP JetDirect-<br>skrivarservern. EJ ANGIVEN anges om ingen subnätsmask<br>konfigurerats eller om denna är noll.                                                                                                    |
| DEF. NÄTPORT:                                   | IP-adressen för den nätport som används vid sändning av<br>paket från det lokala nätet. Det får bara finnas en<br>konfigurerad förvald nätport.                                                                                                    |
| SYSLOG-SERVER:                                  | Anger IP-adressen för den syslogserver som konfigurerats<br>på skrivarservern. EJ ANGIVEN anger att ingen<br>syslogserver konfigurerats eller att syslogserverns IP-<br>adress är noll.                                                                                                    |
| PASSIV TIDSUTLÖS:                               | Tidsutlösningsvärdet i sekunder. När denna tid förlöpt<br>stänger skrivarservern en passiv TCP-<br>utskriftsdataanslutning. Giltiga värden är heltal mellan 0 och<br>3 600. Ett värde på noll stänger av tidsutlösningsfunktionen.                                                                                                    |
| SNMP HÄMTA CMTY-<br>NAMN:<br>ALLA eller ANGIVET | Anger huruvida IP SNMP hämta community-namn har<br>konfigurerats för skrivarservern eller inte. Denna parameter<br>utseluts när skrivarservern konfigureras från skrivarens<br>kontrollpanel. ALLA anger att skrivarservern kommer att<br>godta alla SNMP community-namn för GetRequests.<br>ANGIVET anger att ett speciellt inhämtat SNMP<br>community-namn konfigureras. |

 Tabell 7.3
 TCP/IP - konfigurationsmeddelanden (1 av 2)

| Tabell 7.3 | TCP/IP - konfigurationsmeddelanden | (2 av 2) |
|------------|------------------------------------|----------|
|------------|------------------------------------|----------|

| Meddelande                                      | Beskrivning                                                                                                    |
|-------------------------------------------------|----------------------------------------------------------------------------------------------------|
| SNMP ANGE CMTY-<br>NAMN:<br>INGET eller ANGIVET | Anger huruvida ett angivet IP SNMP community-namn har<br>konfigurerats för skrivarservern eller inte. Denna parameter<br>utseluts när skrivarservern konfigureras från skrivarens<br>kontrollpanel. INGET anger att skrivarservern inte kommer<br>att godta något SNMP community-namn för SetRequests.<br>ANGIVET anger att ett speciellt angivet SNMP community-<br>namn konfigureras. |
| BOOTP-SERVER:                                   | IP-adressen för det system som svarar på skrivarserverns<br>BOOTP-förfrågan med konfigurationsdata. Denna<br>parameter utesluts när skrivarservern inte konfigurerats<br>med BOOTP. EJ ANGIVEN anger att serverns fält för IP-<br>adress i svarspaketet från BOOTP var noll.                                                                                                    |
| DHCP-SERVER                                     | IP-adressen för det system som svarar på skrivarserverns<br>DHCP-förfrågan med konfigurationsdata. Denna parameter<br>utesluts när skrivarservern inte konfigurerats med DHCP.                                                                                                    |
| KONFIGFIL:                                      | Namnet på konfigurationsfilen för HP JetDirect. Filens<br>sökvägsnamn kan trunkeras så att den ryms på två rader.<br>Denna parameter utesluts när skrivarservern konfigurerats<br>från skrivarens kontrollpanel. EJ ANGIVEN anger att ingen<br>fil angavs i BOOTP-svaret från värddatorn.                                                                                               |

| Tabell 7.4 | DLC/LLC - konfigurationsmeddelanden |
|------------|-------------------------------------|
|            | 2 = 0, = = 0                        |

| Meddelande      | Beskrivning                                                                                            |
|-----------------|----------------------------------------------------------------------------------------------------|
| DLC/LLC-STATUS: | Aktuell status för DLC/LLC :                                                                           |
|                 | DISABLED: Anger att DLC/LLC deaktiverats manuellt genom skrivarens kontrollpanel (om sådan finns).     |
|                 | DISABLED: Anger att LAN-servern deaktiverats manuellt genom skrivarens kontrollpanel (om sådan finns). |
|                 | READY: Anger att HP JetDirect-skrivarservern väntar på.                                                |
|                 | NOT IN USE: Koden håller på att läsas in.                                                              |
| SERVERADRESS:   | Stationsadress för anslutningens fjärrände.                                                            |

| Meddelande                         | Beskrivning                                                                                                    |
|------------------------------------|----------------------------------------------------------------------------------------------------|
| ARP DUBBLETT AV IP-<br>ADRESS      | ARP-skiktet har upptäckt att en annan nod på nätverket<br>använder samma IP-adress som HP JetDirect-<br>skrivarservern. Ytterligare felinformation under detta<br>meddelande visar den andra nodens hårdvaruadress.                                                                                                    |
| BEGÄR PARAM                        | HP JetDirect-skrivarservern känner av att en Ring<br>Parameter Server (RPS) finns i ringen, men svarar inte<br>på en begäran om initialisering av dataram.                                                                                                    |
| BOOTP/DHCP PÅGÅR                   | HP JetDirect-skrivarservern samlar för närvarande in den<br>grundläggande IP-konfigurationsdatan via BOOTP/DHCP,<br>och har inte upptäckt några fel.                                                                                                    |
| BORTTAGN MOTTAGN                   | HP JetDirect-skrivarservern har mottagit en begäran om<br>att ta bort en dataram för adapter under Token Ring-<br>insättningen eller fått en begäran om att ta bort dataram<br>för stationsdata och har därmed avlägsnat sig själv från<br>ringen.                                                                                 |
| BOTTNINGSFEL                       | Kontrollera kablaget och BNC "T"-anslutningarna. Om<br>felet kvarstår ska du köra funktionstesten vid start: stäng<br>av skrivaren och slå sedan på den igen. Om felet ändå<br>finns kvar ska du byta ut HP JetDirect-skrivarservern.<br>Anvisningar för detta finns i installationshandledningen för<br>skrivarserverns hårdvara. |
| BUFFERTAR SLUT                     | HP JetDirect-skrivarservern kunde inte allokera en buffert<br>från det interna minnet. Detta betyder att alla buffertar är<br>upptagna på grund av tät sändningstrafik eller omfattande<br>nätverkstrafik till skrivarservern.                                                                                                    |
| CF-FEL -<br>ÅTKOMSTLISTA<br>ÖVERSK | TFTP-konfigurationsfilen angav för många poster för<br>åtkomstlistan med nyckelordet "allow:".                                                                                                    |
| CF-FEL - FIL<br>OFULLSTÄNDIG       | TFTP-konfigurationsfilen innehöll en ofullständig sista rad som inte avslutades med ett tecken för ny rad.                                                                                                    |
| CF-FEL-KONTRLPLISTA<br>ÖVERSK      | TFTP-konfigurationsfilen angav för många poster för kontrollpunktslistan med nyckelordet "trap-destination:".                                                                                                    |
| CF-FEL - OGILTIG<br>PARAMETER      | En rad i TFTP-konfigurationsfilen innehöll ett ogiltigt värde<br>för en av parametrarna på denna rad.                                                                                                    |
| CF-FEL - OKÄNT<br>NYCKELORD        | En rad i TFTP-konfigurationsfilen innehöll ett okänt<br>nyckelord.                                                                                                    |
| CF-FEL - PARAMETER<br>SAKNAS       | En parameter som krävs saknades på en rad i TFTP-<br>konfigurationsfilen.                                                                                                    |
| CF-FEL - RADEN FÖR<br>LÅNG         | En rad som bearbetas i TFTP-konfigurationsfilen var<br>längre än HP JetDirect-skrivarservern kan godta.                                                                                                    |

Kontrollera nätverkstopologin och kontrollera alla kabelsegment. Se efter om det finns trasiga kablar.

CRC-FEL

-

| Tabell 7.5 | Allmänna HP | JetDirect-meddelanden | (2         | av  | 15) |
|------------|-------------|-----------------------|------------|-----|-----|
| rabell fie | /a          |                       | <b>'</b> - | ~ · | ••, |

| Meddelande                                     | Beskrivning                                                                                                    |
|------------------------------------------------|----------------------------------------------------------------------------------------------------|
| DATAFREKV:<br>4 Mbps<br>16 Mbps<br>OMKOPPL FEL | Den datahastighet i Token Ring vid vilken HP JetDirect-<br>skrivarservern kan överföra data. Denna inställning ska<br>vara 4 eller 16 megabitar per sekund (4 eller 16 Mbps),<br>beroende på nätverks-konfigurationen. Om fältet<br>DATAFREKV visar OMKOPPL FEL (på äldre<br>HP JetDirect-skrivarservrar) ska du kontrollera bygel-<br>inställningen på HP JetDirect-skrivarservern.<br>Upplysningar om inställning av bygelswitchen på<br>skrivarservern finns i installationshandledningen för<br>skrivarserverns hårdvara. |
| DHCP NACK                                      | DHCP-servern misslyckades med att bekräfta<br>konfigurationen efter flera försök. JetDirect-<br>skrivarservern startar om konfigurations-processen.                                                                                                    |
| DUBBLA<br>NODADRESSER                          | HP JetDirect-skrivarservern hittade en annan station på<br>ringen, som har samma adress som den som<br>HP JetDirect-skrivarservern vill använda. Alla adresser<br>måste vara unika.                                                                                                    |
| EJ KONFIGURERAD                                | HP JetDirect-skrivarservern har inte konfigurerats för<br>NetWare. Använd skrivarinstallationsprogrammet för att<br>konfigurera skrivarservern för NetWare-nätverk.                                                                                                    |
| EN STATION                                     | HP JetDirect-skrivarservern känner av att den är den enda stationen i ringen.                                                                                                    |
| FEL AUTOM BORTTAGN                             | HP JetDirect-skrivarservern upptäckte ett internt<br>hårdvarufel efter den automatiska signalborttagningen i<br>Token Ring och har tagit bort sig själv från ringen.                                                                                                    |
| FEL BOOTP-SVAR                                 | Ett fel upptäcktes i det BOOTP-svar som HP JetDirect-<br>skrivarservern mottog. BOOTP-svaret hade antingen<br>otillräckliga data i UDP- datagrammet för att rymma den<br>minsta BOOTP-rubriken på 236 byte, hade ett<br>operationsfält som inte var BOOTPREPLY (0X02), hade<br>ett rubrikfält som inte motsvarade skrivarserverns<br>hårdvaru-adress eller hade en UDP-källport som inte var<br>BOOTP-serverporten (67/udp).                                                                                                  |
| FEL BUFFERTSTORLEK                             | Ett fel upptäcktes vid val av den buffertstorlek som ska<br>användas vid läsning av utskriftsdata från filservern. Detta<br>kan tyda på ett nätverksproblem.                                                                                                    |
|                                                | När HP JetDirect-skrivarservern konfigurerats för flera<br>filservrar visas felet bara på konfigurations-sidan om<br>ingen av filservrarna var rätt anslutna.                                                                                                    |
| FEL ETIKETTSTORLEK<br>BOOTP                    | Taggstorleken i ett tillverkarspecifikt fält i BOOTP-svaret<br>är antingen 0 eller större än återstoden oberabetade byte<br>i det tillverkarspecifika området.                                                                                                    |

| Meddelande                      | Beskrivning                                                                                                    |
|---------------------------------|----------------------------------------------------------------------------------------------------|
| FEL FÖRLUST BÄRVÅG              | Kontrollera nätverksanslutningarna. Om anslutningarna<br>är felfria ska du köra funktionstesten vid start genom att<br>stänga av skrivaren och sedan slå på den igen. Om felet<br>kvarstår ska du byta ut HP JetDirect-skrivarservern.<br>Anvisningar för detta finns i installationshandledningen för<br>skrivarserverns hårdvara. |
| FEL LÄNGD MOTTAGN:              | Totalt antal saknade ramar. De var så långa att<br>HP JetDirect-skrivarservern inte kunde ta emot dem.                                                                                                    |
| FEL LOBKABLAGE                  | HP JetDirect-skrivarservern har upptäckt en öppen krets<br>eller kortslutning i kabeln mellan HP JetDirect-<br>skrivarservern och ledningskoncentratorn i Token Ring.<br>Kontrollera om denna kabel är funktionsduglig och byt ut<br>den om så behövs.                                                                              |
| FEL LÖSENORD                    | HP JetDirect-skrivarservern upptäckte att lösenordet för<br>skrivarserverobjektet i NetWare är fel. Använd<br>hjälpprogrammet PCONSOLE för att radera lösenordet<br>för skrivarserverobjektet. När HP JetDirect-<br>skrivarservern loggar in på nytt ställer den in ett nytt<br>lösenord.                                           |
|                                 | Obs! Om det finns flera konfigurerade filservrar visas detta<br>fel bara på konfigurationssidan om ingen av filservrarna<br>är anslutna.                                                                                                    |
| FEL MOTTAGN<br>BUFFERT          | Kör funktionstesten vid start genom att stänga av<br>skrivaren och sedan slå på den igen. Om felet kvarstår<br>ska du byta ut HP JetDirect-skrivarservern. Anvisningar<br>för detta finns i installationshandledningen för<br>skrivarserverns hårdvara.                                                                             |
| FEL SEN KOLLISION               | Kontrollera nätverkstopologin, alla kabelsegment och se till att inget segment är för långt.                                                                                                    |
| FÖRLORADE RAMAR:                | Hur många gånger ramslutet inte kunde upptäckas vid sändning.                                                                                                    |
| FÖRSÖKER ANSLUTA<br>TILL SERVER | HP JetDirect-skrivarservern försöker ansluta till<br>skrivarservern eller NetWare-filservern sedan den har<br>konfigurerats. Vänta medan skrivarservern etablerar en<br>anslutning med skrivar- eller filservern.                                                                                                    |
| FRÅNKOPPLAD                     | Novell NetWare-protokollet är frånkopplat. Kontrollera servern och skrivarservern.                                                                                                    |
| FUNKTIONSFEL                    | HP JetDirect-skrivarservern kan inte sända till sig själv<br>under insvepning i loben på Token Rings<br>ledningskoncentrator. Detta meddelande kan också ange<br>att dataramar mottogs före den fysiska insättningen.                                                                                                    |
| HITTAR EJ NDS<br>SERVERADRESS   | Det går inte att hitta eller använda NDS-serveradressen.                                                                                                    |

| Meddelande                                       | Beskrivning                                                                                                    |
|--------------------------------------------------|----------------------------------------------------------------------------------------------------|
| HP JETDIRECT JXXXXX                              | Anger modellnumret för HP JetDirect-skrivarservern.                                                                                                    |
| I/O-KORT EJ REDO                                 | Det är problem med skrivarservern eller dess<br>konfiguration. Efter meddelandet I/O-KORT EJ REDO<br>visas ett statusmeddelande. Denna tabell innehåller<br>utförliga förklaringar till alla statusmeddelanden.                                                                                                    |
| I/O-KORT INITIALISERAS<br>(INIT)                 | HP JetDirect-skrivarservern initialiserar nätverks-<br>protokollen. Kontrollera nätoperativsystemets statusrad<br>på konfigurationssidan.                                                                                                    |
| I/O-KORT REDO                                    | HP JetDirect-skrivarservern är ansluten och väntar på data.                                                                                                    |
| INGA SKRIVAROBJEKT                               | Inga skrivarobjekt har tilldelats det skrivarserver-<br>objekt som konfigurerats till denna HP JetDirect-<br>skrivarserver.                                                                                                    |
| INGEN KÖ TILLDELAD                               | HP JetDirect-skrivarservern upptäckte att<br>skrivarserverobjektet inte tilldelats några köer som det<br>ska betjäna. Tilldela skrivarserverobjektet köer med<br>skrivarinstallationsprogrammet eller verktygen i NetWare.<br>Obs! Om det finns flera konfigurerade filservrar visas detta<br>fel bara på konfigurationssidan om ingen av filservrarna<br>kunde anslutas.                                                                                                    |
| INITIALISERAS<br>FÖRSÖKER ANSLUTA<br>TILL SERVER | HP JetDirect-skrivarservern försöker ansluta till en eller<br>flera NetWare-servrar. Detta är ett normalt meddelande.<br>Vänta tills anslutningen etablerats eller tills det visas ett<br>annat statusmeddelande.                                                                                                    |
| INTERFERENSFEL                                   | Kör funktionstesten vid start genom att stänga av<br>skrivaren och sedan slå på den igen. Om felet kvarstår<br>ska du byta ut HP JetDirect-skrivarservern. Upplysningar<br>om hur du byter ut HP JetDirect-skrivarservern finns i<br>skrivarserverns installationshandledning för hårdvara.                                                                                                    |
| KAN EJ ANSLUTA<br>TILL KÖ                        | Ett fel upptäcktes då HP JetDirect-skrivarservern försökte<br>ansluta till en av de köer som tilldelats<br>skrivarserverobjektet. Detta kan bero på att inga servrar<br>får ansluta till denna kö. Det kan också förekomma problem<br>med nätverket eller säkerheten. Använd PCONSOLE för att<br>se till att alla servrar får ansluta till kön, ta bort skrivarserver-<br>objektet från listan över köservrar, om du vill att<br>HP JetDirect-skrivarservern ska betjäna andra köer, eller<br>radera kön och skapa en ny (du måste då lägga till<br>skrivarserverobjektet på listan över köservrar).<br>Om HP JetDirect-skrivarservern konfigurerats för flera<br>filservrar visas detta fel bara på konfigurationssidan om<br>ingen av filservrarna kunde anslutas. |

Tabell 7.5 Allmänna HP JetDirect-meddelanden (4 av 15)

| Meddelande                    | Beskrivning                                                                                                    |
|-------------------------------|----------------------------------------------------------------------------------------------------|
| KAN EJ ANSLUTA TILL<br>SERVER | Läget Fjärrskrivare: HP JetDirect-skrivarservern kunde<br>inte etablera en SPX-anslutning till skrivarservern. Se till<br>att skrivarservern körs och att alla kablar och routers<br>fungerar som de ska.                                                                                                    |
|                               | Läget Köserver: HP JetDirect-skrivarservern kunde inte etablera någon NCP-anslutning till filservern. Kontrollera att rätt filservrar anslutits.                                                                                                    |
|                               | Om det finns flera konfigurerade filservrar visas detta fel<br>bara på konfigurationssidan (som även kallas<br>funktionstestsidan) om ingen av filservrarna kunde<br>anslutas.                                                                                                    |
| KAN EJ AVLÄSA<br>NÄTNUMMER    | HP JetDirect-skrivarservern har försökt att avgöra vilket<br>NetWare-protokoll som används på nätverket i över tre<br>minuter. Kontrollera att filservrar och routers fungerar på<br>rätt sätt. Kontrollera att inställningarna för ramtyp och<br>resursdirigering i NetWare är korrekta.                                                      |
| KAN EJ ETABLERA<br>LÖSENORD   | Ett fel upptäcktes när HP JetDirect-skrivarservern<br>försökte ställa in lösenordet för skrivarserver-objektet.<br>(När HP JetDirect-skrivarservern kan logga in utan ett<br>lösenord ställer den automatiskt in lösenordet.) Detta<br>tyder på ett problem med nätverket eller säkerheten.<br>Skapa ett nytt skrivarserverobjekt.             |
|                               | Om det finns flera konfigurerade filservrar visas detta fel<br>bara på konfigurationssidan om ingen av filservrarna<br>kunde anslutas.                                                                                                    |
| KAN EJ HITTA SERVER           | HP JetDirect-skrivarservern hittade inte NetWare-<br>skrivarservern (läget Fjärrskrivare) eller filservern (läget<br>Köserver). (Det förekom inga svar på betjäningsför-<br>frågningar avseende tillkännagivandet av skrivarservrar<br>eller filservrar som överensstämde med namnet på den<br>konfigurerade skrivarservern eller filservern.) |
|                               | Se till att skrivarservern eller filservern körs och att namnet<br>på skrivarservern eller filservern som konfigurerats på<br>HP JetDirect-skrivarservern överensstämmer med det<br>faktiska namn som används av skrivarservern eller<br>filservern. Se även till att alla kablar och routers fungerar<br>som de ska.                          |

 Tabell 7.5
 Allmänna HP JetDirect-meddelanden (5 av 15)

| Meddelande                     | Beskrivning                                                                                                    |  |
|--------------------------------|----------------------------------------------------------------------------------------------------|--|
| KAN EJ LOGGA IN                | Ett fel upptäcktes när HP JetDirect-skrivarservern<br>försökte logga in på filservern. Detta kan bero på att<br>skrivarserverobjektet inte finns på filservern eller på<br>en säkerhetskontroll som förhindrar att skrivarservern<br>loggar in.                                                                       |  |
|                                | Kontrollera att filserverns namn och skrivar-<br>serverobjektets namn är korrekta. Använd PCONSOLE<br>för att radera lösenordet för skrivarserverobjektet. Skapa<br>ett nytt skrivarserverobjekt.                                                                                                    |  |
|                                | När HP JetDirect-skrivarservern konfigurerats för flera<br>filservrar visas detta fel bara på konfigurationssidan om<br>ingen av filservrarna kunde anslutas.                                                                                                    |  |
| KAN EJ RESERVERA<br>SKRIVARNR  | SPX-anslutningen till skrivarservern försvann när<br>HP JetDirect-skrivarservern försökte reservera<br>skrivarnumret. Detta tyder på ett möjligt nätverksproble<br>eller ett problem med skrivarservern. Kontrollera att a<br>kablar och routers fungerar som de ska. Pröva med a<br>starta om skrivarservern.        |  |
| KONFIGURATIONS-<br>FEL         | Konfigurationsdata för NetWare-funktionerna är felaktigt<br>lagrade på HP JetDirect-skrivarservern. Kör<br>installationsprogrammet en gång till för att göra om<br>konfigurationen. Om detta fel inte försvinner kan det var<br>något fel på HP JetDirect-skrivarservern.                                             |  |
| KOPPLAR BORT SPX-<br>TIDSUTLÖS | SPX-anslutningen till skrivarservern bröts sedan<br>anslutningen gjorts. Detta pekar på ett möjligt<br>nätverksproblem eller ett problem med skrivarservern.<br>Kontrollera att alla kablar och routers fungerar som de<br>ska. Pröva med att starta om skrivarservern.                                               |  |
| KOPPLAR BORT FRÅN<br>SERVER    | Servern har stängts av på grund av en konfigurationsför-<br>ändring eller återställningsbegäran. Detta meddelande<br>försvinner automatiskt efter några sekunder, såvida<br>skrivaren inte är frånkopplad, har ett felförhållande eller<br>betjänar en annan I/O-port eller ett annat<br>nätverksprotokoll.           |  |
| LAN HV-ADRESS:<br>XXXXXXXXXXXX | Den 12-siffriga hexadecimala nätverksadressen för den<br>HP JetDirect-skrivarserver som är installerad i skrivaren.                                                                                                    |  |
| LAN-FEL AUTOM<br>BORTTAGN      | Kör funktionstesten vid start genom att stänga av<br>skrivaren och sedan slå på den igen. Om detta<br>meddelande visas igen på en annan konfigurationssida<br>kan det vara problem med en av HP JetDirect-<br>skrivarservrarna på nätverket. Kontrollera att alla<br>skrivarservrar på nätverket fungerar som de ska. |  |

Tabell 7.5 Allmänna HP JetDirect-meddelanden (6 av 15)

| Meddelande                   | Beskrivning                                                                                                    |  |
|------------------------------|----------------------------------------------------------------------------------------------------|--|
| LAN-FEL BORTTAGNIN<br>UTFÖRD | Kör funktionstesten vid start genom att stänga av<br>skrivaren och sedan slå på den igen. Om detta<br>meddelande visas på konfigurationssidan som skrivs<br>ut kan det vara fel på någon av HP JetDirect-<br>skrivarservrarna på nätverket. Kontrollera att alla<br>HP JetDirect-skrivarservrarna på nätverket fungerar som<br>de ska.                                                                                |  |
| LAN-FEL BOTTNING             | Det kan vara problem med natverkskablaget eller<br>HP JetDirect-skrivarservern. Kontrollera kablaget och<br>BNC "T"-anslutningarna på Ethernetnät-verket. Om du<br>inte hittar något fel på nätverkskablaget ska du köra<br>funktionstesten vid start genom att stänga av skrivaren<br>och sedan slå på den igen. Om felet kvarstår sedan<br>skrivaren slagits på igen finns felet i HP JetDirect-<br>skrivarservern. |  |
| LAN-FEL EXTERN<br>SLINGA     | HP JetDirect-skrivarservern är defekt eller felaktigt<br>ansluten till nätverket. Se till att HP JetDirect-<br>skrivarservern ansluts till nätverket på rätt sätt. Kontrollera<br>dessutom kablaget och BNC "T"-anslutningarna.                                                                                                    |  |
| LAN-FEL FÖRLORAD<br>BÄRVÅG   | Kontrollera nätverksanslutningarna. Om anslutningarna<br>är felfria ska du köra funktionstesten vid start genom att<br>stänga av skrivaren och sedan slå på den igen. Om felet<br>kvarstår ska du byta ut HP JetDirect-skrivarservern.<br>Anvisningar för detta finns i installationshandledningen för<br>skrivarserverns hårdvara.                                                                                   |  |
| LAN-FEL INGEN<br>LINKBEAT    | Om det finns en ansluten 10/100 Base-T-port visas detta<br>meddelande om ingen link beat kändes av. Kontrollera<br>nätverkskabeln och se efter om koncentratorn/navet<br>tillhandahåller link beat.                                                                                                    |  |
| LAN-FEL INGEN SQE            | Kontrollera nätverksanslutningarna. Om anslutningarna<br>är felfria ska du köra funktionstesten vid start genom att<br>stänga av skrivaren och sedan slå på den igen. Om felet<br>kvarstår ska du byta ut HP JetDirect-skrivarservern.<br>Anvisningar för detta finns i installationshandledningen för<br>skrivarserverns hårdvara.                                                                                   |  |
| LAN-FEL INTERFERENS          | Kontrollera nätverksanslutningarna. Om anslutningarna<br>är felfria ska du köra funktions-testen vid start genom att<br>stänga av skrivaren och sedan slå på den igen. Om felet<br>kvarstår ska du byta ut HP JetDirect-skrivarservern.<br>Anvisningar för detta finns i installationshandledningen för<br>skrivarserverns hårdvara.                                                                                  |  |

| Meddelande                     | Beskrivning                                                                                                    |  |
|--------------------------------|----------------------------------------------------------------------------------------------------|--|
| LAN-FEL INTERN<br>SLINGA       | Kontrollera datahastighetsswitchen på HP JetDirect-<br>skrivarservern för att se om den är rätt inställd.<br>Anvisningar för att ställa in denna finns i<br>installationshandledningen för skrivarserverns hårdvara.<br>Kontrollera dessutom kablaget, den externa sändtagaren,<br>ledningskoncentratorn och uttagen.                                                                                                 |  |
| LAN-FEL KABLAGEFEL             | Det är problem med nätverkskablaget. Kontrollera kablaget mellan skrivaren och nätverket.                                                                                                    |  |
| LAN-FEL MOTTAGARE<br>AV        | Det kan vara problem med nätverkskablaget eller<br>HP JetDirect-skrivarservern. Kontrollera kablaget och<br>BNC "T"-anslutningarna på Ethernet-nätverket. Om du inte<br>hittar något fel på nätverkskablaget ska du köra<br>funktionstesten vid start genom att stänga av skrivaren<br>och sedan slå på den igen. Om felet kvarstår sedan<br>skrivaren slagits på igen finns felet i HP JetDirect-<br>skrivarservern. |  |
| LAN-FEL OÄNDLIG<br>FÖRDRÖJNING | Det är problem med överbelastning på nätverket. Om du<br>använder koaxkablenätverk ska du kontrollera att<br>nätverkskabeln är rätt avslutad. Obs! Detta fel kan endas<br>inträffa om skrivarservern är ansluten till nätverket.                                                                                                    |  |
| LAN-FEL OMKOPPLAR              | Datahastighetsswitchen på HP JetDirect-skrivar-<br>servern är felaktigt inställd. Anvisningar för att ställa in<br>denna finns i installationshandledningen för<br>skrivarserverns hårdvara.                                                                                                    |  |
| LAN-FEL SÄNDARE AV             | Det kan vara problem med nätverkskablaget eller<br>HP JetDirect-skrivarservern. Kontrollera kablaget och<br>BNC "T"-anslutningarna på Ethernet-nätverket. Om du inte<br>hittar något fel på nätverkskablaget ska du köra<br>funktionstesten vid start genom att stänga av skrivaren<br>och sedan slå på den igen. Om felet kvarstår finns felet i<br>HP JetDirect-skrivarservern.                                     |  |
| LAN-FEL STYRCHIP               | Kontrollera nätverksanslutningarna. Om anslutningarna<br>är felfria ska du köra funktionstesten vid start genom att<br>stänga av skrivaren och sedan slå på den igen. Om felet<br>kvarstår ska du byta ut HP JetDirect-skrivarservern.<br>Anvisningar för detta finns i installationshandledningen för<br>skrivarserverns hårdvara.                                                                                   |  |
| LAN-FEL<br>ÅTERFÖRSÖKSFEL      | Det är problem med nätverkskablaget eller den externa<br>nätverkskonfigurationen. Kontrollera att nätverkskabelns<br>båda ändar är avslutade på rätt sätt. Kontrollera att navet<br>eller switchporten fungerar som den ska.                                                                                                    |  |

| Meddelande                    | Beskrivning                                                                                                    |  |
|-------------------------------|----------------------------------------------------------------------------------------------------|--|
| LAN-FEL ÖPPEN                 | HP JetDirect-skrivarservern kunde inte komma in i ringen<br>och gå in i nätverket. Kontrollera datahastighetsswitchen<br>på HP JetDirect-skrivarservern för att se om den är rätt<br>inställd.                                                          |  |
|                               | Anvisningar för att ställa in denna finns i installations-<br>handledningarna för HP:s interna skrivarservers<br>hårdvara. Kontrollera dessutom kablaget, den externa<br>sändtagaren, ledningskoncentratorn och uttagen.                                |  |
| MINNESFEL                     | Kör funktionstesten vid start genom att stänga av<br>skrivaren och sedan slå på den igen. Om felet kvarstår<br>ska du byta ut HP JetDirect-skrivarservern. Anvisningar<br>för detta finns i installationshandledningen för<br>skrivarserverns hårdvara. |  |
| MOTTAG PAKET M FEL:           | Totalt antal ramar (paket) med fel som HP JetDirect-<br>skrivarservern tog emot.                                                                                                    |  |
| MOTTAGNA LINJEFEL:            | Totalt antal Token Ring-ramar som HP JetDirect-<br>skrivarserven mottagit som har kodöverträdelser eller<br>CRC-fel (Cyclic Redundancy Check). Ett stort antal ka<br>tyda på dåligt kablage på nätverket.                                               |  |
| MOTTAGNA RAMFEL:              | Högsta antal CRC- (Cyclic Redundancy Check) och<br>ramningsfel. CRC-fel är mottagna ramar med CRC-fel.<br>Ramningsfel är mottagna ramar med inställningsfel. Ett<br>stort antal ramningsfel kan peka på ett kablagefel på<br>nätverket.                 |  |
| MOTTAGNA<br>RAMKOPIOR:        | Det totala antalet Token Ring-ramar som mottagits med felet för ramkopior angivet i fältet Frame Status (FS).                                                                                                    |  |
| MOTTAGNA<br>RAMSTATFEL:       | Det totala antalet Token Ring-ramar med ramstatusfel som betyder att en annan nod inte kunde ställa in ramstatusen.                                                                                                    |  |
| MOTTAGNA SKURFEL:             | Hur många gånger HP JetDirect Token Ring-<br>skrivarservern inte kunde upptäcka några övergångar för<br>5 halvbitsgånger mellan Start Delimiter (SD) och End<br>Delimiter (ED).                                                                         |  |
| MOTTAGNA UC-PAKET:            | Antalet ramar som speciellt adresserats till denna<br>HP JetDirect-skrivarserver. Detta inkluderar inte<br>broadcasts eller multicasts.                                                                                                    |  |
| NDS<br>AUTENTICITETSFEL       | Det går inte att logga in på katalogträdet i NetWare.<br>Kontrollera att skrivarserverobjektet är definierat i<br>katalogen i rätt miljö.                                                                                                    |  |
| NDS FEL: HITTAR EJ<br>SKR.OBJ | Det går inte att hitta skrivarobjektet i NDS-katalogen.                                                                                                    |  |

| Meddelande                        | Beskrivning                                                                                                    |  |
|-----------------------------------|----------------------------------------------------------------------------------------------------|--|
| NDS FEL: HITTAR EJ<br>SRVRNAMN    | Det går inte att hitta filservern på nätverket. Det kan hända<br>att servern inte körs just nu eller att det förekommer ett<br>kommunikationsproblem.                                    |  |
| NDS FEL: HITTAR INTE<br>KÖ        | Det går inte att hitta skrivarköobjektet i den angivna NDS-miljön.                                                                                                    |  |
| NDS FEL: HITTAR INTE<br>TRÄD      | Det går inte att hitta NDS-trädet. Meddelandet kan<br>bero på att filservern inte körs eller på ett<br>kommunikationsproblem på nätverket.                                               |  |
| NDS FEL: INGA<br>KÖOBJEKT         | Inga skrivarköobjekt har tilldelats skrivarobjekten som<br>finns i NDS-katalogen.                                                                                                    |  |
| NDS FEL: KAN EJ BYTA<br>LÖSEN     | Det går inte att ändra skrivarserverns lösenord till det värde som HP JetDirect-skrivarservern förväntade.                                                                               |  |
| NDS FEL: KAN EJ LOGGA<br>IN       | Det går inte att logga in på NetWares katalogträd.<br>Kontrollera att skrivarserverobjektet är angivet i kataloge<br>i rätt miljö. Töm skrivarserverns lösenord med hjälp av<br>NWAdmin. |  |
| NDS FEL: KAN INTE<br>LÄSA VÄRD    | Det går inte att hitta filservern på nätverket. Det kan hä<br>att servern inte körs just nu eller att det förekommer<br>kommunikationsproblem.                                           |  |
| NDS FEL: MAX<br>KÖOBJEKT          | Skrivaren har tilldelats alltför många köobjekt. Använd<br>NWADMIN eller HP Web JetAdmin och minska antalet<br>tilldelade köer.                                                          |  |
| NDS FEL: MAX<br>SKRIVAROBJEKT     | Skrivarserverobjektet har tilldelats för många skrivarobjekt. Minska antalet tilldelade skrivarobjekt.                                                                                   |  |
| NDS FEL: OGILTIG<br>SERVER        | Den aktuella versionen av NetWare-filservern stöds inte.                                                                                                    |  |
| NDS FEL: VER MAX<br>SERVRAR       | Det har tilldelats fler köer än HP JetDirect-skrivarservern<br>kan hantera. Ta bort en eller flera köer som ska betjänas<br>av läget Köserver från listan.                               |  |
| NDS PS SKRIVARE<br>LISTFEL        | Det går inte att hitta en lista över skrivarobjekt som skulle vara tilldelade skrivarserverobjektet.                                                                                     |  |
| NDS SERVERFEL ALLM<br>NYCKEL      | Objektnamnen för skrivarserver stämmer inte överens.<br>Kontrollera objektnamnen.                                                                                                    |  |
| NDS SKRIVAROBJ<br>MEDDELANDEFEL   | Det går inte att hitta listan över meddelandeobjekt som tilldelats skrivaren.                                                                                                    |  |
| NDS<br>SKRIVAROBJEKTKÖ<br>LISTFEL | Det går inte att hitta listan över skrivarköer som tilldelats skrivarobjekten.                                                                                                    |  |
| NDS SKRIVARSERVER<br>NAMNFEL      | Det går inte att hitta skrivarserverobjektet i den angivna NDS-miljön.                                                                                                    |  |

| Tabell 7.5 | Allmänna HP | JetDirect-meddelanden | (11 | av 1 | 15) | ) |
|------------|-------------|-----------------------|-----|------|-----|---|
|------------|-------------|-----------------------|-----|------|-----|---|

| Meddelande                        | Beskrivning                                                                                                    |  |
|-----------------------------------|----------------------------------------------------------------------------------------------------|--|
| NDS SKRIVARSRVR<br>NYCKELFEL      | Objektnamnen för skrivarserver stämmer inte överens.<br>Kontrollera objektnamnen.                                                                                                    |  |
| NDS STATUSFEL<br>ANSLUTNING       | HP JetDirect-skrivarservern kan inte ändra<br>anslutningsstatus i NDS. Kontrollera licenserna<br>på spoolerservern.                                                                                                    |  |
| NOVRAM-FEL                        | HP JetDirect-skrivarservern kan inte läsa innehållet i NOVRAM.                                                                                                    |  |
| OGILTIG DESTADRESS<br>KONTRLPUNKT | En av destinationsadresserna för SNMP-kontrollpunkter<br>(Trap PDU) som HP JetDirect-skrivarservern fick (genom<br>TFTP) är inte en giltig IP-adress för att ange en enda nod.                                                                                               |  |
| OGILTIG IP-ADRESS                 | IP-adressen som HP JetDirect-skrivarservern fick (genom<br>BOOTP eller NOVRAM) är inte en giltig IP-adress för att<br>ange en enda nod.                                                                                                    |  |
| OGILTIG<br>NÄTPORTSADRESS         | Den förvalda IP-adressen för nätporten som<br>HP JetDirect-skrivarservern fick (genom BOOTP eller<br>NOVRAM) är inte en giltig IP-adress för att ange en<br>enda nod.                                                                                                    |  |
| OGILTIG<br>SERVERADRESS           | TFTP-serverns IP-adress som HP JetDirect-<br>skrivarservern fick (genom BOOTP) är inte en giltig<br>IP-adress för att ange en enda nod.                                                                                                    |  |
| OGILTIG<br>SUBNÄTSMASK            | IP-subnätsmasken som HP JetDirect-skrivar-<br>servern fick (genom BOOTP eller NOVRAM) är inte en<br>giltig subnätsmask.                                                                                                    |  |
| OGILTIG SYSLOG-<br>ADRESS         | Syslogserverns IP-adress som HP JetDirect-<br>skrivarservern fick (genom BOOTP) är inte en giltig<br>IP-adress för att ange en enda nod.                                                                                                    |  |
| OKÄND NCP RETURKOD                | <ul> <li>HP JetDirect-skrivarservern påträffade ett oväntat<br/>allvarligt fel sedan den anslutit till filservern utan problem.<br/>Många olika fel kan generera detta felmeddelande<br/>inkusive en filserver som gått ner eller en felaktig<br/>nätverksrouter.</li> </ul> |  |
| OSÄNDBARA PAKET:                  | Det totala antalet ramar (paket) som inte kunde sändas på grund av fel.                                                                                                    |  |
| OVÄNT UTSKRSERVER-<br>DATAMOTTAG  | <ul> <li>Skrivarservern s          ände data n          är HP JetDirect-<br/>skrivarservern inte givit till          åtelse till detta. Detta kan tyda<br/>p          å ett problem med skrivarservern, troligen ett<br/>programvarufel.</li> </ul>                          |  |

| Meddelande                                                       | Beskrivning                                                                                                    |  |
|------------------------------------------------------------------|----------------------------------------------------------------------------------------------------|--|
| AUTO-NEG:<br>PÅ<br>AV                                            | Anger huruvida automatisk underhandling i IEEE 802.3<br>på HP JetDirect 10/100TX är aktiverad (PÅ) eller<br>deaktiverad (AV). Om inställningen är PÅ kommer<br>HP JetDirect-skrivarservern att försöka konfigurera sig<br>själv automatiskt på nätverket med korrekt hastighet<br>(10 eller 100 Mbps) och läge (halv eller full duplex). Om<br>inställningen är AV måste du själv ställa in hastighet och<br>läge med switchar eller byglar på skrivarservern. |  |
| PARALLELL<br>PORT X:                                             | CENTRONICS anger en vanlig parallellanslutning som<br>endast överför data i en riktning (till skrivaren).                                                                                                    |  |
|                                                                  | DUBBELRIKTAD anger en parallell anslutning som<br>stöder dubbelriktad kommunikation.                                                                                                    |  |
|                                                                  | ECP_MLC eller ECP_MLC2 anger en dubbel-<br>riktad parallell anslutning (IEEE-1284) som stöder en port<br>med förbättrade funktioner (enhanced capabilities).                                                                                                    |  |
|                                                                  | EJANSLUTEN anger att ingen skrivare anslutits till porten eller att skrivaren inte är påslagen.                                                                                                    |  |
| PERMANENT FEL                                                    | HP JetDirect-skrivarservern sänder signalramar eller tar<br>emot signalramar från ringen.                                                                                                    |  |
| PORT KONFIG                                                      | Anger om HP porten RJ-45 på JetDirect-skrivarservern<br>har konfigurerats för nätverkskommunikation med en 10/<br>100Base-TX hel- eller halvduplexkanal. När det gäller<br>MIO-kort anger suffixet "-M" att konfigurationen angivits<br>manuellt med switchar eller byglar.                                                                                                    |  |
| PORTVAL:                                                         | Anger den port på skrivarservern som ska användas:<br>RJ-45, BNC (10Base2) eller DB9. Om EJ ANSLUTEN<br>visas, ska du kontrollera att nätverkskabeln är rätt<br>ansluten till den port som ska användas.                                                                                                    |  |
| POSTSCRIPT-LÄGE EJ<br>VALT<br>eller POSTSCRIPT-<br>UPPDAT BEHÖVS | Skrivaren stöder inte EtherTalks MIO-tillägg. Det kan röra<br>sig om en skrivare som inte stöder AppleTalk. När detta<br>meddalande visas, visas inte de andra AppleTalk-<br>meddelandena (ADRESS, APPLETALK-NAMN,<br>ZONNAMN).                                                                                                    |  |
| PROGRAMVERSION:X.X<br>X.XX                                       | Revisionsnumret för den fasta programvaran för den<br>HP JetDirect-skrivarserver som för närvarande är<br>installerad i skrivaren.                                                                                                    |  |
| RAMNINGSFEL                                                      | Kontrollera nätverkstopologin och alla kabel-<br>segment. Kontrollera om det finns trasiga kablar.                                                                                                    |  |
| REDO                                                             | HP JetDirect-skrivarservern har anslutit till servern och väntar på data.                                                                                                    |  |

Tabell 7.5 Allmänna HP JetDirect-meddelanden (12 av 15)

| Meddelande                   | Beskrivning                                                                                                    |  |
|------------------------------|----------------------------------------------------------------------------------------------------|--|
| RINGFEL                      | HP JetDirect-skrivarservern tidsutlöser när den försöker<br>tömma ringen sedan den blivit den aktiva övervakaren.<br>Detta betyder att HP JetDirect-skrivarservern inte kan ta<br>emot sina egna dataramar för ringtömning.                                                                                                    |  |
| RING-<br>REKONSTRUKTION      | HP JetDirect-skrivarservern har tagit emot dataramar för<br>begärda panter på ringen. HP JetDirect-skrivarservern<br>kan sända ramarna för begärda panter.                                                                                                    |  |
| RINGSIGNAL                   | HP JetDirect-skrivarservern får en signaldataram sedan den fysiskt satts in i ringen. Detta anger ett avbrott i ringen.                                                                                                    |  |
| SÄKERHETS-MOTSVAR<br>EJ INST | Säkerhetsmotsvarigheterna för skrivarservern är felaktigt inställda. Konfigurera om skrivarservern.                                                                                                    |  |
| SÄNDA PAKET:                 | Antalet ramar (paket) som sänts utan fel.                                                                                                    |  |
| SIGNALFÖRLUST                | HP JetDirect-skrivarservern har upptäckt signalförlust på<br>ringen. Kontrollera kabeln från HP JetDirect-<br>skrivarservern till nätverket och kontrollera<br>ledningskoncentratorn.<br>eller<br>Signalförlust har upptäckts på HP JetDirect-<br>skrivarserverns mottagare av indata under<br>öppningsproceduren (vid insvepningen eller insättningen<br>i ringen). |  |
| SKRIVARNR EJ<br>DEFINIERAT   | Det skrivarnummer som du tilldelade fjärrskrivaren har<br>inte definierats. Tilldela HP JetDirect-skrivarservern ett<br>giltigt skrivarnummer eller kör PCONSOLE och definiera<br>ett skrivarnummer för skrivarservern.                                                                                                    |  |
| SKRIVARNUMRET<br>ANVÄNDS     | Det skrivarnummer du tilldelade skrivaren används redan<br>av en annan skrivare. Tilldela skrivaren ett nummer som<br>inte används. Detta fel kan även inträffa när en skrivare<br>stängs av och sedan slås på, varvid meddelandet<br>försvinner när skrivarservern tidsutlösts och upptäcker<br>den förlorade anslutningen.                                         |  |
| SKRIVARTYP                   | CENTRONICS anger en vanlig parallellanslutning som endast överför data i en riktning (till skrivaren).                                                                                                    |  |
|                              | BITRONICS anger en parallellanslutning som stöder<br>tvåvägskommunikation.                                                                                                    |  |
|                              | ECP anger en dubbelriktad parallell anslutning (IEEE-<br>1284) som stöder en port med förbättrade funktioner<br>(enhanced capabilities).                                                                                                    |  |
|                              | EJANSLUTEN anger att ingen skrivare anslutits till porten eller att skrivaren inte är påslagen.                                                                                                    |  |

| Meddelande                | Beskrivning                                                                                                    |  |
|---------------------------|----------------------------------------------------------------------------------------------------|--|
| SLÅ AV/PÅ SKRIVARE        | Detta meddelande kan visas sedan du uppgraderat till en<br>ny version av den fasta programvaran. När detta<br>meddelande visas ska du stänga av skrivaren och sedan<br>slå på den igen för att de nya funktioner som lästs in ska<br>kunna aktiveras.                                  |  |
| SPILLFEL                  | Kör funktionstesten vid start genom att stänga av<br>skrivaren och sedan slå på den igen. Anvisningar för<br>utbyte finns i installationshandledningen för<br>skrivarserverns hårdvara.                                                                                                |  |
| SQE-FEL                   | Kör funktionstesten vid start genom att stänga av<br>skrivaren och sedan slå på den igen. Om felet kvarstår<br>ska du byta ut HP JetDirect-skrivarservern.                                                                                                    |  |
| TFTP ÅTERFÖRSÖK<br>ÖVERSK | Försöken av TFTP att överföra konfigurationsfilen från värddatorn till HP JetDirect-skrivarservern har överskridit gränsen för återförsök.                                                                                                    |  |
| TFTP FJÄRRFEL             | TFTP-överföringen av konfigurationsfilen från värddato<br>till HP JetDirect-skrivarservern misslyckades då<br>fjärrdatorn sände ett paket med TFTP-FEL till<br>skrivarservern.                                                                                                    |  |
| TFTP LOKALT FEL           | TFTP-överföringen av konfigurationsfilen från värddatorn<br>till HP JetDirect-skrivarservern misslyckades då den<br>lokala skrivarservern utsattes för någon form av<br>passivitetstidsutlösning eller onormalt många<br>återöverföringar.                                             |  |
| TFTP PÅGÅR                | HP JetDirect-skrivarservern hämtar sina grundläggande<br>IP-konfigurationsdata genom TFTP och har inte upptäck<br>några fel.                                                                                                    |  |
| TIDSUTLÖS                 | HP JetDirect-skrivarservern misslyckas med att logiskt<br>införas i ringen innan insättningstiden utgår. Varje fas<br>i insättningen måste slutföras innan tidsfristen på<br>18 sekunder förlöpt.                                                                                      |  |
| TILLV-ID:                 | Tillverkningskodens ID.                                                                                                    |  |
| TILLVERKNINGSDATUM        | Identifierar tillverkningsdatum för HP JetDirect-<br>skrivarservern.                                                                                                    |  |
| TOKEN-FEL:                | Det totala antalet överträdelser mot token-<br>överföringsprotokollet som har upptäckts.                                                                                                    |  |
| TOT MOTTAGNA PAKET:       | Det totala antalet ramar (paket) utan fel som HP JetDirect-<br>skrivarservern mottagit. Detta innefattar broadcast- och<br>multicast-paket samt paket som uttryckligen adresserats<br>till skrivarservern. Antalet innefattar inte paket som<br>särskilt adresserats till andra noder. |  |

Tabell 7.5 Allmänna HP JetDirect-meddelanden (14 av 15)

| Meddelande                    | Beskrivning                                                                                                    |  |
|-------------------------------|----------------------------------------------------------------------------------------------------|--|
| UTSKRSERVER<br>STÄNGDE ANSLUT | Skrivarservern begärde avslutning på anslutningen till<br>HP JetDirect-skrivarservern. Inget fel förekommer eller<br>anges. Kontrollera om skrivarservern körs och starta om<br>den vid behov. |  |
| UTSKSERVER EJ<br>DEFINIERAD   | Filservern har inget skrivarserverobjekt som motsvarar<br>det angivna nodnamnet i NetWare. Använd<br>skrivarinstallationsprogrammet eller PCONSOLE för<br>att skapa skrivarserverobjektet.     |  |
|                               | När HP JetDirect-skrivarservern är konfigurerad för flera<br>filservrar visas detta fel bara på konfigurationssidan om<br>ingen av filservrarna kunde anslutas.                                |  |
| WEBJA SERVER<br>xxx.xxx.xxx   | Anger IP-adressen eller domännamnet för den server<br>som HP JetDirect-skrivarservern använder för Web<br>JetAdmin-tjänster.                                                                   |  |
| ÅTERFÖRSÖKSFEL                | Kontrollera att Ethernet-kabeln är rätt avslutad i båda<br>ändarna. Kontrollera att HP JetDirect-skrivarservern är<br>rätt ansluten till nätverket.                                            |  |
| ÖVERF SENA KOLL:              | Det totala antalet ramar som inte sändes på grund av att<br>en sen kollision inträffade. Ett stort antal kan tyda på<br>kablageproblem på nätverket.                                           |  |
| ÖVERFÖR SIGNAL                | HP JetDirect-skrivarservern överför signalramar till ringen.                                                                                                    |  |
| ÖVERFÖRINGSFEL                | Kontrollera nätverkstopologin och alla kabelsegment.                                                                                                    |  |
| ÖVERFÖR-<br>KOLLISIONER:      | Det antal ramar som inte sändes på grund av upprepade kollisioner.                                                                                                    |  |

# Översikt av TCP/IP

# Inledning

Denna bilaga är avsedd att ge dig sådana upplysningar att du får en grundläggande förståelse av TCP/IP.

TCP/IP (Transmission Control Protocol/Internet Protocol) är en uppsättning protokoll som är avsedda att definiera det sätt på vilket data överförs till nätverksenheter.

TCP/IP håller snabbt på att bli den mest använda protokolluppsättningen. Den huvudsakliga orsaken till detta är att Internet endast använder TCP/IP. Om du har ett nätverk som du vill kunna ansluta till Internet måste du använda TCP/IP för att kunna kommunicera.

#### **Internet Protocol (IP)**

När data sänds över ett nätverk samlas de ihop i mindre paket. Alla paketen sänds oberoende av varandra. IP-vidarebefordrar alla datapaketen på nätverket och ger en "anslutningslös", icke garanterad leverans av datapaket över nätverket. Alla noder på nätverket har tilldelats en IP-adress, inklusive HP JetDirectanslutna enheter.

#### **Transmission Control Protocol (TCP)**

TCP-resurserna bryter ned datan i paket och samlar åter ihop dem vid mottagningen genom att tillhandahålla en anslutningsorienterad, pålitlig och garanterad leveranstjänst till en annan nod på nätverket. När datapaketen tas emot vid destinationen beräknar TCP en kontrollsumma för varje paket för att verifiera att datan inte har förstörts. Om datan i ett paket har förstörts under överföringen kommer TCP att kassera paketet och paketet sänds igen.

#### **User Datagram Protocol (UDP)**

UDP tillhandahåller liknande tjänster som TCP. UDP bekräftar dock inte mottagningen av data och stöder begäran-/svarstransaktioner utan ytterligare pålitlighet eller garanterad leverans. UDP används när bekräftelse och pålitlighet inte är nödvändigt, såsom under en "discovery broadcast" (avkänningsutsändning).

# **IP-adress**

Alla värdar (arbetsstationer eller noder) på ett IP-nätverk kräver en unik IP-adress för varje nätverksgränssnitt. Denna adress är en programadress som används för att identifiera både nätverket och specifika värder som finns på nätverket. Alla IP-adresser kan delas upp i två separata delar: nätverksdelen och värddelen. Det är möjligt för en värd att fråga en server efter en dynamisk IP-adress varje gång enheten startas (se avsnittet "Dynamic Host Configuration Protocol (DHCP)".

**Obs!** Tala alltid med den person som administrerar IPadresserna innan du tilldelar en IP-adress. Om du ställer in en felaktig adress kan detta deaktivera andra enheter som används på nätverket eller störa kommunikationerna.

#### IP-adress: (nätverksdelen)

Nätverksadresser hanteras av en organisation i Norfolk, Virginia som kallas InterNIC. InterNIC har kontrakt med National Science Foundation att hantera Internetadresser och domäner. Nätverksadresser distribueras till organisationer som i sin tur ansvarar för att alla anslutna enheter och värdar på nätverket är rätt numrerade. Nätverksadressen består av fyra byte, men vissa av dessa kan uttryckas som nollor.

### IP-adress: (värddelen)

Värdadresserna identiferar numeriskt specifika nätverksgränssnitt på ett IP-nätverk. En värd har vanligen endast ett nätverksgränssnitt, och därmed endast en IP-adress. Eftersom två enheter inte kan ha samma nummer samtidigt använder administratörerna vanligen en tabell med adresser, så att de kan tilldela adresser på rätt sätt i värdnätverket.

#### Struktur och klass för IP-adresser

En IP-adress består av 32 bitar med data som är indelat i 4 sektioner med vardera en byte (totalt fyra byte): xxx.xxx.xxx.

Vidarebefordringarna görs mer effektiva genom att nätverk är indelade i tre klasser. Detta innebär att vidarebefordringen inleds med att den första byten med data i IP-adressen identifieras. De tre IP-adresser som InterNIC tilldelar är klass A, B och C. Nätverksklassen avgör vad var och en av de fyra IP-adressvalen identifierar enligt Tabell A.1:

| Tabell A. I Klassformat for IP-auresser | Tabell A.1 | Klassformat för IP-adresser |
|-----------------------------------------|------------|-----------------------------|
|-----------------------------------------|------------|-----------------------------|

| Klass | Första<br>adressbyten<br>xxx | Andra<br>adressbyten<br>xxx | Tredje<br>adressbyten<br>xxx | Fjärde<br>adressbyten<br>xxx |
|-------|------------------------------|-----------------------------|------------------------------|------------------------------|
| А     | Nätverk                      | Värd                        | Värd                         | Värd                         |
| В     | Nätverk                      | Nätverk                     | Värd                         | Värd                         |
| С     | Nätverk                      | Nätverk                     | Nätverk                      | Värd                         |

Tabellen "Klassegenskaper för nätverk" förklarar hur de olika nätverksklasserna skiljer sig ytterligare genom den inledande bitidentifieraren, adressområdet, antal för varje tillgänglig typ och högsta antalet tillåtna värdar i varje klass.

| Tabell A.2 | Klassegenskaper | för | nätverk |
|------------|-----------------|-----|---------|
|            |                 |     |         |

| Klass | Identifi-<br>erare för<br>inledande<br>bit | Adressområde                      | Maximalt<br>antal nätverk<br>i klassen | Maximalt<br>antal värdar<br>i nätverket |
|-------|--------------------------------------------|-----------------------------------|----------------------------------------|-----------------------------------------|
| A     | 0                                          | 0.0.0.0 till<br>127.255.255.255   | 126                                    | fler än<br>16 miljoner                  |
| В     | 10                                         | 128.0.0.0 till<br>191.255.255.255 | 16 382                                 | 65 534                                  |
| С     | 110                                        | 192.0.0.0 till<br>223.255.255.255 | fler än<br>2 miljoner                  | 254                                     |

# Konfigurera IP-adresser

Konfigurationsparametrarna för TCP/IP (bl a IP-adress, subnätsmask och standardnätport) kan ställas in på HP JetDirectskrivarservern på många olika sätt. Dessa värden kan konfigureras manuellt genom många HP-program eller läsas in automatiskt med DHCP eller BOOTP varje gång skrivarservern slås på.

### **Dynamic Host Configuration Protocol (DHCP)**

DHCP medger att en grupp enheter använder en uppsättning IP-adresser som underhålls av en DHCP-server. Enheten eller värden sänder en begäran till servern och om det finns en tillgänglig IP-adress kommer servern att tilldela denna till enheten.

### воотр

BOOTP är ett "bootstrap"-protokoll som används för att ladda ner konfigurationsparametrar och värdinformation från en nätverksserver. BOOTP använder UDP för sin transport. För att enheterna ska kunna starta och ladda in konfigurationsuppgifterna i RAM måste de kunna kommunicera via bootstrap-protokollet BOOTP som klient med sin server.

Konfigurationen av enheten sker genom att klienten sänder ett "boot request"-paket som innehåller minst hårdvaruadressen för enheten (hårdvaruadressen för HP JetDirect skrivarserver). Servern svarar med ett "boot reply"-paket som innehåller de uppgifter som enheten behöver för att kunna konfigurera.

# Subnät

När en organisation blir tilldelad en IP-adress tas ingen hänsyn till att det kan finnas flera nätverk på denna plats. Administratörerna för lokala nätverk använder subnät för att partitionera ett nätverk i flera olika subnätverk. Uppdelning av ett nätverk i flera subnät resulterar i förbättrad prestanda och bättre utnyttjande av det begränsade adressområdet i nätverket.

#### Subnätsmask

Subnätsmasken är en mekanism som används för att dela upp ett IP-nätverk i flera olika nätverk. Administratören tar en del av värdområdet i IP-adressen och använder detta för subnätsnumren. Subnätsmasken "maskar av" denna specifika del av värdens IPadress samt adressens nätverksdel med ettor och låter denna del vara nollor och tillgänglig för värdadressering.

| Byte<br>(delar)         | Nätverk | Subnät | Värd | Värd |
|-------------------------|---------|--------|------|------|
| Klass A<br>nätverk      | 15      | ххх    | ххх  | XXX  |
| Subnäts-<br>mask        | 255     | 255    | 0    | 0    |
| Exempel på<br>IP-adress | 15      | 254    | 64   | 2    |

Tabell A.3 Subnätsmasker

I ovanstående tabell, "Subnätsmasker", har Klass A nätverk 15 tilldelats till Hewlett-Packard. Subnätsmasken 255.255.0.0 används för att tillåta ytterligare nätverk för HP. Denna adress anger den andra byten i IP-adressen som subnätsadress. Genom att använda denna tilldelning kan varje enhet identifieras i sitt egna subnät, samtidigt som HP kan ha upp till 254 subnätverk utan att överskrida det tilldelade adressområdet.

### Nätportar

Nätportar (gateways) är enheter som fungerar som översättare mellan system som inte använder samma kommunikationsprotokoll, dataformatering, strukturer, språk eller arkitektur. Nätportar packar om datapaketen och ändrar syntaxen, så att den matchar destinationssystemets. När nätverk har delats in i subnät måste en nätport användas för att ansluta ett subnät till ett annat.

#### Standardnätport

Standardnätporten (Default Gateway) är adressen till den nätport eller router som du använder för att flytta paket mellan subnät. Om det finns flera nätportar eller routers är standardnätporten adressen till den första nätporten eller routern som du använder för att flytta paket mellan subnät.

### Den inbäddade webbservern

# Inledning

Samtliga HP JetDirect-skrivarservrar innehåller en inbäddad webbserver som kan användas med hjälp av en webbläsare som stöds i ett internt nätverk. Den inbäddade webbservern ger tillgång till konfigurations- och hanteringssidor för HP JetDirectskrivarservern och de anslutna periferienheterna.

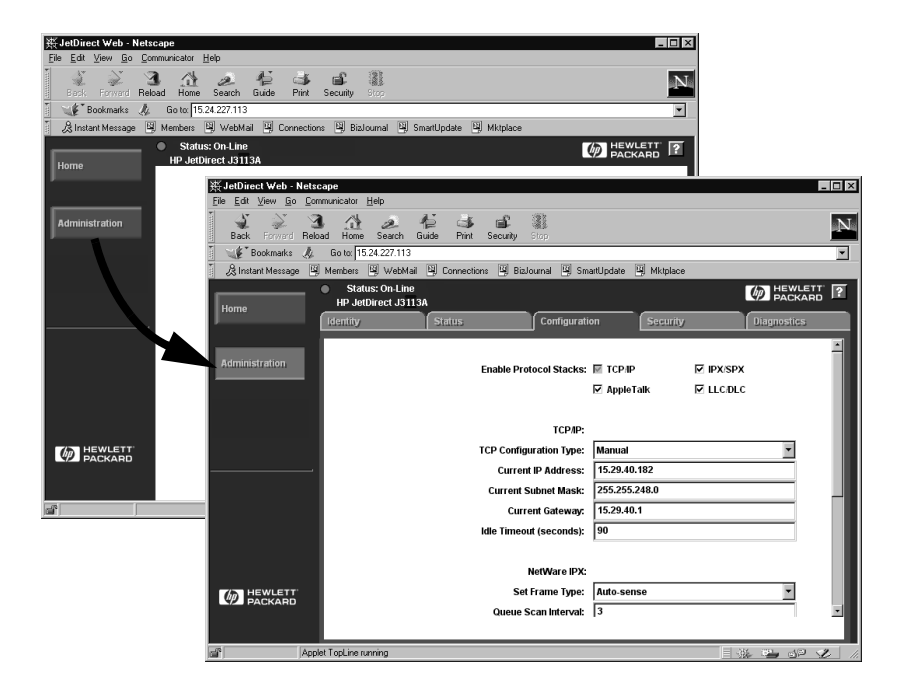

#### Figur B.1 Åtkomst till den inbäddade webbservern med hjälp av Netscape

# Krav

#### Webbläsare som stöds

Följande webbläsare kan användas tillsammans med den inbäddade webbservern:

- Windows 95/98 och NT 4.0:
  - Netscape Navigator 4.01, 4.02, 4.03 och 4.05
  - Microsoft Internet Explorer 4.0 med uppdateringsversion SP1
- Windows 2000:
  - Microsoft Internet Explorer 5.0
- HP-UX och Solaris
  - Netscape Navigator 4.01, 4.02, 4.03 och 4.05
- Linuxsystem
  - Netscape Navigator 4.03, 4.05

Det finns en aktuell lista över webbläsare som stöds på HP:s onlinesupport (http://www.hp.com/go/support).

#### HP Web JetAdmin-version som stöds

HP Web JetAdmin är ett program för skrivarinstallation och hantering för intranät som du kan skaffa från HP:s onlinesupport (http://www.hp.com/support/net\_printing).

HP Web JetAdmin version 5.0 eller senare rekommenderas för användning med HP JetDirect inbäddade webbserver.

# Använd den inbäddade webbservern

Innan du kan använda den inbäddade webbservern måste HP JetDirect-skrivarservern först konfigureras med en IP-adress.

Du kan konfigurera en IP-adress på skrivarservern på flera olika sätt. Du kan t ex konfigurera IP-parametrarna automatiskt över nätverket med hjälp av BOOTP (Bootstrap Protocol) eller DHCP (Dynamic Host Configuration Protocol) varje gång skrivaren slås på. Du kan också konfigurera IP-parametrarna manuellt från kontrollpanelen på skrivaren (för vissa skrivare), med Telnet, HP Web JetAdmin eller ett annat hanteringsprogram.

Om inte HP JetDirect-skrivarservern tar emot IP-konfigurationen inom två minuter, tilldelas automatiskt en standard-IP-adress: 192.0.0.192. Denna adress är inte en giltig IP-adress för nätverket, men du kan använda den för att först komma in på HP JetDirectskrivarservern. Om du använder standard-IP-adressen måste du temporärt ställa in systemet med samma IP-nätverksnummer eller etablera en väg till den.

När du har etablerat en IP-adress på skrivarservern ska du göra så här:

- 1. Kör en webbläsarversion som stöds.
- 2. Skriv in IP-adressen för skrivarservern som URL.

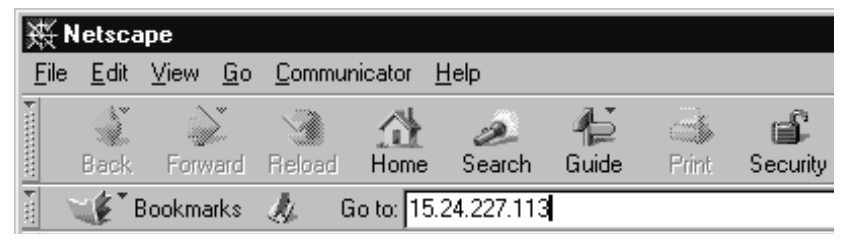

Figur B.2 Skriv in IP-adressen

Huvudwebbsidan för HP JetDirect öppnas.

Klicka på ikonen "?" på webbsidan för att få ytterligare upplysningar.

### Specialfunktioner

- HP JetDirect-skrivarservern stöder Internet Printing Protocol. HP tillhandahåller dessutom program för konfiguration av NT-klienter för Internet-utskrift. Klicka på **Internet Printing Install Wizard** om du automatiskt vill ställa in en utskriftssökväg mellan din dator och denna skrivare.
- HP JetDirect externa skrivarservrar tillhandahåller skanningsfunktioner i vissa av HP:s perieferienheter av typen All-in-One. När skrivarservern anslutits till en sådan periferienhet visas knappen scan som ger tillgång till skanningsfunktionerna. Du kan få ytterligare information om detta genom att klicka på knappen "?" på sidan *Scan*.
- Om skrivaren upptäcktes med HP Web JetAdmin 5.0 (eller senare), tillhandahåller den inbäddade webbservern på HP JetDirect-skrivarservern en länk till HP Web JetAdmin, som kan hantera denna och andra HP JetDirect-enheter på nätverket.
- Det finns en länk till HP:s webbplats. Klicka på logotypen för HP.

#### Observera

• Förändringar i IP-adressen och andra parametrar kommer att stänga anslutningen till den inbäddade webbservern. Återetablera anslutningen med den nya IP-adressen.

### Utskrift i Windows NT DLC/LLCnätverk

## Inledning

Protokollet DLC/LLC kan användas i vissa nätverk, t ex IBMnätverk. Detta protokoll finns på Windows NT-system och kan användas för nätverksutskrift. DLC/LLC-protokollen stöds av de flesta HP JetDirect-skrivarservermodellerna.

Använd programmet HP Network Port som medföljer Windows NT för att ställa in nätverksutskrift med DLC/LLC på Windows NTsystem. Detta program gör det möjligt att skriva ut på en skrivare som är ansluten till HP JetDirect.

Du kan använda programmet HP Network Port för att utföra följande:

- allokera länkstationer
- stödja lokalt administrerade adresser
- stödja avancerad utskriftsstatus
- konfigurera DLC-timers
- ställa in nivå för felloggning
- bestämma typen av anslutning mellan arbetsstationen och skrivaren
- ställa in intervallet för statusuppdatering

Ytterligare upplysningar om dessa funktioner finns i hjälpsystemet.

#### Programvarukrav

• Ladda Microsoft DLC-protokollet.

#### Obs!

Programmet HP Network Port installeras automatiskt med DLC-protokollet.

### Installera programmet DLC Transport och drivrutinen

All den programvara som behövs för HP JetDirect-skrivarserver ingår i operativsystemet Windows NT. Följ anvisningarna nedan för att installera programmet DLC Transport och drivrutinen för HP JetDirect-skrivarserver.

**Obs!** Programmet HP Network Port installeras automatiskt med DLC-protokollet.

#### Windows NT 4.0

- 1. Logga in på nätverket med administratörsbehörighet på en arbetsstation.
- 2. Kör Windows NT.
- 3. Högerklicka på **Nätverk** och sedan på **Egenskaper**. Fönstret *Nätverk* öppnas.
- 4. Klicka på fliken **Protokoll** och klicka sedan på **Lägg till**. Dialogrutan *Välj nätverksprotokoll* öppnas.
- 5. Välj DLC-protokoll och klicka på OK.
- 6. Följ anvisningarna som visas på datorskärmen för att fullfölja installationen.
- 7. Du kan verifiera att DLC-programmet är installerat genom att högerklicka på **Nätverk**, klicka på **Egenskaper** och sedan klicka på fliken **Protokoll**. Kontrollera att DLC-protokoll visas i fönstret *Nätverksprotokoll*.

## Konfigurera en skrivare

Innan du konfigurerar skrivaren ska följande ha utförts:

- Interna skrivarservrar: Skrivarservern har installerats i skrivaren och skrivaren är ansluten till ett nätverk.
- Externa skrivarservrar: Skrivarservern har en egen strömkälla och är ansluten till skrivarens parallellport och nätverk.
- Skrivaren ska vara påslagen, inkopplad och du ska ha skrivit ut en JetDirect konfigurationssida.

Om du inte har skrivit ut en konfigurationssida från skrivaren ska du läsa i handboken för installation av hårdvaran till skrivarservern eller skrivaren för att få anvisningar om hur du gör detta.

#### Konfigurera skrivaren (Windows NT 4.0)

- 1. Klicka på **Start** på skrivbordet i Windows NT, klicka på **Inställningar** och sedan på **Skrivare**.
- 2. Dubbelklicka på Lägg till skrivare.
- 3. Klicka på **Den här datorn** och klicka sedan på **Nästa**. *Guiden Lägg till skrivare* visas.
- 4. Klicka på Lägg till port.
- 5. Dubbelklicka på Hewlett-Packard-nätverksport.
- 6. Skriv in ett namn på porten i rutan *Namn*. Namnet får inte vara samma som på en befintlig port, såsom LPT1, eller en befintlig DOS-enhet.
- 7. Välj adressen HP JetDirect LAN HÅRDVARU i menyn *Kortadress* eller skriv in rätt adress. Denna adress måste stämma med den som anges under "LAN HV-ADRESS" på konfigurationssidan.
- 8. Klicka på Stäng.

Listan över portar visas och den nyligen skapade porten kommer att vara förbockad.

9. Klicka på Nästa.

- 10. Markera **HP** i kolumnen *Tillverkare* och välj sedan lämplig skrivarmodell i kolumnen *Skrivare*.
- 11. Klicka på Nästa.
- 12. Skriv in namnet på skrivaren. Detta namn kommer att visas i mappen *Skrivare*.
- 13. Klicka på **Ja** om du vill att dina Windowsprogram ska använda denna skrivare som standardskrivare och klicka sedan på **Nästa**.
- 14. Om du ska dela skrivaren med andra användare på nätverket ska du klicka på **Delad**, och sedan ange namnet i rutan *Delad som*. Om du vill att denna skrivare även ska kunna användas på andra plattformar ska du markera lämpliga plattformsnamn.
- 15. Klicka på Nästa.
- 16. Klicka på **Ja** för att skriva ut en konfigurationssida och bekräfta att skrivaren är rätt inställd.
- 17. Klicka på **Slutför** för att fullfölja konfigurationen.

Du kan nu använda skrivaren från en lokal dator. Om du har delat skrivaren kan den även användas från klientdatorer.

#### Verifiera konfigurationen

Skriv ut lämplig fil från servern till skrivaren:

- om du använder PCL ska du skriva ut en ASCII-fil
- om du använder PS ska du skriva ut en PS-fil
- om du använder en HP DesignJet-plotter ska du skriva ut en HP-GL/2-fil

# Y2K-kompatibilitet för HP JetDirect

# Inledning

Vi på Hewlett-Packard, det världsledande företaget när det gäller utskriftslösningar, vill att våra kunder ska vara beredda att framgångsrikt hantera alla utskrifter år 2000. Du kan få senaste nytt om år 2000 genom att klicka på länken Year 2000 på följande webbadress: http://www.hp.com/support/net\_printing.

## Hewlett-Packards garanti för år 2000

I enlighet med alla villkor och begränsningar i HP:s begränsade garanti som medföljer denna HP-produkt, garanterar HP att denna HP-produkt kommer att kunna bearbeta datumdata (inklusive, men inte begränsat till, beräkningar, jämförelser och sekvensiering) på rätt sätt, från, till och mellan 1900-talet och 2000-talet, inklusive beräkningar innefattande skottår, när produkten används i enlighet med den produktdokumentaion som tillhandahålles från HP (inklusive eventuella anvisningar för installation av lappar eller uppgraderingar), förutsatt att alla andra produkter (dvs hårdvara, programvara och fast programvara) som används tillsammans med en sådan HP-produkt kan utbyta data med HP-produkten på rätt sätt. Garantin för år 2000 gäller t o m den 31 januari, 2001.
# Sakregister

## A

America Online 3 Apple Väljaren 20, 84 APPLETALK-NAMN 102 APPLETALK-STATUS 102 APPLETALK-TYP 102 ARP DUBLETT AV IP-ADRESS 105 arp, kommando 42 AUTO-NEG PÅ/AV 116

### В

BEGÄR PARAM 105 BOOTP använda 25 definition 125 konfigurera 26 BOOTP/DHCP PÅGÅR 105 BOOTP-SERVER 104 BORTTAGN MOTTAGN 105 BOTTNINGSFEL 105 BSD-system, konfigurering av skrivarköer 57 BUFFERTAR SLUT 105

## С

CF-FEL FIL OFULLSTÄNDIG 105 KONTRLPLISTA ÖVERSK 105 OKÄNT NYCKELORD 105 RADEN FÖR LÅNG 105 ÅTKOMSTLISTA ÖVERSK 105 CF-FEL-OGILTIG PARAMETER 105 CRC-FEL 105

## D

DATAFREKV 106 DHCP aktivera eller deaktivera 39 IP-adresser 125 UNIX system 34 Windows NT-server 34 DHCP (Dynamic Host Configuration Protocol) 33 DHCP NACK 106 **DHCP-SERVER 104** distributionscenter 3 DLC Transport och drivrutin 134 DLC/LLC konfigurationsmeddelanden 104 DLC/LLC nätverk. Windows NT 133DLC/LLC-STATUS 104 dokumentation 2 drivrutiner, uppgraderingar 3 DS FEL HITTAR EJ SRVRNAMN 114 **DUBBLA NODADRESSER 106** döpa om skrivaren, HP LaserJet Hjälpprogram 18

### Е

EJ KONFIGURERAD 106 EN STATION 106 ETALK NÄT 102 Ethernet konfigurationssida 88, 94 EtherTalk eller LocalTalk (Mac OS) nätverk 16 EtherTalk/LocalTalk-nätverk (Mac OS) installation av programvara 16 konfiguration 17

### F

FEL AUTOM BORTTAGN 106 FEL BOOTP-SVAR 106 FEL BUFFERTSTORLEK 106 FEL ETIKETTSTORLEK BOOTP 106

FEL LOBKABLAGE 107 FEL LÄNGD MOTTAGN 107 FEL LÖSENORD 107 FEL MOTTAGN BUFFERT 107 FEL SEN KOLLISION 107 felmeddelanden **HP** JetDirect konfigurationssida 99 felsökning diagram 77 felsökning av HPJetDirect-skrivarservern 75 flashminne, uppgraderingar 3 FRÅNKOPPLAD 107 FTP 3 FTP-utskrift 70 avsluta 71 exempel 73 inledning 69 kommandon 72 FUNKTIONSFEL 107 FÖRLORADE RAMAR 107 FÖRSÖKER ANSLUTA TILL SERVER 107

## G

garanti år 2000 137 gateway 14

## H

handböcker 2 HITTAR EJ NDS SERVERADRESS 107 HP Internet Printer Connection, program för NT inledning 11 proxies som stöds 13 systemkrav 13 webbläsare som stöds 13 HP IP/IPX printer gateway för NDPS 14 HP JETDIRECT 108 **HP** JetDirect allmänna konfigurationsmeddelanden 105använda skrivarens kontrollpanel 50 meddelanden på konfigurationssidan 99 skriva ut en konfigurationssida 79 skrivarservrar som stöds 1 Y2K-kompatibilitet 137 HP kundtjänst elektroniska supporttjänster 3 HP LaserJet Hjälpprogram 17 döpa om skrivaren 18 HP Web JetAdmin inledning 8 installation 9 ta bort 10 HP Web JetAdmin programvara ta bort 10

## I

I/O-KORT **EJ REDO 108 REDO 108 I/O-KORT INITIALISERAS 108** IGNALFÖRLUST 117 installera HP Web JetAdmin programvara 9 inbäddad webbserver 129, 132 användning 131 HP Web JetAdmin-version som stöds 130 webbläsare som stöds 130 **INGA SKRIVAROBJEKT 108** INGEN KÖ TILLDELAD 108 INITIALISERAS FÖRSÖKER ANSLUTA TILL SERVER 108 INIT-meddelande 81 installation av skrivarprogramvara 16 **INTERFERENSFEL 108** 

internet printer connection, program för NT, se HP Internet Printer Connection, program för NT IP översikt 121 IP/IPX printer gateway, se HP IP/IPX printer gateway för NDPS **IP-adress** konfigurering 125 ta bort med Telnet 49 TCP/IP översikt 122 återställa 76 IP-konfigurationsdata 103 IP-parametrar, LPD 55 IPX/SPX SÄND ÅTER 101 IPX/SPX-STATUS 100

## J

JetAdmin, se HP Web JetAdmin JetDirect skrivarserver, se HP JetDirect skrivarserver

## K

KAN EJ ANSLUTA TILL KÖ 108 KAN EJ ANSLUTA TILL SERVER 109 KAN EJ AVLÄSA NÄTNUMMER 109KAN EJ ETABLERA LÖSENORD 109**KAN EJ HITTA SERVER 109** KAN EJ LOGGA IN 110 KAN EJ RESERVERA **SKRIVARNR 110** klienter som stöds 15 kommandon, FTP-utskrift 72 KONFIG AV 103 **KONFIGFIL 104** konfiguration Windows NT-nätverk 135 konfigurationen verifiera 21 verifiera nätverk 18

**KONFIGURATIONSFEL 110** konfigurationsmeddelanden EtherTalk/LocalTalk konfigurationsparametrar 31 konfigurationssida HP JetDirect 79 innebörd 86 meddelanden DLC/LLC 104 HP JetDirect HP 105 Novell NetWare 100 **TCP/IP 103** Token Ring och Ethernet 94 konfigurera en nätverksskrivare Windows NT 63 Windows NT 4.0 65 konfigurering modifiera en enhet 10 kontrollpanel, konfiguration 33 KOPPLAR BORT - SPX TIDSUTLÖS 110 KOPPLAR BORT FRÅN SERVER 110 krav inbäddad webbserver 130 LPD-konfiguration 55 Windows NT-nätverk 133 **KÄLLDIRIGERING 100** kökonfiguration (LPD) 56

## L

LAN HV-ADRESS 110 LAN-FEL BORTTAGNIN UTFÖRD 111 LAN-FEL-AUTOM BORTTAGN 110 LAN-FEL-BOTTNING 111 LAN-FEL-BOTTNING 111 LAN-FEL-FÖRLORAD BÄRVÅG 111 LAN-FEL-INGEN LINKBEAT 111 LAN-FEL-INGEN SQE 111 LAN-FEL-INTERFERENS 111 LAN-FEL-INTERN SLINGA 112 LAN-FEL-KABLAGEFEL 112

LAN-FEL-MOTTAGARE AV 112 LAN-FEL-OMKOPPLAR 112 LAN-FEL-OÄNDLIG FÖRDRÖJNING 112 LAN-FEL-STYRCHIP 112 LAN-FEL-SÄNDARE AV 112 LAN-FEL-ÅTERFÖRSÖKSFEL 112 LAN-FEL-ÖPPEN 113 LaserJet Hjälpprogram, se HP LaserJet Hjälpprogram LocalTalk meddelanden nätverk (Mac OS) 16 se ävenEtherTalk LPD Mac OS-system 67 NT-system 61 UNIX-system 55 utskrift felsökning 86 LPD-utskrift (Line Printer-demon) 53LTALK NÄT 102 LTALK ZON 102 **LÄGE 100** 

## M

meddelanden DLC/LLC 104 EtherTalk/LocalTalk HP JetDirect 99, 105 TCP/IP 103 MINNESFEL 113 MOTTAG PAKET M FEL 113 MOTTAGNA LINJEFEL 113 MOTTAGNA RAMFEL 113 MOTTAGNA RAMKOPIOR 113 MOTTAGNA RAMSTATFEL 113 MOTTAGNA SKURFEL 113 MOTTAGNA UC-PAKET 113

#### Ν

NDPS, se HP IP/IPX printer gateway för NDPS NDS AUTENTITETSFEL 113 **PS SKRIVARE LISTFEL 114** SERVERFEL ALLM NYCKEL 114 SKRIVAROBJ MEDDELANDEFEL 114 SKRIVAROBJEKTKÖ LISTFEL 114 SKRIVARSERVER NAMNFEL 114 SKRIVARSRVR NYCKELFEL 115STATUSFEL ANSLUTNING 115NDS FEL HITTAR EJ SKR. OBJ 113 HITTAR INTE KÖ 114 HITTAR INTE TRÄD 114 INGA KÖOBJEKT 114 KAN EJ LOGGA IN 114 KAN INTE LÄSA VÄRD 114 MAX KÖOBJEKT 114 MAX SKRIVAROBJEKT 114 **OGILTIG SERVER 114** VER MAX SERVRAR 114 NetWare-nätverk konfigurationsmeddelanden 100 testa kommunikationen med JetAdmin 83 NETWORK FRAME TYPE RCVD 101 NIS (Network Information Service) 26 NODNAMN 100 NOVRAM-FEL 115 nätport 127 nätverk EtherTalk eller LocalTalk (Mac OS) 16 verifiera konfigurationen 18 nätverk som stöds 2

## 0

OGILTIG DESTADRESS KONTRLPUNKT 115 OGILTIG IP-ADRESS 115 OGILTIG NÄTPORTSADRESS 115 OGILTIG SERVERADRESS 115 OGILTIG SUBNÄTSMASK 115 OGILTIG SYSLOGADRESS 115 OKÄND NCP RETURKOD 115 OSÄNDBARA PAKET 115 OVÄNT UTSKRSERVERDATAMOTTAG 115

### Р

PARALLELL PORT X 116 parameterar för skrivarserver 50 PERMANENT FEL 116 ping, kommando 42 PORT KONFIG 116 PORT X STATUS 100, 102 PORTVAL 116 POSTSCRIPT-LÄGE EJ VALT 116 printcap 57 printer gateway, se HP IP/IPX printer gateway för NDPS programinstallation EtherTalk/LocalTalk-nätverk 16 Windows NT-nätverk 134 programvara uppgraderingar 3 programvaruinstallation HP Web JetAdmin 9 **PROGRAMVERSION 116** proxies, HP internet printer connection, program för NT 13

#### R

RAMNINGSFEL 116 RARP (Reverse Address Resolution Protocol) 40 REDO 116 RINGFEL 117 RINGREKONSTRUKTION 117 RINGSIGNAL 117

## $\mathbf{S}$

SAM (HP-UX) skrivarköer 59 SERVERADRESS 104 SERVERNAMN 101 självtestsida, se konfigurationssida skrivare välja med Apple Väljaren 20 skrivarkö LPD 56 SAM-system (HP-UX) 59 SKRIVARNR EJ DEFINIERAT 117SKRIVARNUMRET ANVÄNDS 117 skrivarserver HP JetDirect 1 skrivarservrar som stöds 1 SLÅ AV/PÅ SKRIVARE 118 **SNMP 103** SNMP ANGE CMTY-NAMN 104 SNMP HÄMTA CMTY-NAMN 103 SPILLFEL 118 SQE-FEL 118 standardinställningar, återställa till 76 subnät 126 subnätsmask 126 supportmaterial 2 systemkrav HP internet printer connection, program för NT 13 SÄKERHETSMOTSVAR EJ INST 117 SÄNDA PAKET 117

### Т

TCP/IP installera på Windows NT-nätverk 61 konfigurationsmeddelanden 103 översikt 121 **TCP-STATUS** 103 Telnet 44 exempel på konfigurationsparametrar 47 ta bort IP-adress 49 testfil. skriva ut 60 TFTP (Trivial File Transfer Protocol) 25 **TFTP FJÄRRFEL 118 TFTP LOKALT FEL 118** TFTP PÅGÅR 118 TFTP ÅTERFÖRSÖK ÖVERSKR 118 TIDSUTLÖS 118 **TILLVERKNINGSDATUM 118** Tillverkningsdatum 118 TILLV-ID 118 Token Ring konfigurationssida 91, 94 TOKEN-FEL 118

## U

UDP (User Datagram Protocol) 122 UNIX (HP-UX och Solaris)-nätverk LPD-utskrift 53 uppgraderingar (programvara, drivrutin, flashminne) 3 User Datagram Protocol (UDP) 122 UTSKRSERVER STÄNGDE ANSLUT 119 UTSKSERVER EJ DEFINIERAD 119

#### v

verifiera konfiguration EtherTalk/LocalTalk-nätverk 18, 21 virusbekämpning, program för 16 Väljaren, Apple 20, 84 VÄRDNAMN 103

## W

Web JetAdmin, se HP Web JetAdmin webbläsare som stöds 13 WEBJA SERVER 119 Windows NT-nätverk DLC/LLC 133 Windows NT-nätverk, DLC/LLC 133 World Wide Web, HP s webbplats 3

## Y

Y2K-kompatibilitet 137

## Z

zoner, EtherTalk/LocalTalk-nätverk 19 ZONNAMN 102

# Å

ÅTERFÖRSÖKSFEL 119 återställa till fabriksinställningarna 76

## Ö

ÖVERF SENA KOLL 119 ÖVERFÖR SIGNAL 119 ÖVERFÖRINGSFEL 119 ÖVERFÖRKOLLISIONER 119

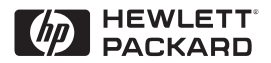

©Copyright 2000 Hewlett-Packard Company 2/2000 Handbokens artikelnummer 5969-3535

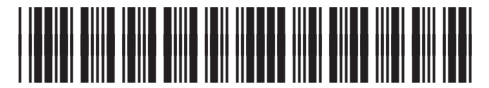

5969-3535